### Navigation Update User Guide Navigation Update User Guide

Sept 2021 HYUNDAI AUTOEVER

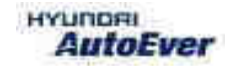

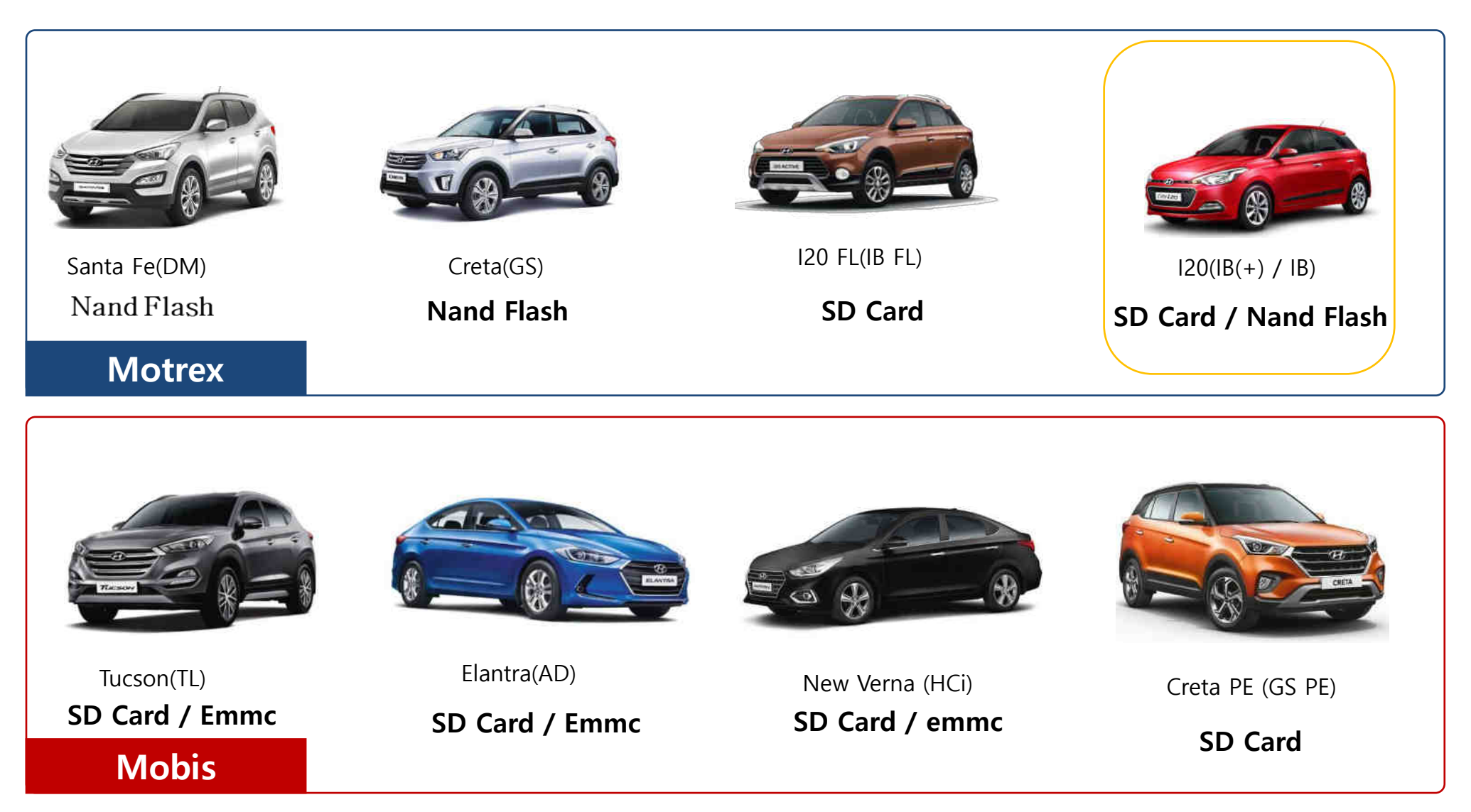

X In case of SD card(i20), Dealer must back-up the customer's POI(point of interest) in your computer before formatting the SD card.

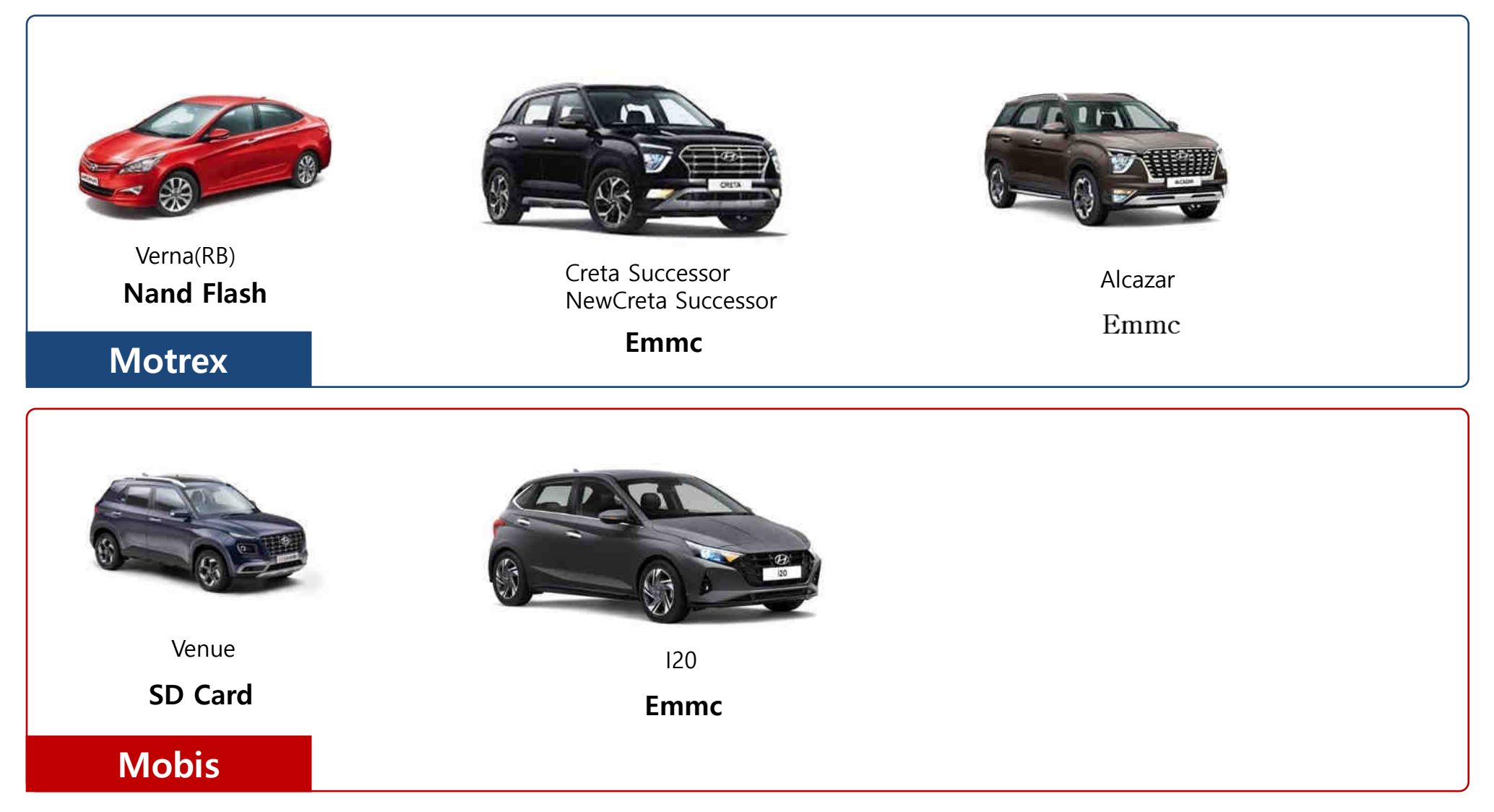

X In case of SD card(i20), Dealer must back-up the customer's POI(point of interest) in your computer before formatting the SD card.

#### Update preparation at the dealership

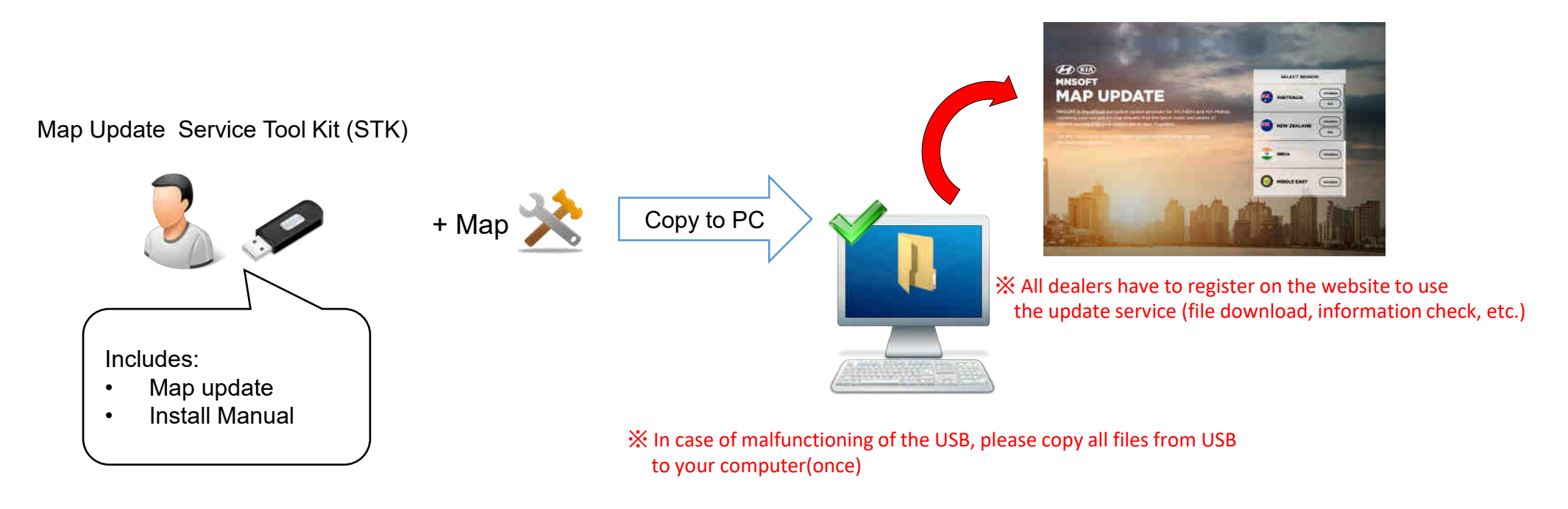

This Software requires the following technical requirements:

- ✓ Guarantee for Windows XP 32Bit, Windows 7 32Bit only
- ✓ Free Hard Disk space of **12GB**
- ✓ HMNS Service Tool Kit (STK)
- ✓ **SD-Card reader** (either already installed at computer or a separate device)
- ✓ Internet Connection

# Find the Device

#### Getting an Device ID from AVN

| (1) When consumer visits dealer                                                                                                    | (2) Find the Device ID from AVN                                                                                                    |
|----------------------------------------------------------------------------------------------------|----------------------------------------------------------------------------------------------------|
| (e) Customer visits dealer to get a map update<br>(f) Customer visits dealer to get a map update<br>(f) Customer visits dealer to | Version Information          Application Version         PIO IND.HMC.150805.77516         DeviceID : 7283410172         Map Data Version         IN.07.50.71.002                                      |
| 1) Dealer turns on the customer's AVN                                                                                                    | <ul> <li>2) For example DMi navigation unit</li> <li>Push Navi Button → Select Settings Icon → Select Reset/Info</li> <li>Icon → Select Version Information Icon</li> <li>* Find Device ID</li> </ul> |

#### How to find the Device ID from AVN

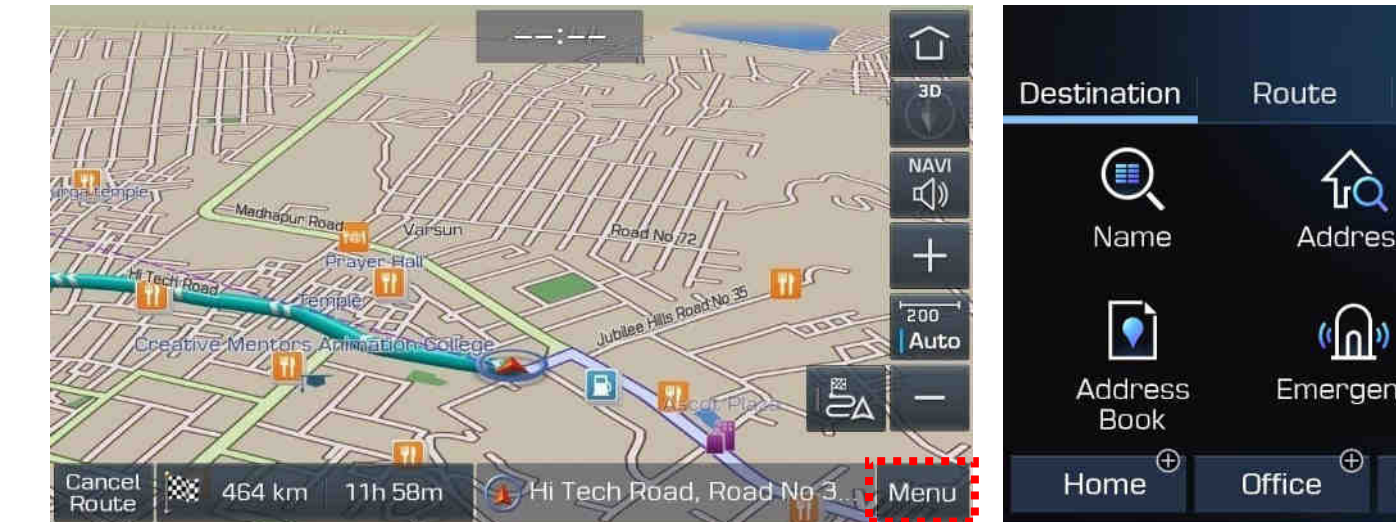

#### ① Go to "Menu"

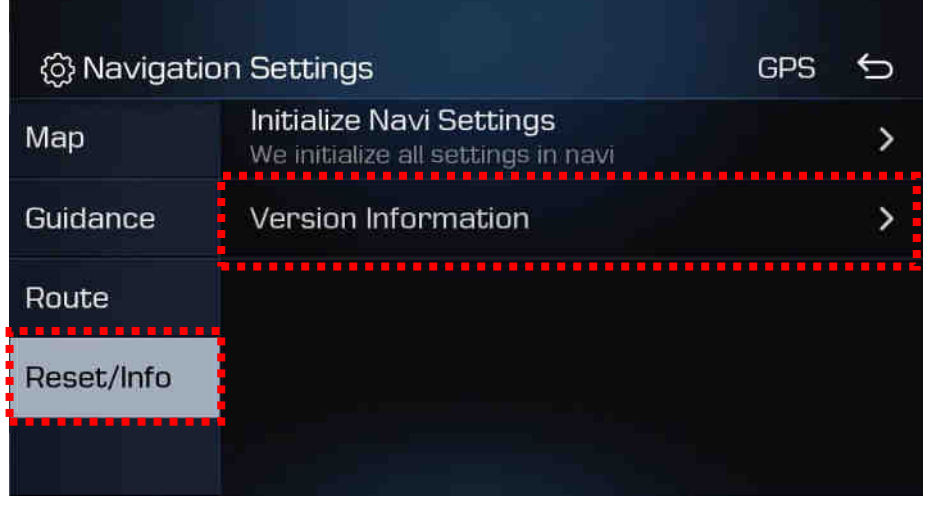

**③** Go to "Reset/info" and Version Information

#### 

#### ② Go to "Settings"

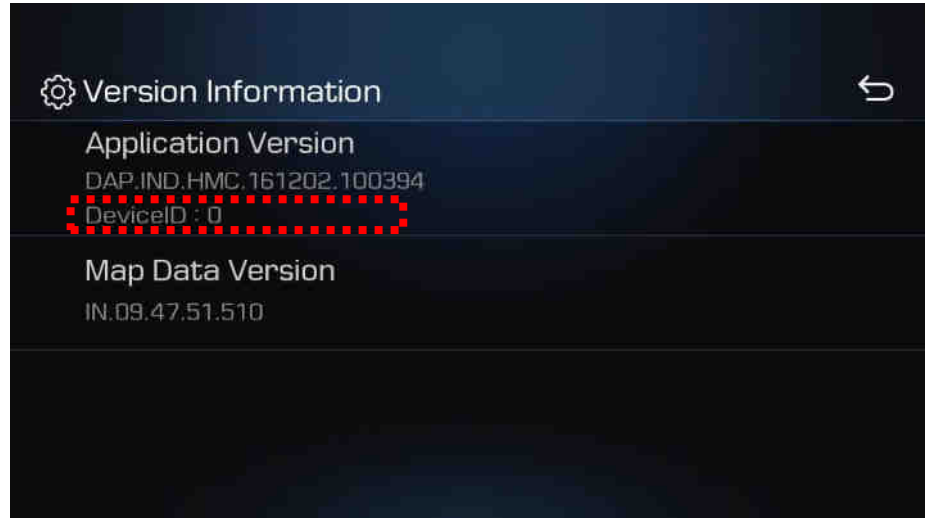

#### ④ Find the "DeviceID"

Registration and Map Update on the Global Map Update Site

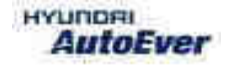

#### How to Visit the Global Mapcare Website

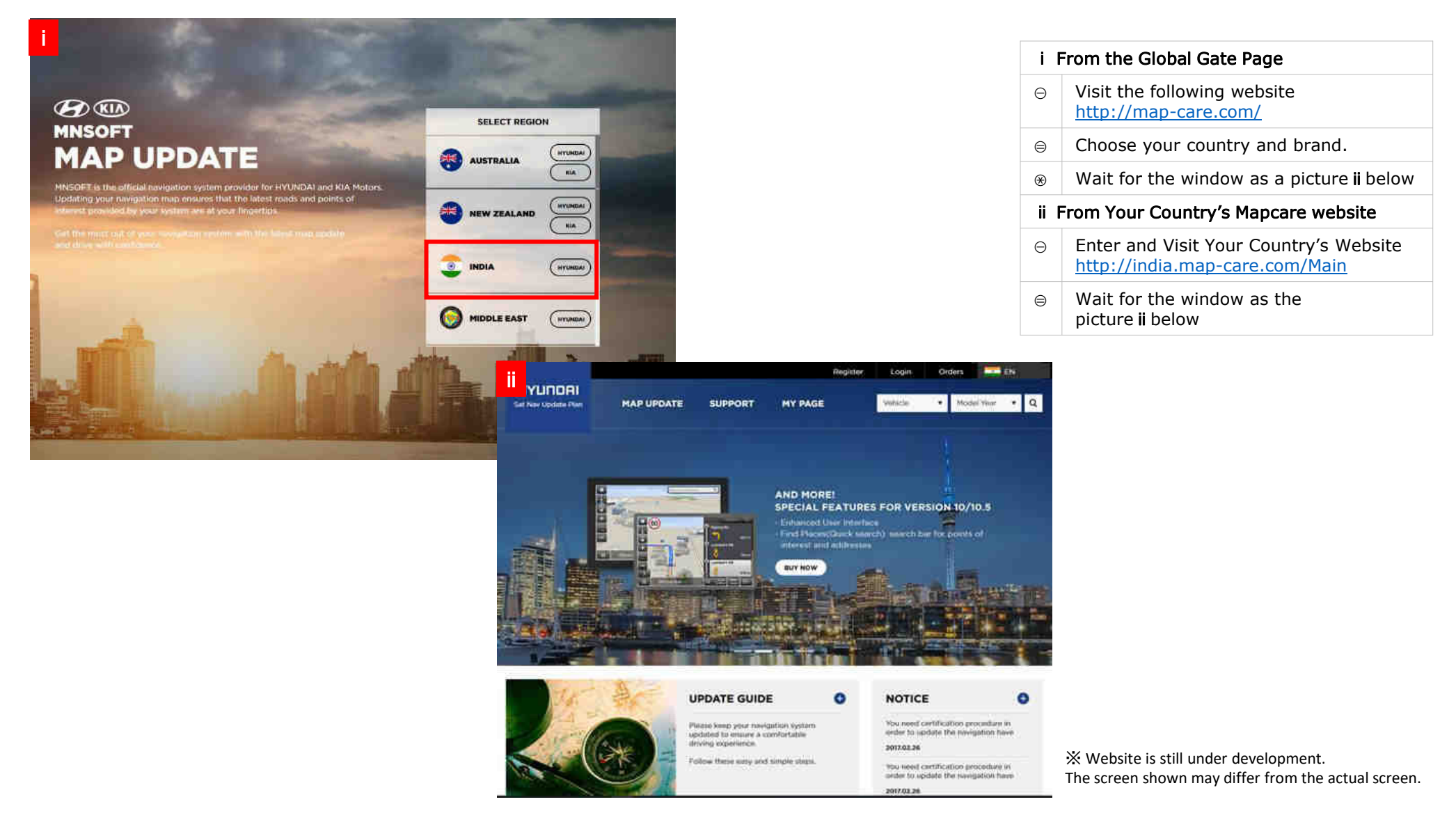

Registration

#### Registration

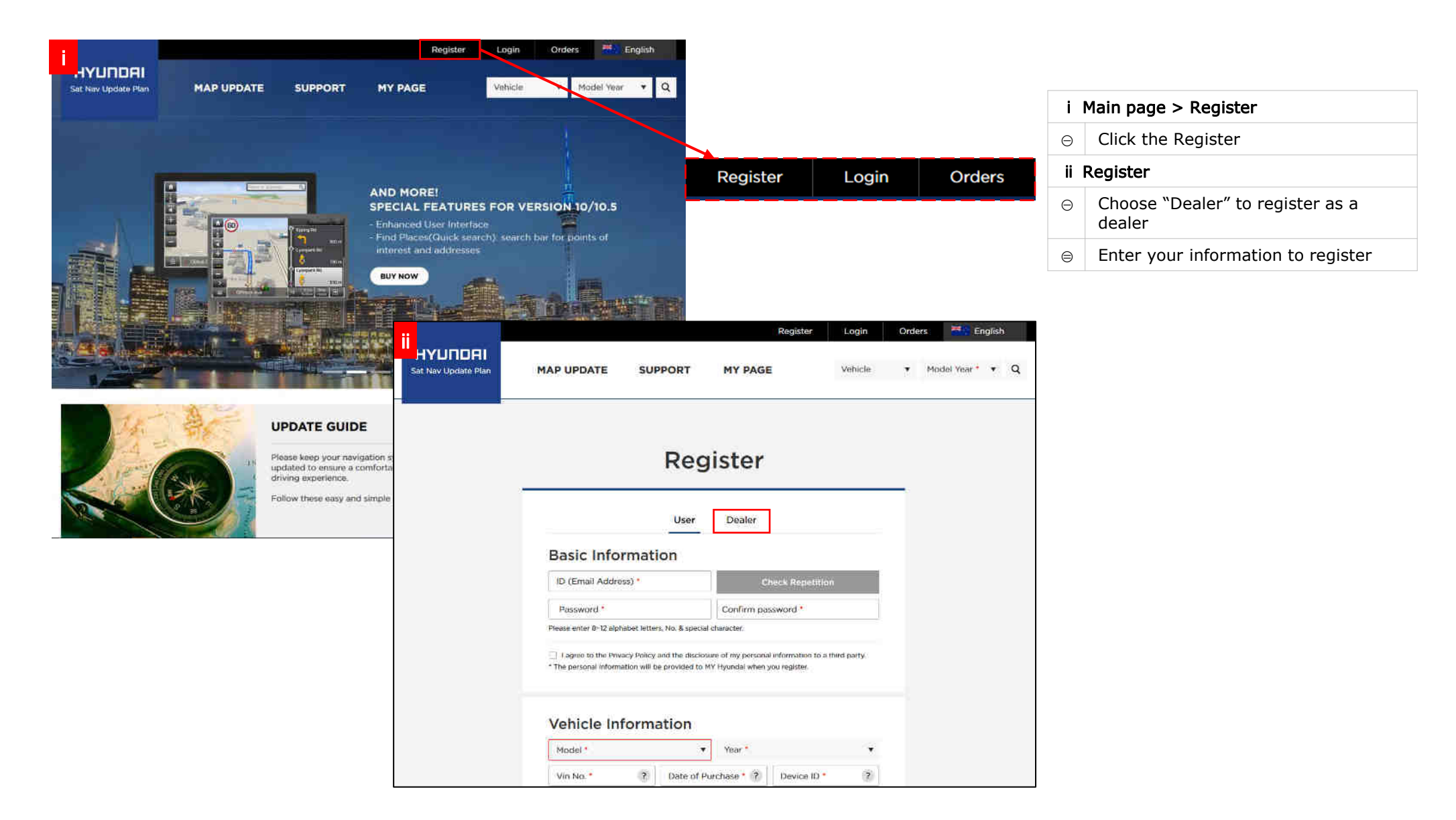

#### Registration – Enter the Dealer information

| i                   |                                                                                                    |                                                      | Register                                                              | Login          | Orde | rs 🎽 Englisl                    | n |               |                                                                                                    |
|---------------------|----------------------------------------------------------------------------------------------------|------------------------------------------------------|-----------------------------------------------------------------------|----------------|------|---------------------------------|---|---------------|----------------------------------------------------------------------------------------------------|
| нушпояі             |                                                                                                    |                                                      |                                                                       |                |      |                                 | • | i C           | Dealer Registration                                                                                                    |
| Sat Nav Update Plan | MAP UPDATE                                                                                                    | SUPPORT                                              | MY PAGE                                                               | Vehicle        | •    | Model Year * V                  | Q | Θ             | Enter your email address as your ID.<br>Click "Check availability" to verify<br>whether your ID has already been<br>registered or not. |
|                     | Register                                                                                                    |                                                      |                                                                       |                |      |                                 |   |               | Set your password with 8-12 alphabet<br>letters, numbers, and special<br>characters.                                                   |
|                     |                                                                                                    | User                                                 | Dealer                                                                |                |      |                                 |   |               | In "Confirm password", enter your<br>password again to verify your<br>password.                                                        |
|                     | Pasic Information                                                                                                    |                                                      |                                                                       |                |      |                                 |   | $\circledast$ | Enter your dealer code.                                                                                                    |
|                     | Email Address *                                                                                                    | mation                                               | Check Repetitio                                                       | on             |      |                                 |   | 4             | Verify and check the terms and condition agreement.                                                                                    |
|                     | Password *                                                                                                    |                                                      | Confirm password *                                                    |                |      |                                 |   | (5)           | Submit and complete your registration.                                                                                                 |
|                     | Please enter 8~12 a                                                                                                    |                                                      |                                                                       |                | •    | If you forget your dealer code, |   |               |                                                                                                    |
|                     | Dealer Code *                                                                                                    |                                                      |                                                                       |                |      |                                 |   | •             | Please contact and ask to MMI.                                                                                                    |
|                     | <ul> <li>I agree to the Privative of the Privative of the personal informative of the personal informatinted of the personal informative of the personal informative o</li></ul> | cy Policy and the disclo<br>tion will be provided to | sure of my personal information to a<br>MY Hyundai when you register. | a third party. |      |                                 |   | -             | Phone : +91 9999333223<br>(Extn: "3" for Navigation related query)                                                                     |
|                     |                                                                                                    | S                                                    | ubmit                                                                 |                |      |                                 |   |               |                                                                                                    |

#### Registration – Registration Completion Reply

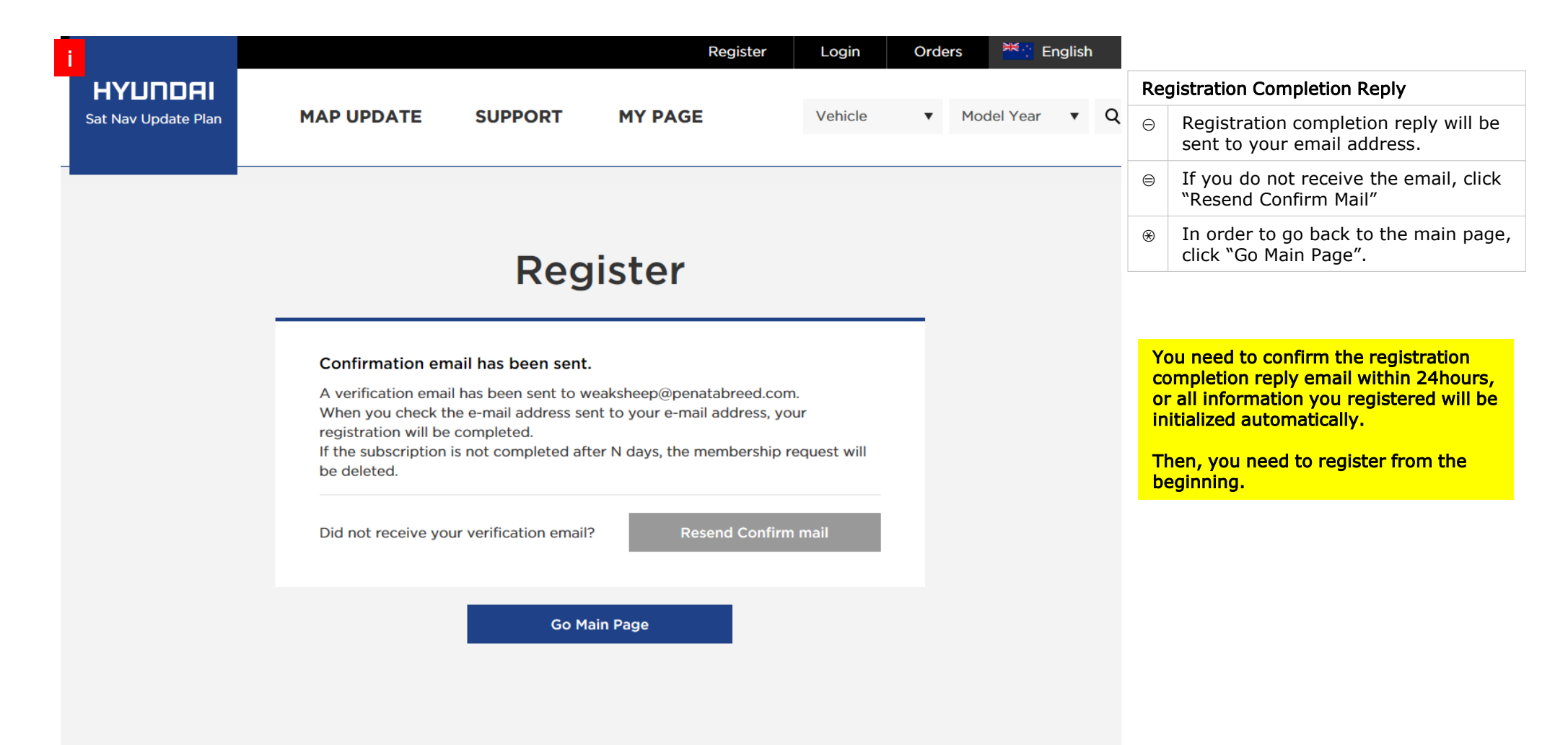

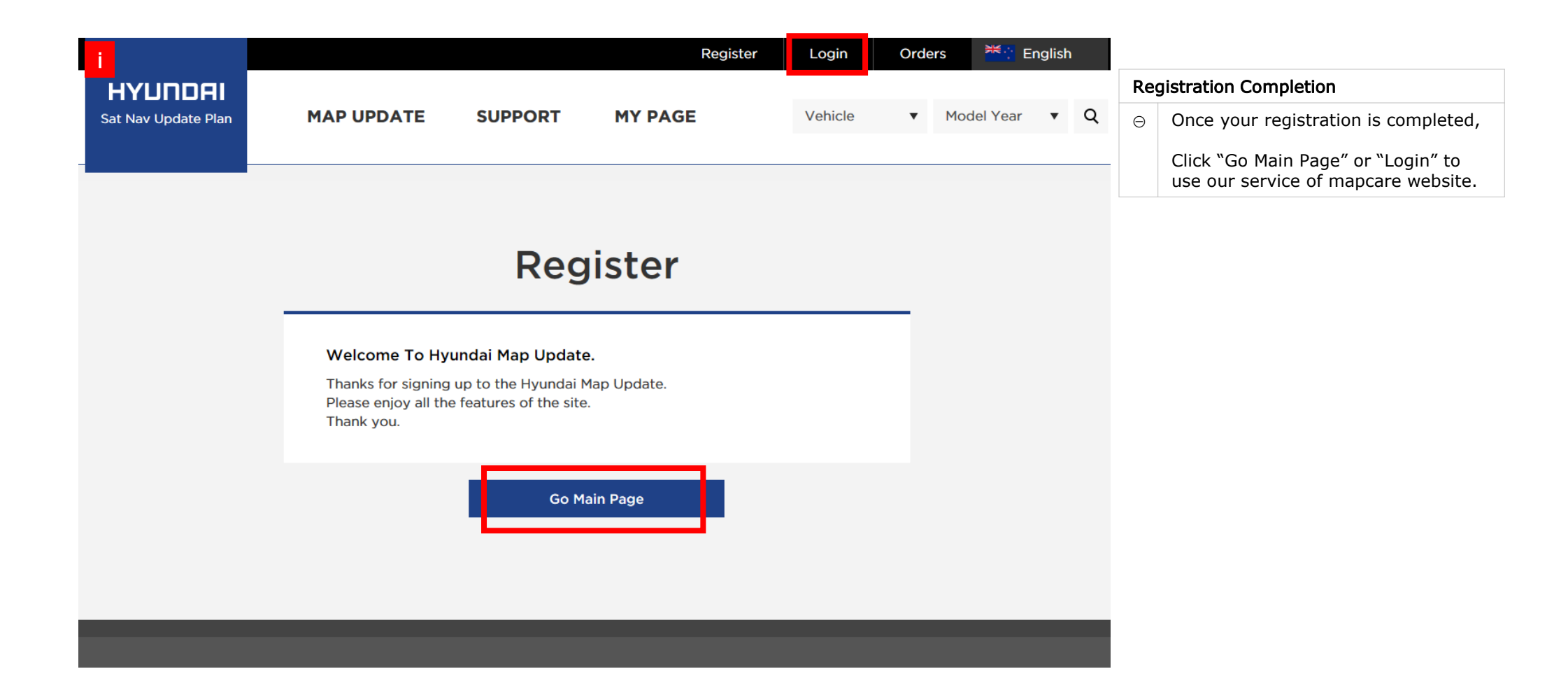

# How to get Free Map Update

#### How to get Free Map Update

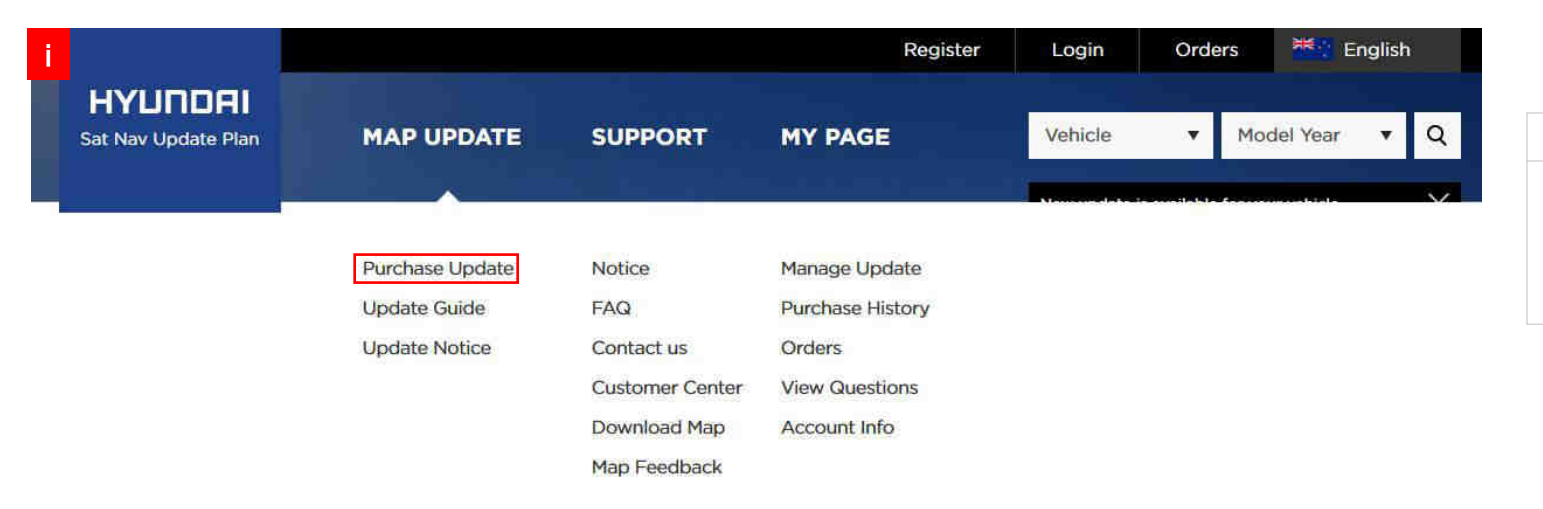

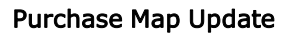

Đ

⊖ Click MAP UPDATE > Purchase Update

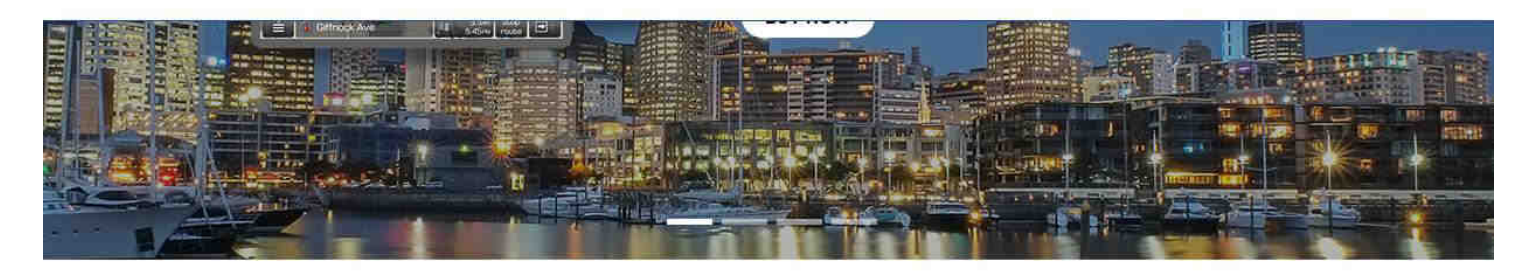

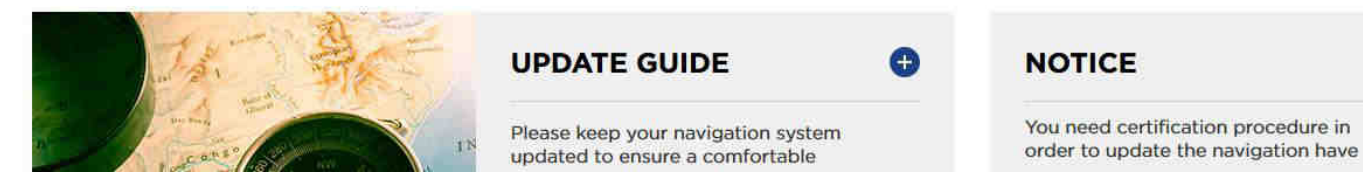

#### How to get Free Map Update

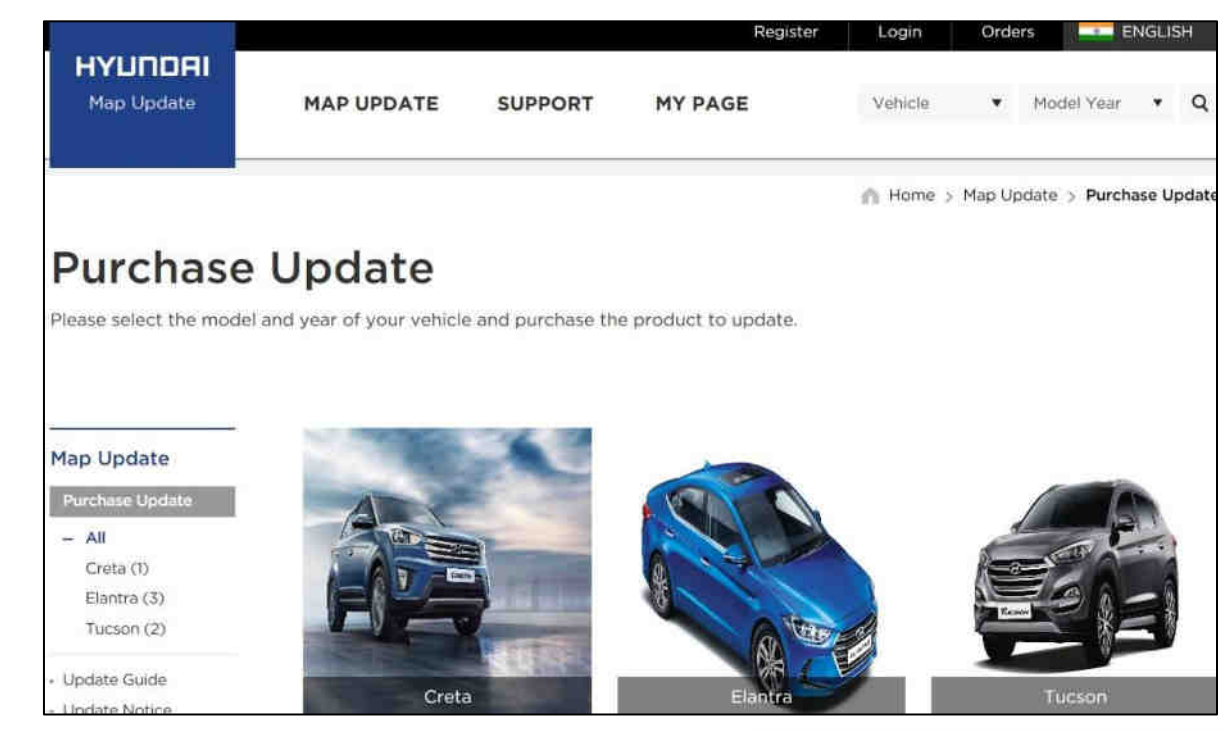

#### Purchase Map Update

- $\ominus$  Select your vehicle as a picture i .
- Select the year of your vehicle as a picture ii

If the vehicle model released in the same year is different, you can select the same image as yours.

If the navigation H/W maker has changed in the same year, you can select the same image of dashboard as yours.

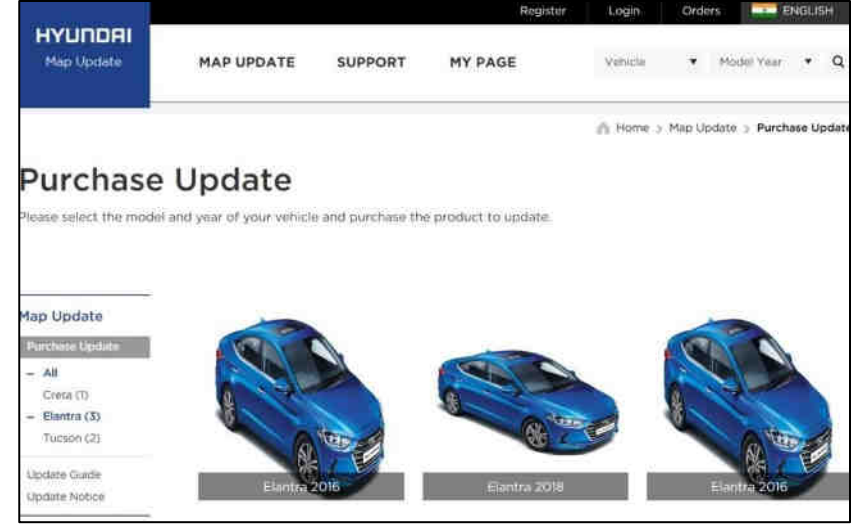

#### How to get Free Map Update

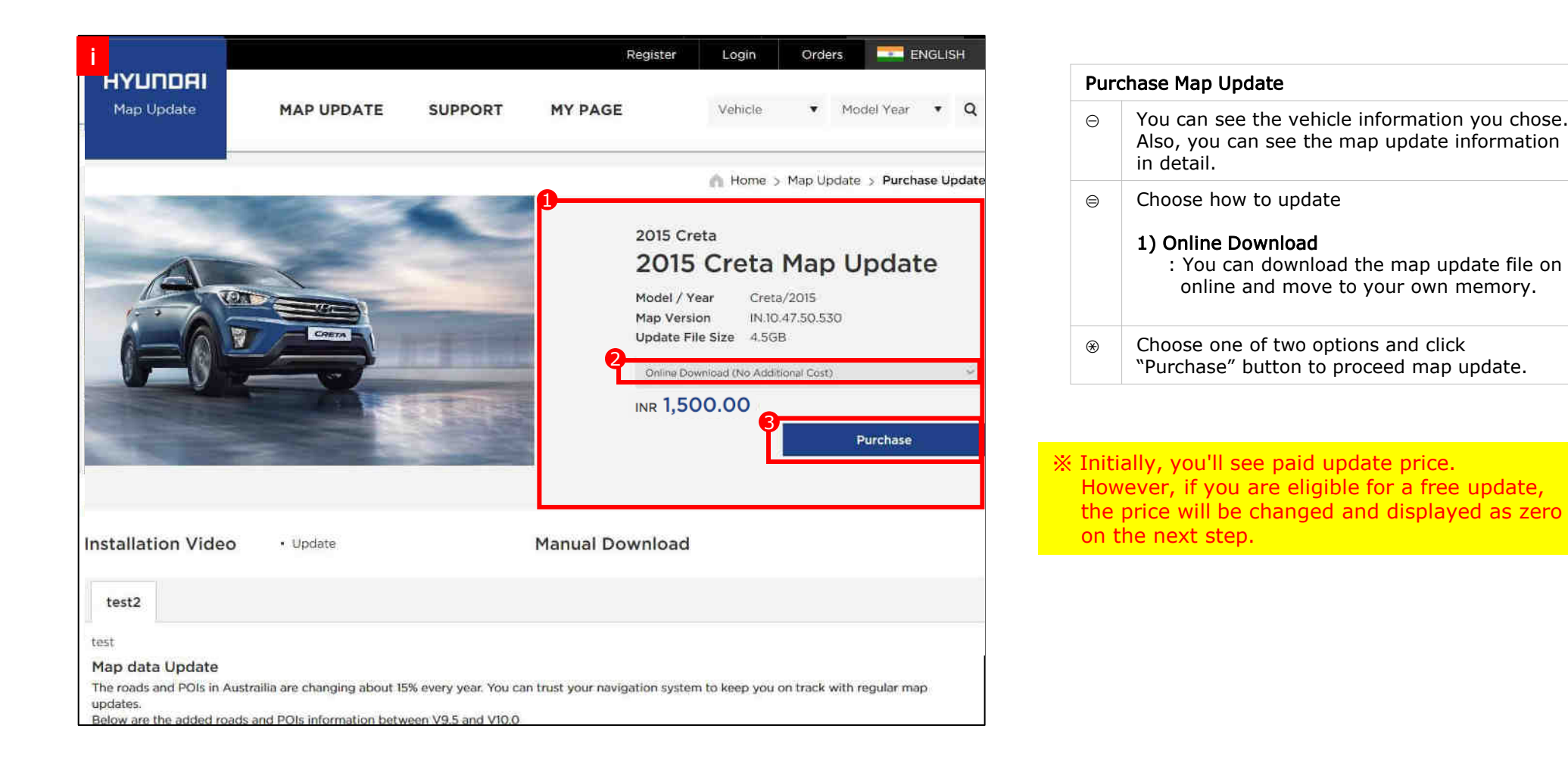

#### How to Use Free Map Update

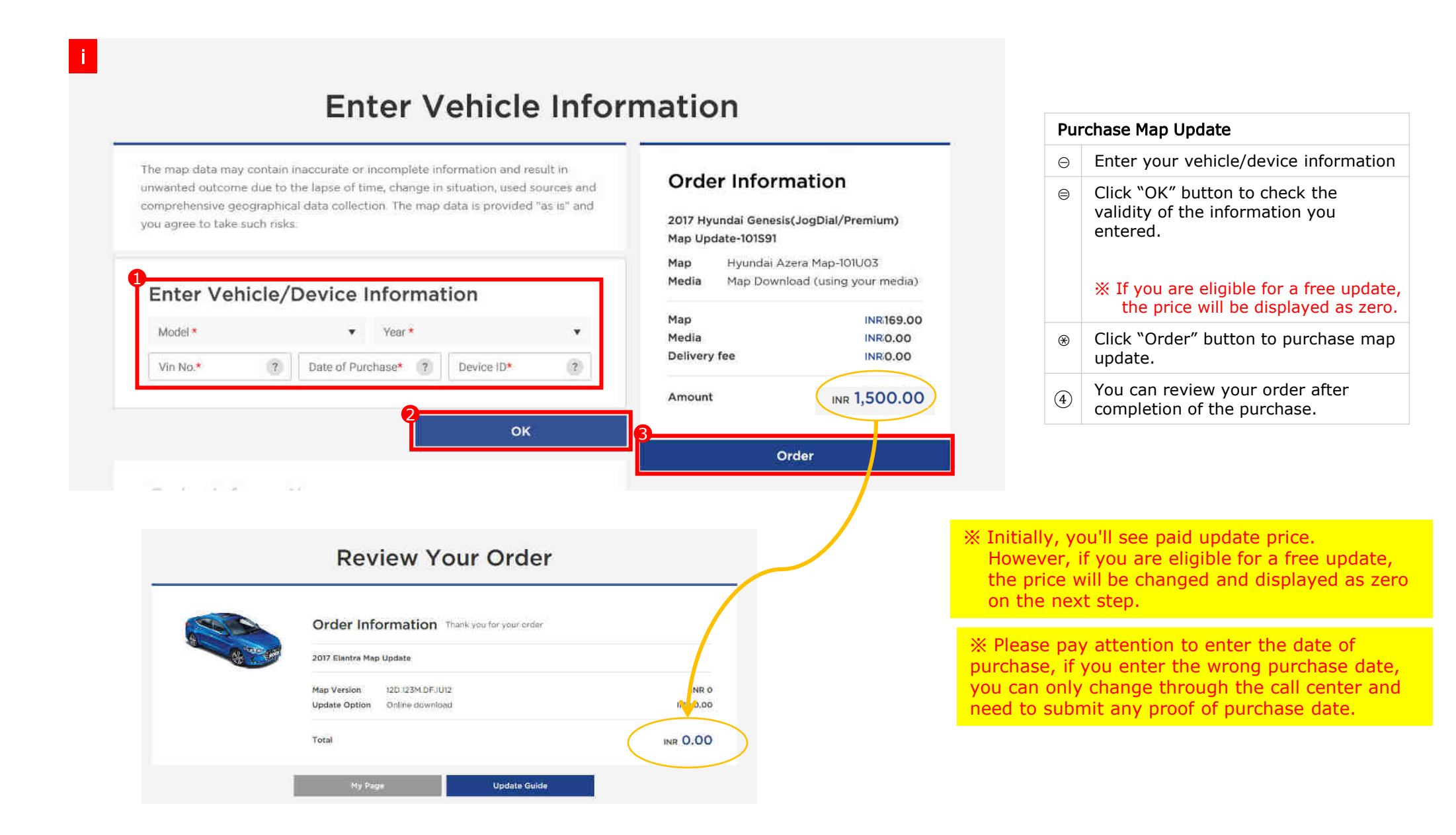

#### Visit the website and obtain the UUID & activation code

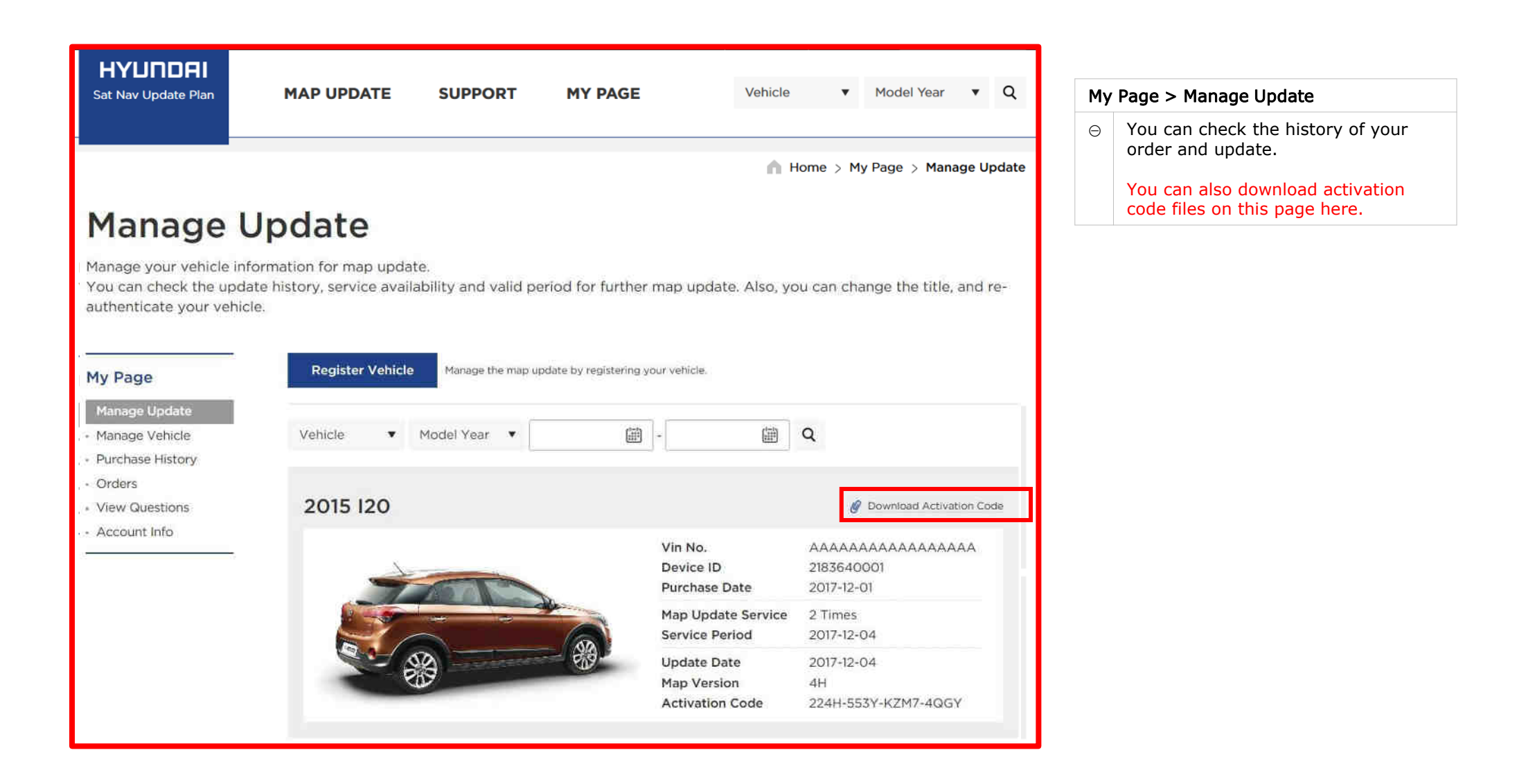

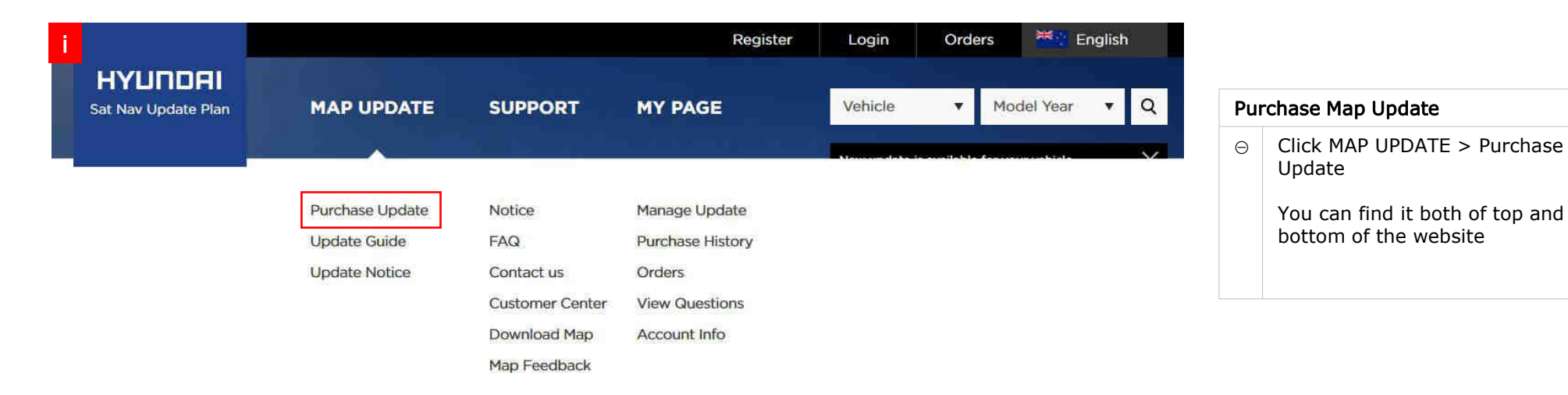

œ

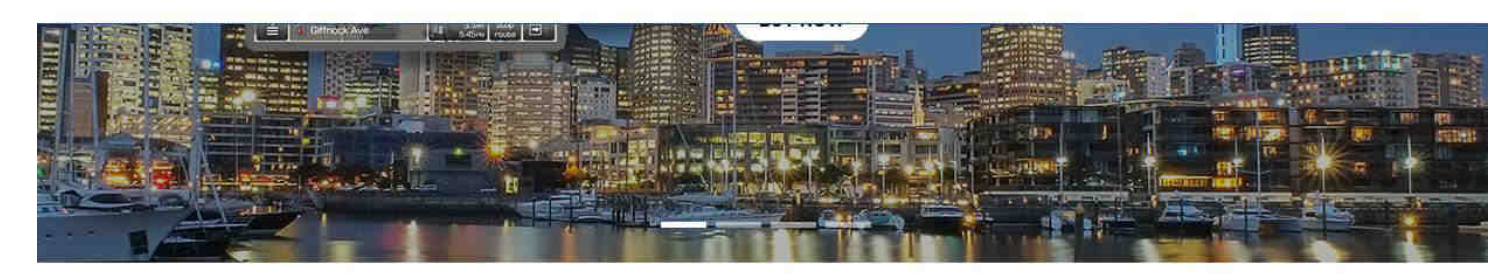

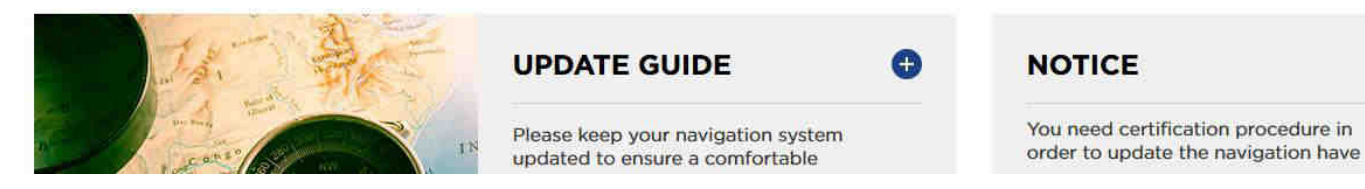

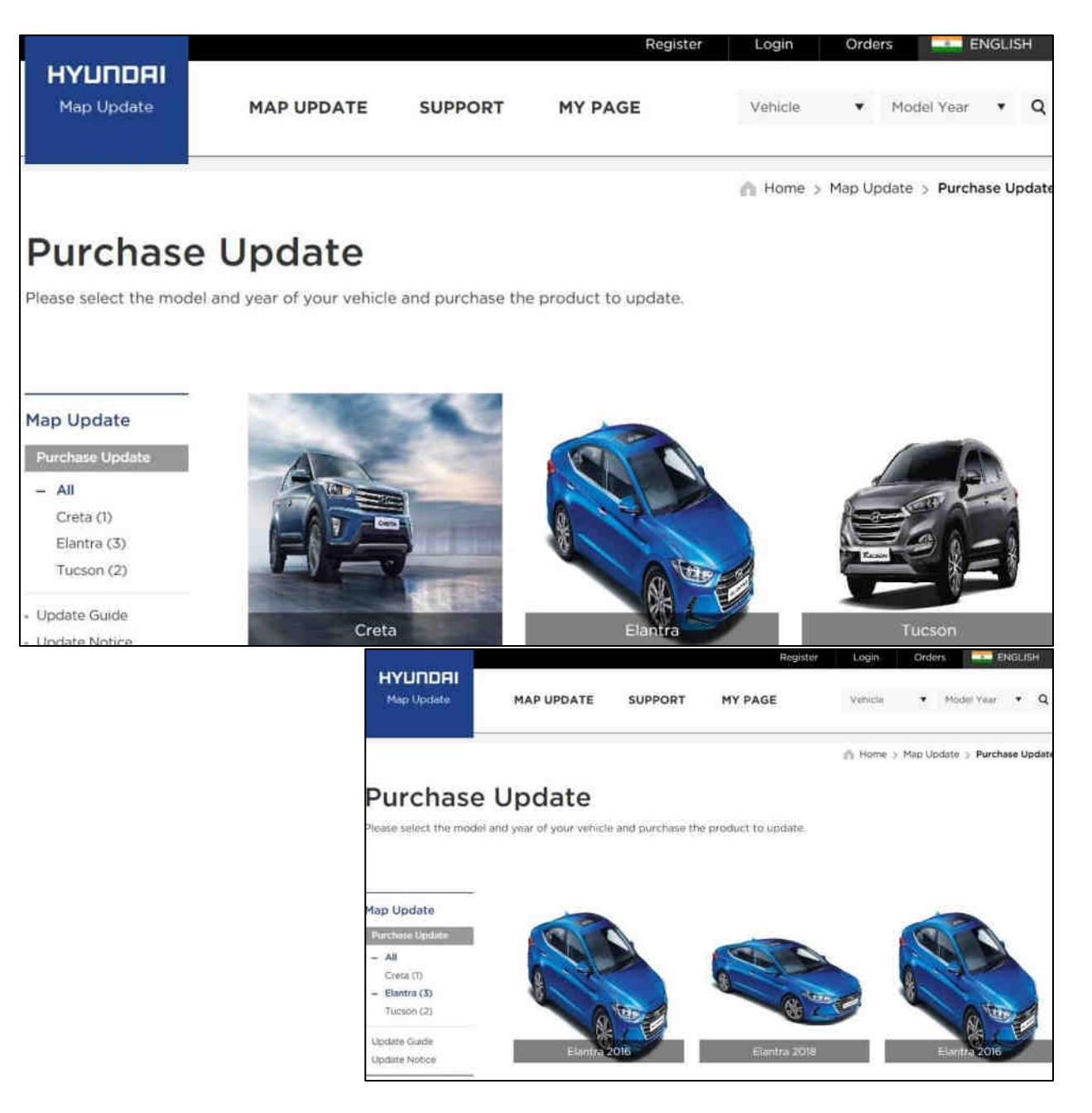

#### Purchase Map Update

 $\ominus$  Select your vehicle as a picture i .

Select the year of your vehicle as a picture ii

If the vehicle model released in the same year is different, you can select the same image as yours.

If the navigation H/W maker has changed in the same year, you can select the same image of dashboard as yours.

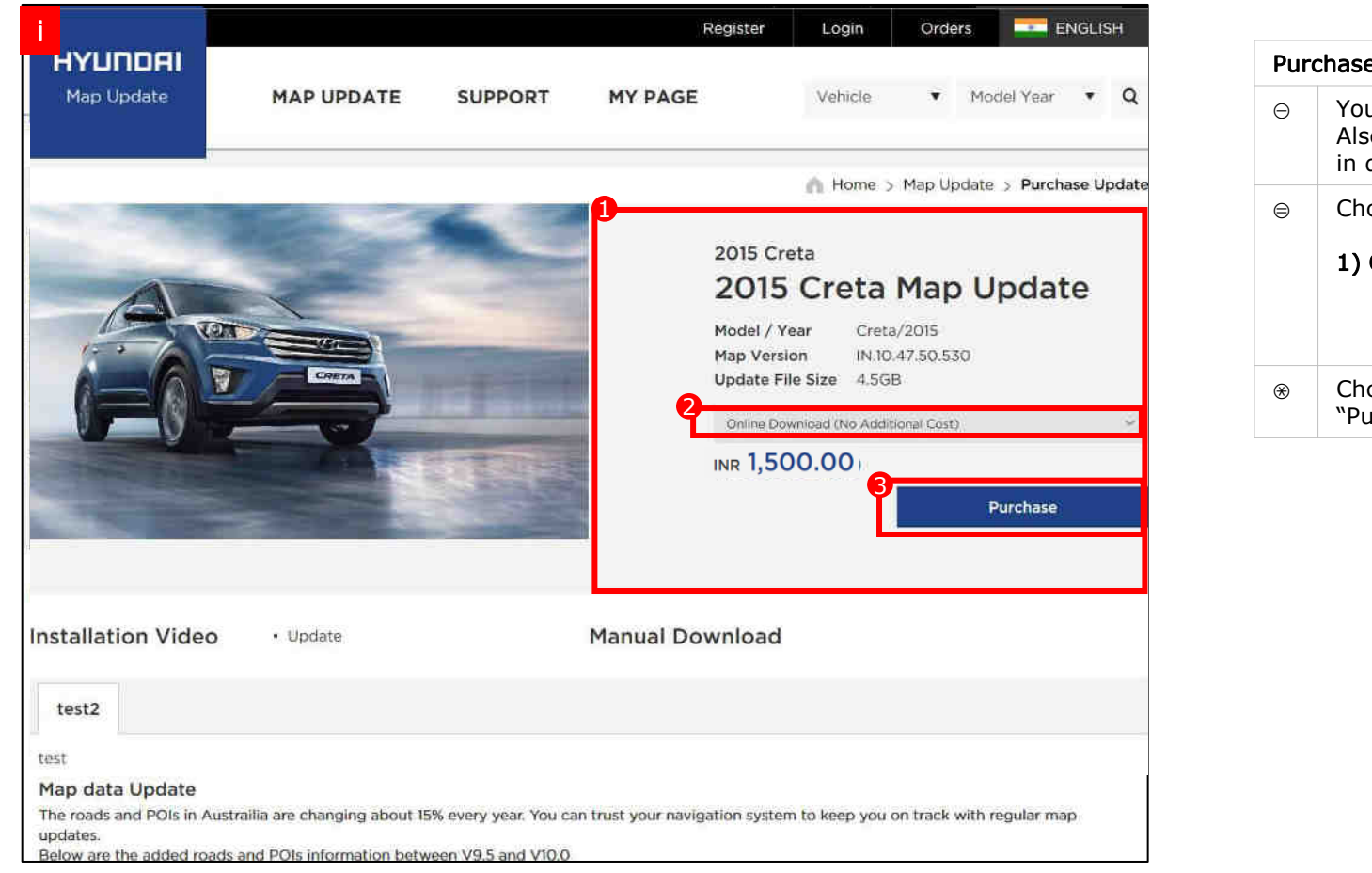

| Pur | Purchase Map Update                                                                                                    |  |  |  |  |  |  |  |
|-----|----------------------------------------------------------------------------------------------------|--|--|--|--|--|--|--|
| Θ   | You can see the vehicle information you chose.<br>Also, you can see the map update information<br>in detail.            |  |  |  |  |  |  |  |
|     | Choose how to update  1) Online Download  : You can download the map update file on online and move to your own memory. |  |  |  |  |  |  |  |
| ⊛   | Choose one of two options and click "Purchase" button to proceed map update.                                            |  |  |  |  |  |  |  |

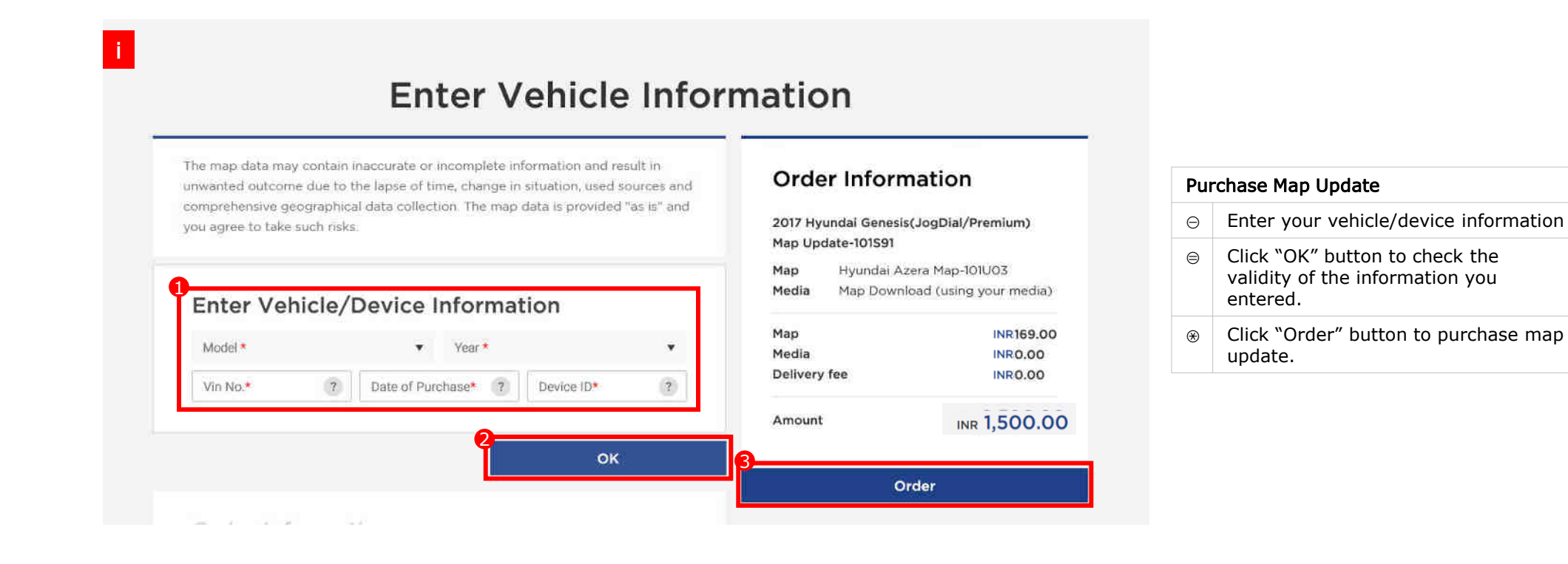

※ Please pay attention to enter the date of purchase, if you enter the wrong purchase date, you can only change through the call center and need to submit any proof of purchase date.

| Doumont                                                                                                    |                                                         |    | Pur      | chase Map Update                                                                                                    |
|----------------------------------------------------------------------------------------------------|---------------------------------------------------------|----|----------|----------------------------------------------------------------------------------------------------|
| Payment                                                                                                    |                                                         | -, | Θ        | Each country has different PG a map update purchase method.<br>By the way, this manual does not be the manual does not be the manual does no |
|                                                                                                    | Choose your mode of payment                             |    |          | inform each of them.                                                                                                    |
|                                                                                                    | Crudit Card Internet Banking Debit CardSelect Bank/Card |    |          | Follow the map update purchase your country's PG, and complete your purchase.                                                                                                    |
| @way.                                                                                                    | Vec Directions Bouth 2012                               |    | Co<br>de | llect the money from customer, a<br>alers pay with credit card.                                                                                                    |
| Eway*<br>Purchase Details                                                                                                    | Veb Directions Bouth 2012<br>eV/AY                      |    | Co       | llect the money from customer, a<br>alers pay with credit card.                                                                                                    |
| Way*<br>Purchase Details<br>Purchase Amount                                                                                                    | Vec Directions Bouth 2012<br>eVVAV<br>\$10.00 (swop)    |    | Cc<br>de | llect the money from customer, a<br>alers pay with credit card.                                                                                                    |
| Purchase Details<br>Purchase Amount<br>Oredit Cans Details                                                                                                    | Veb Directions Bouth 2012<br>eV/AY<br>\$10,00 (seud)    |    | Cc<br>de | llect the money from customer, a<br>alers pay with credit card.                                                                                                    |
| Purchase Details<br>Purchase Amount<br>Oredit Card Details                                                                                                    | Vec Directions Bouth 2012<br>eVXXV<br>\$10.00 (swop)    |    | Cc<br>de | ellect the money from customer, a value of the money from customer, a value of the second second sec    |
| Way  Purchase Details  Purchase Amount  Credit Care Details  MS  Credit Care Details  MS  Credit Care Details  MS  Credit Care Details  MS  Credit Care Details  MS  Credit Care Details  MS  Credit Care Care Care Credit Care Care Care Care Credit Care Care Care Care Care Care Care Care | Vec Directions Bourn 2012<br>eVAY<br>\$10.00 (second)   |    | Co       | ellect the money from customer, a a alers pay with credit card.                                                                                                    |
| Purchase Details<br>Purchase Amount<br>Oredit Card Details<br>Credit Card Details<br>Card Details<br>Segue Details                                                                                                    | Vec Directions Bouth 2012<br>eVXAY<br>\$10.00 (sec0)    |    | Cc<br>de | ellect the money from customer, a                                                                                                    |

| i | Review Your Order                              |              |
|---|------------------------------------------------|--------------|
|   | Order Information Thank you for your order     |              |
| - | Map Version (H.12.47.48.562.3<br>Update Option | *** 1,500.00 |
|   | Total                                          | INE 1,500.00 |
| 1 | My Page Update Guide                           |              |

#### Purchase Map Update

⊖ You can review your order after completion of the purchase.

#### Visit the website and obtain the UUID & activation code

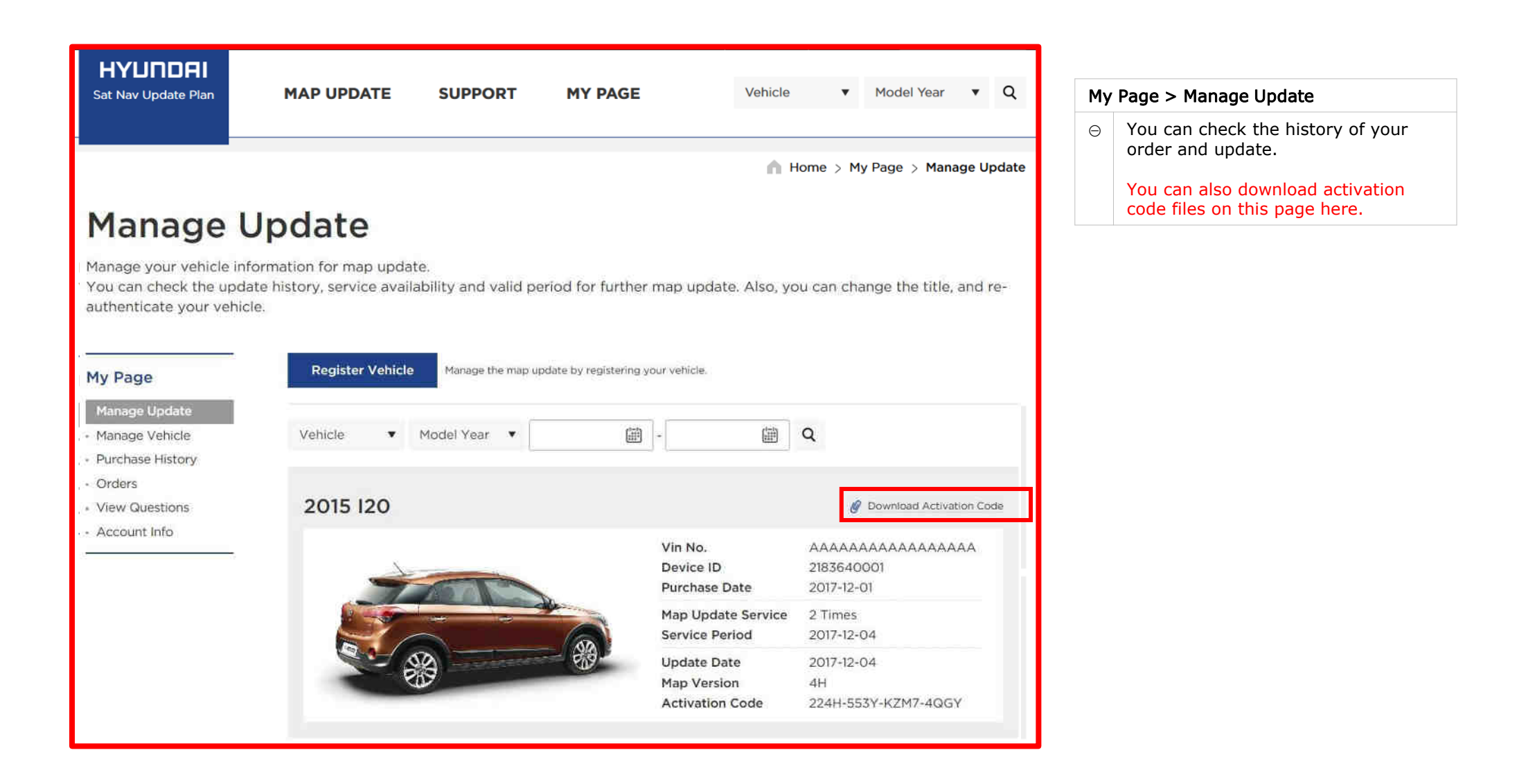

#### Visit the website and obtain the UUID & activation code

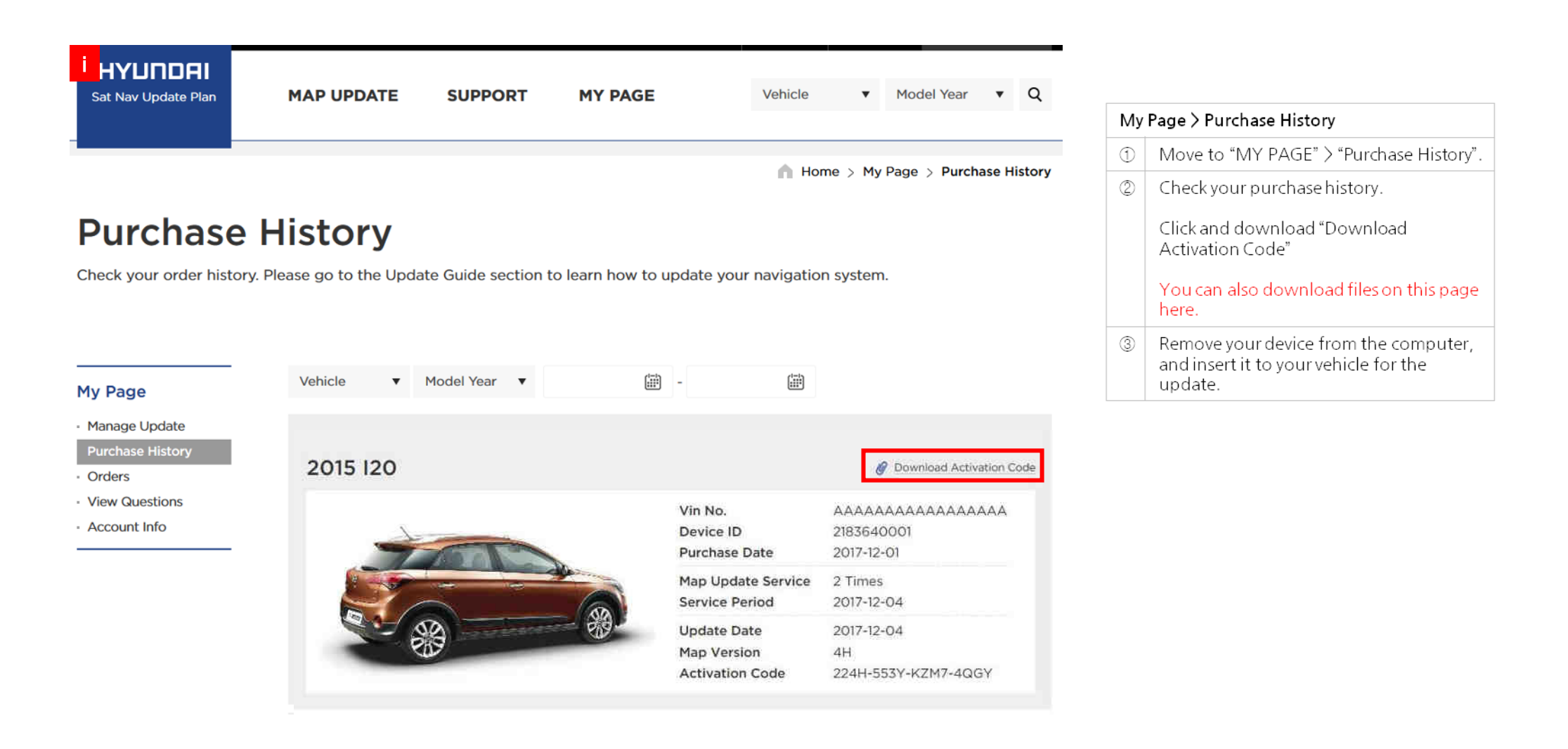

### Update SU2i (All New Creta)

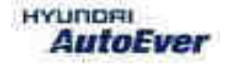

Update SU2i

• Compatibility table Su2i

| Compony      | Vahiala | Year | Map version       |                       | Software version           |                            |  |
|--------------|---------|------|-------------------|-----------------------|----------------------------|----------------------------|--|
| Company veni | venicie |      | Old               | New                   | Old                        | New                        |  |
| Motrex       | SU2i    | 2021 | IN.13.47.47.540.2 | IN.14.41.44.450.202.2 | SU2.IND.HMC.201119.8df30f5 | SU2.IND.HMC.210420.b8a407a |  |

# Update Su2i

- Have your USB Master kit handy that includes new software versions for different vehicle models and a new map update
- Getting ready

(1) Get the device ID from car navigation system

(2) Go to website(http://india.map-care.com) and get the validation code

③ Prepare **"update USB stick"** (minimum 16GB)

## Update Su2i

Plug the USB memory stick in the USB slot. Click "YES" Navigation system and navigation data will be upgraded automatically

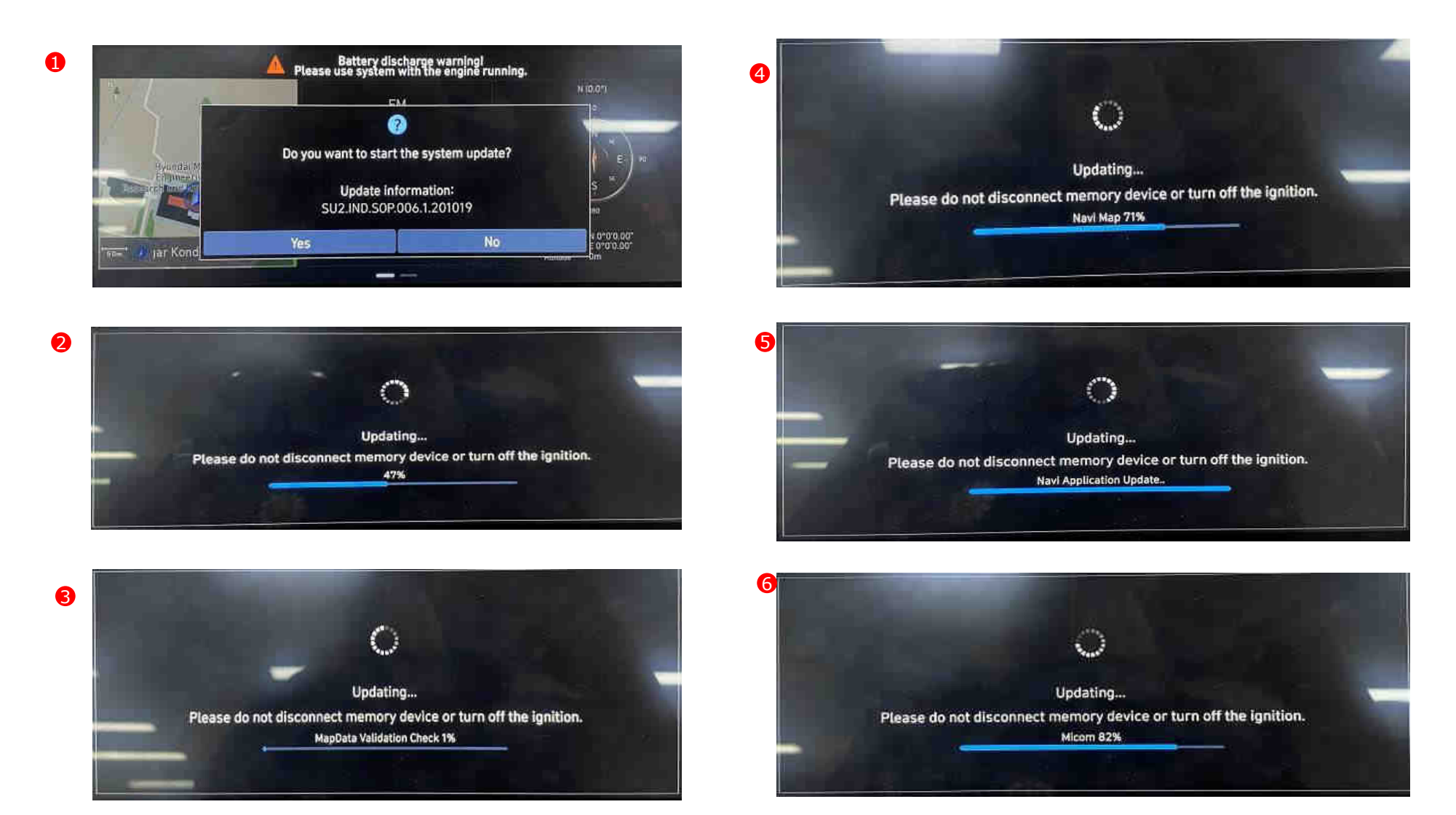

Update Bi3 (All New i20)

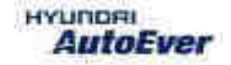

Update Bi3

• Compatibility table Bi3

| Compony      | Vahiala | Year | Map version       |                       | Software version           |                            |  |
|--------------|---------|------|-------------------|-----------------------|----------------------------|----------------------------|--|
| Company Veni | venicie |      | Old               | New                   | Old                        | New                        |  |
| Mobis        | Bi3     | 2021 | IN.14.41.41.480.1 | IN.14.41.44.450.102.1 | BI3.IND.HMC.210217.1cee097 | BI3.IND.HMC.210420.4a21625 |  |

# Update Bi3

- Have your USB Master kit handy that includes new software versions for different vehicle models and a new map update
- Getting ready

(1) Get the device ID from car navigation system

(2) Go to website(http://india.map-care.com) and get the validation code

③ Prepare **"update USB stick"** (minimum 16GB)
# Update Bi3

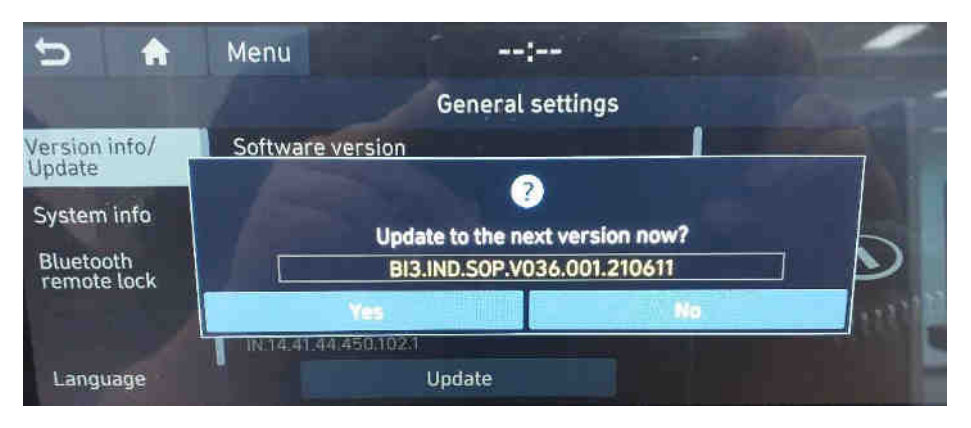

1) Click on Yes button

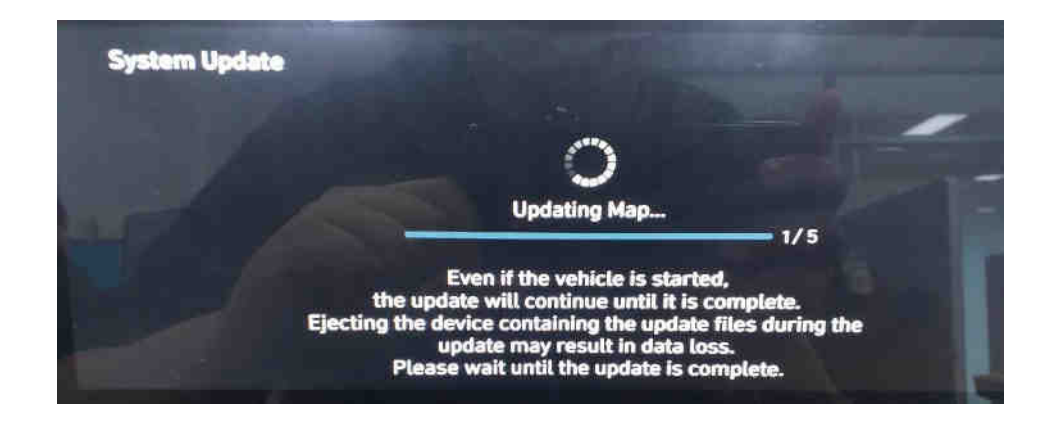

2) Updating the system..

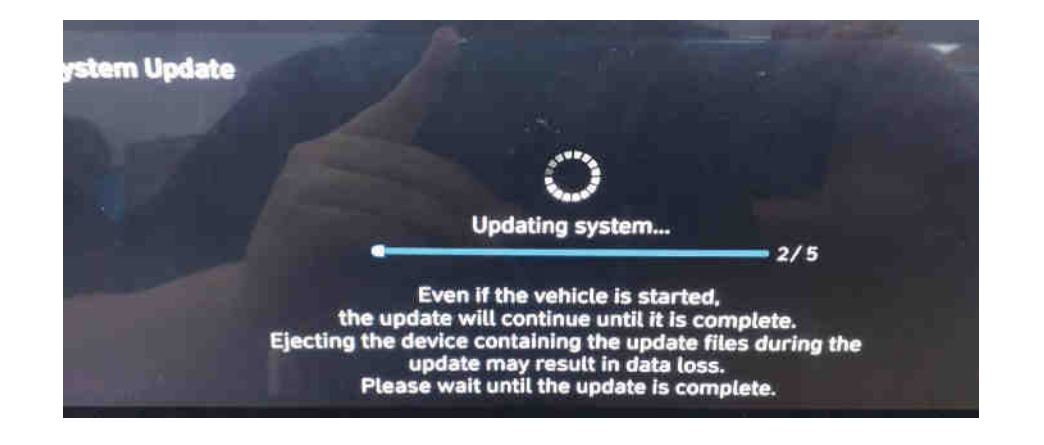

3) Updating the system..

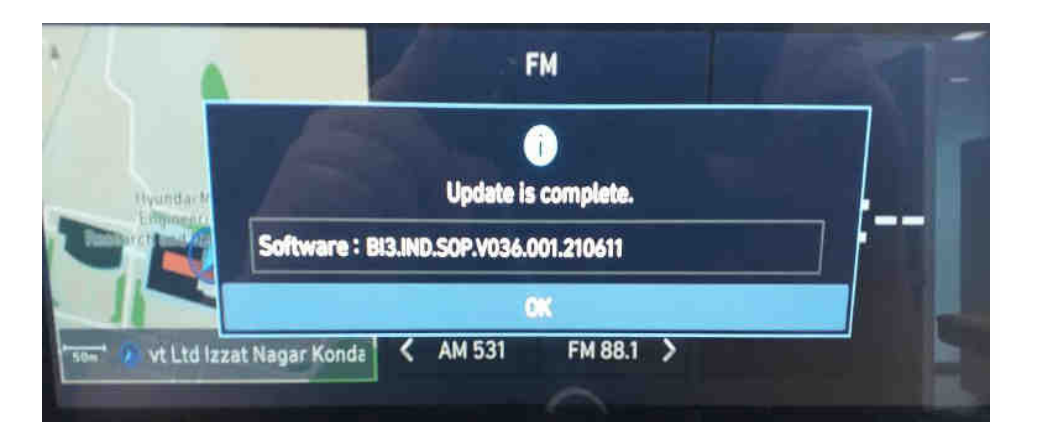

## 4) Update complete

# Update Qxi

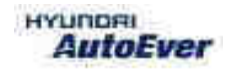

Update QXi

• Compatibility table QXi

| Company | Vehicle | Year | Map version       |                       | Software version           |                            |
|---------|---------|------|-------------------|-----------------------|----------------------------|----------------------------|
|         |         |      | Old               | New                   | Old                        | New                        |
| Mobis   | QXi     | 2021 | IN.13.47.47.540.2 | IN.14.41.44.450.202.2 | QXI.IND.HMC.201109.06f3f03 | QXI.IND.HMC.201109.06f3f03 |

# **Update** QXi

- Have your USB Master kit handy that includes new software versions for different vehicle models and a new map update
- Getting ready
  - (1) Get the device ID from car navigation system
  - (2) Go to website(http://india.map-care.com) and get the activation code
  - ③ Bring **"update USB stick"** (minimum 16GB)
- Before Map Update, System Update is required.(Please use USB kit)

# How to System Update

#### **STEP 1:** Check the update file in USB

- Insert **"update USB stick"** in computer (16GB)
- Make sure that all the files are in the USB as right side

~

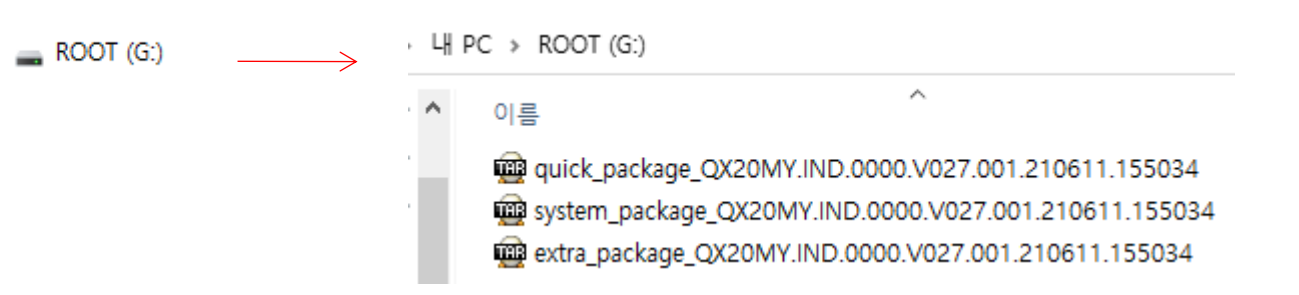

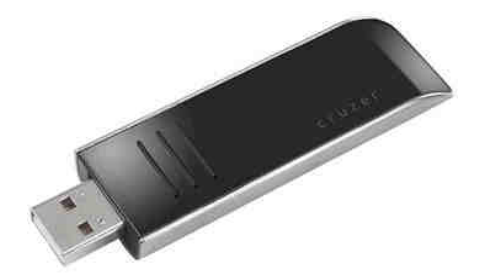

# Update Qxi (system update)

| 5                  |                              |    |
|--------------------|------------------------------|----|
| 🕸 General settings |                              |    |
|                    | ?                            |    |
| Upd                | ate to the next version now? | b. |
| QX20MY.I           | ND.SOP.V027.001.210611.1550  | 34 |
| Yes                | No                           |    |
| System info        | Update                       |    |
|                    |                              |    |

#### 1) Click on Yes button

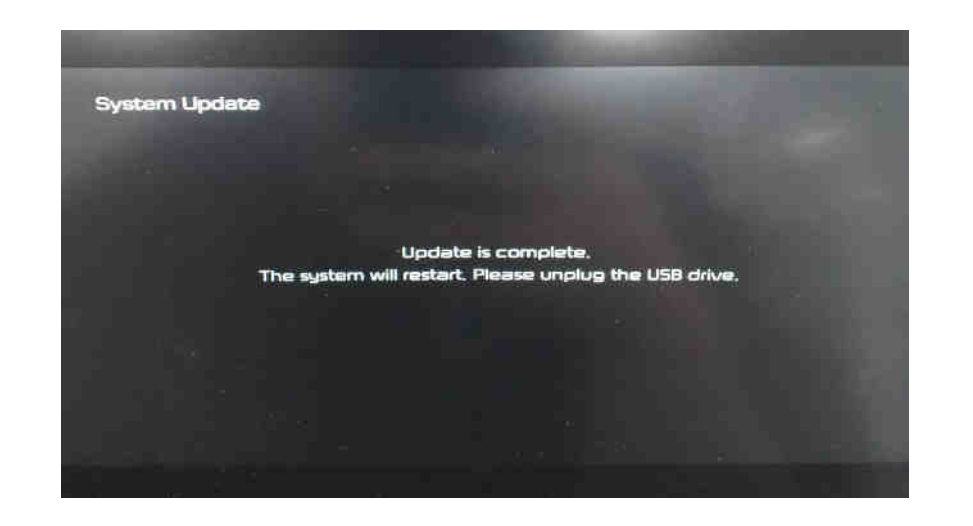

3) Update complete

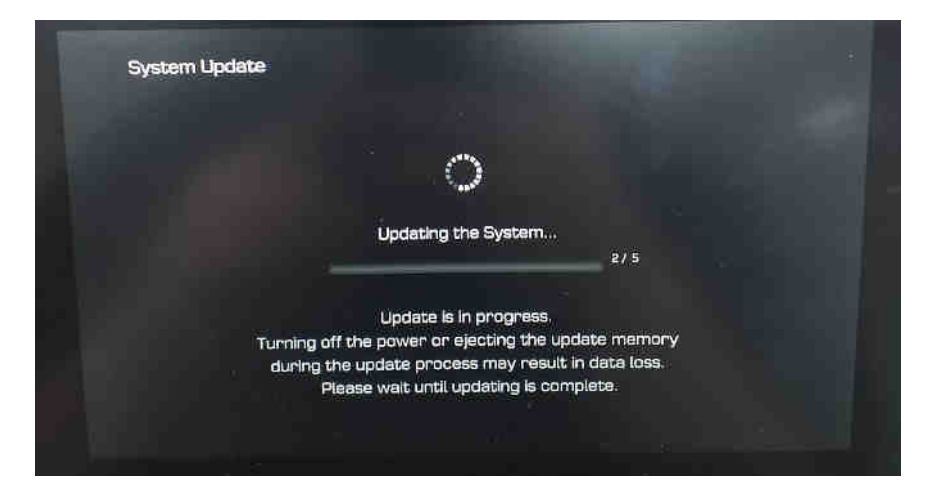

### 2) Updating the system..

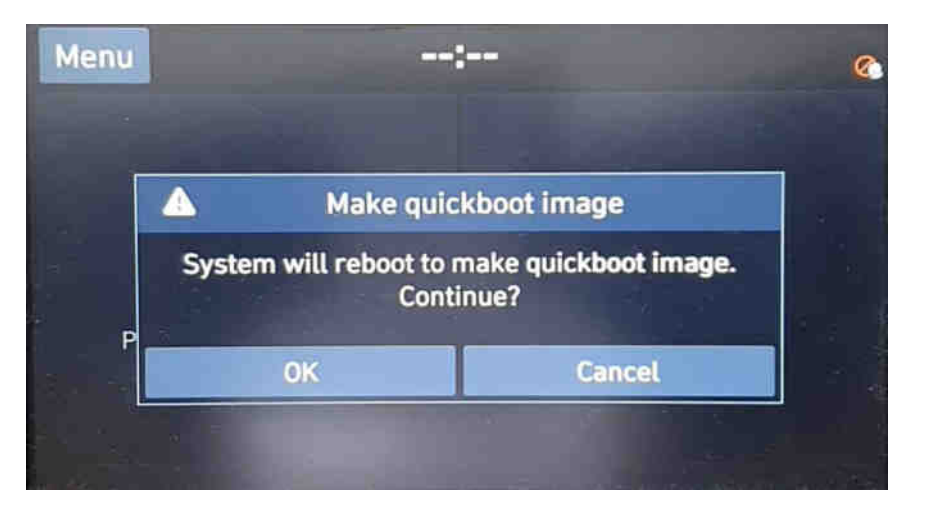

4) Click on OK button (1 time only)

# Erase SD Card Content

- Take the memory card out of the navigation device
- Check that the Map SD is unlocked
- Insert the card in the SD slot of your computer

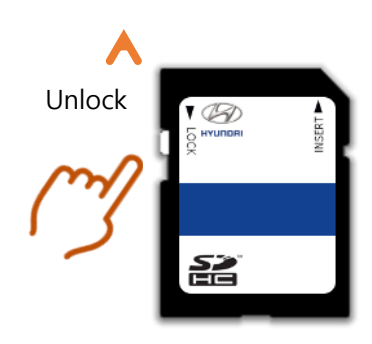

Select SD card drive and click the right mouse button and click [Format]

Open

Open in new window

Open AutoPlay...

Include in library

공유 폴더 동기화

Create shortcut

Rename Properties .

N

AcroEdit로 편집

Share with

Pin to Start

Bitdefender

Format...

Eject

Cut Copy

B

٠

SDHC SDHC (F:)

- Use the following settings: Files System: FAT32 (Default) Allocation unit size: 32KB
   Click [Start] button

Close

<u>S</u>tart

Format SDHC (F:) WARNING: Formatting will erase ALL data on this disk. To format the disk, click OK. To quit, click CANCEL. OK Cancel Formatting SDHC (F:) Cagacity: 14:9 GB HC SDH Ele system FAT32 (Default) 2/ Id.9 Allocation unit size 32 kilobytes Formatting SDHC (F:) Format Complete. OK 2 ✓ Quick Format Create an MS-DOS start-up disk Start Cancel

Start format by clicking [OK]

Duration: < 5 sec

When format is done click [OK]

٠

٠

٠

SD card reader is needed. (computer SD slot or external reader)

## Copy Map Update Data on SD Card

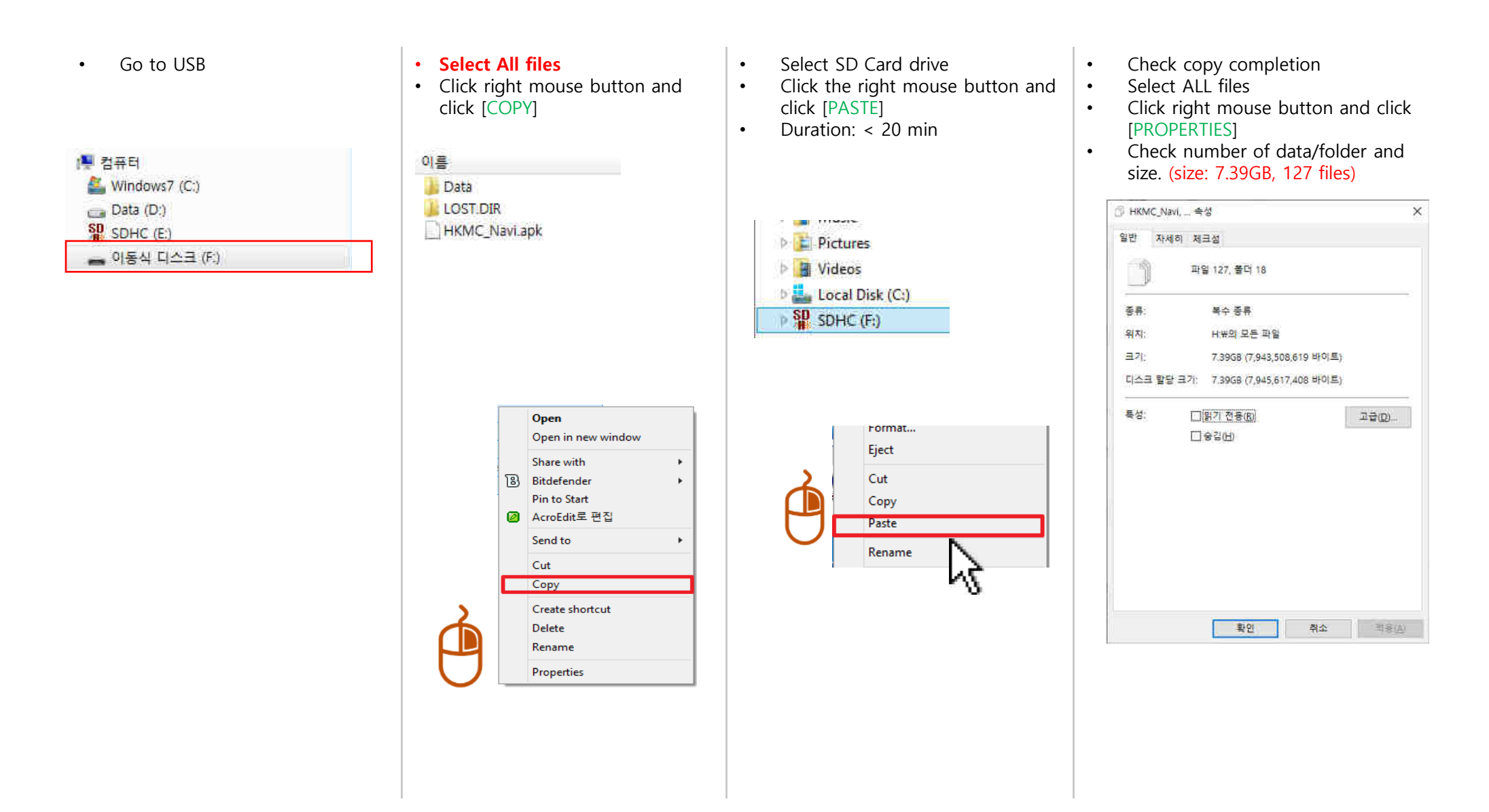

# Update QXi

#### STEP 1: Check the update file in SD CARD

- Insert "update USB stick" in computer (16GB)
- Make sure that all the files are in the SD CARD as right side

| In SD CARD   |                                 |  |
|--------------|---------------------------------|--|
| JSDCard_Navi | 이름<br>🎉 Data<br>🗋 HKMC_Navi.apk |  |

STEP 2: Copy the activation file(\*.hmnsdat) to license files folder into SD CARD

 $\rightarrow$  SDHC  $\triangleright$  Data  $\triangleright$  Nation  $\triangleright$  IND  $\triangleright$  Map

# Update QXi

#### # Result 2(Example)

Check inside of folder in SD CARD as below.
 → SDHC ▶ Data ▶ Nation ▶ IND ▶ Map

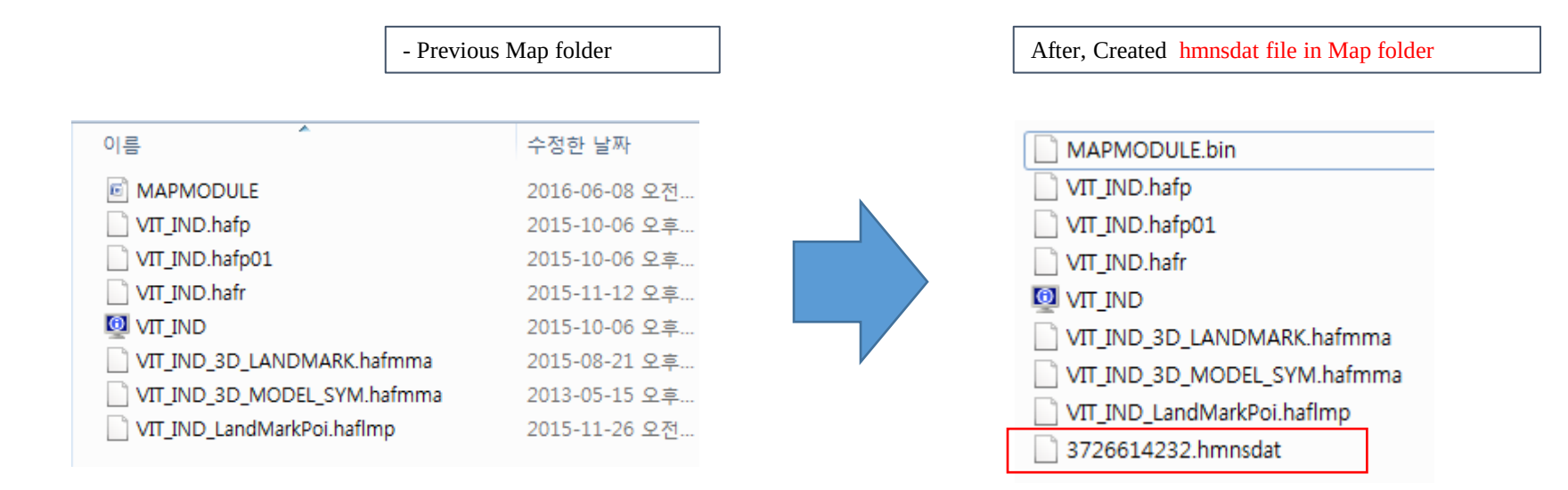

# Update GS/GS+/RB/RB+/IB+ GS(Creta), RB(Verna), IB(i20)

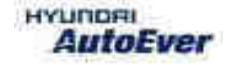

## • Compatibility table GS/GS+/RB/RB+/IB+

| Commonw | Vehicle | Year | Map version       |                       | Software version           |                             |
|---------|---------|------|-------------------|-----------------------|----------------------------|-----------------------------|
| Company |         |      | Old               | New                   | Old                        | New                         |
| Motrex  | GS      | 2021 | IN.13.47.47.600.2 | IN.14.41.44.450.302.2 | MOT.IND.HMC.201120.8dbd653 | MOT.IND.HMC. 210414.bbadb4c |
| Motrex  | GS+     | 2021 | IN.13.47.47.600.2 | IN.14.41.44.450.302.2 | MOT.IND.HMC.201120.8dbd653 | MOT.IND.HMC. 210414.bbadb4c |
| Motrex  | RB      | 2021 | IN.13.47.47.600.2 | IN.14.41.44.450.302.2 | MOT.IND.HMC.201120.8dbd653 | MOT.IND.HMC. 210414.bbadb4c |
| Motrex  | RB+     | 2021 | IN.13.47.47.600.2 | IN.14.41.44.450.302.2 | MOT.IND.HMC.201120.8dbd653 | MOT.IND.HMC. 210414.bbadb4c |
| Motrex  | IB+     | 2021 | IN.13.47.47.600.2 | IN.14.41.44.450.302.2 | MOT.IND.HMC.201120.8dbd653 | MOT.IND.HMC. 210414.bbadb4c |

- Have your USB Master kit handy that includes new software versions for different vehicle models and a new map update
- Getting ready

(1) Get the device ID from car navigation system

(2) Go to website(http://india.map-care.com) and get the validation code

③ Prepare **"update USB stick"** (minimum 8GB)

Plug the USB memory stick in the USB slot. Navigation system and navigation data will be upgraded automatically

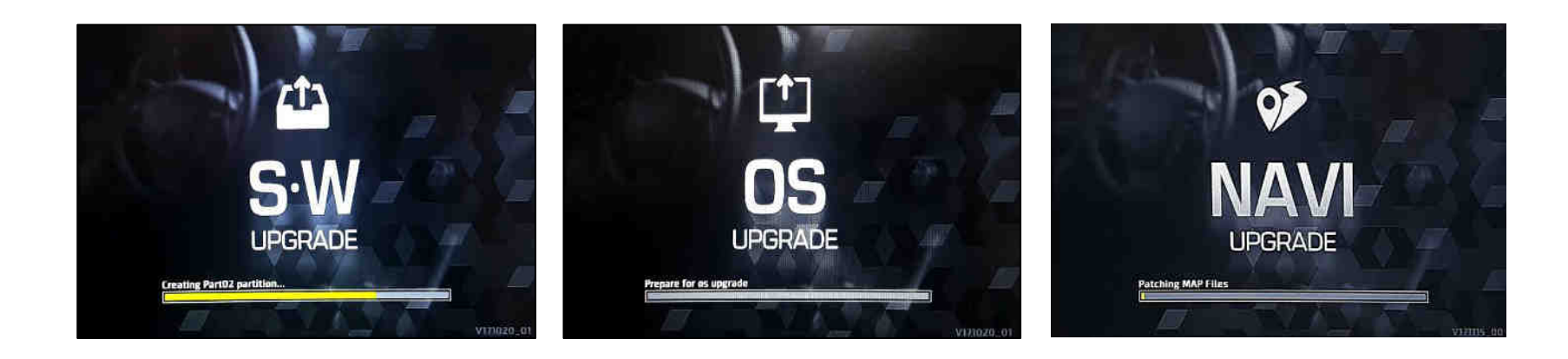

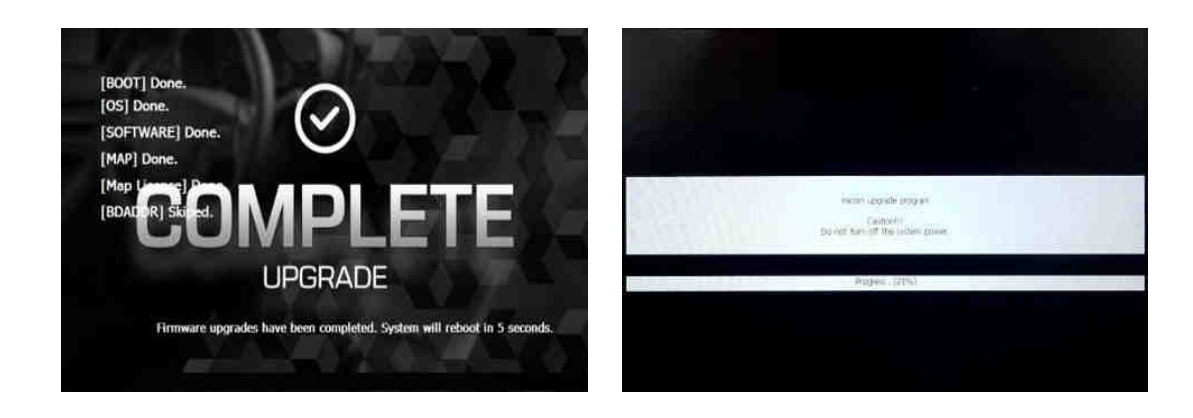

Check the MAP version information (Refer to the Slide No.7)

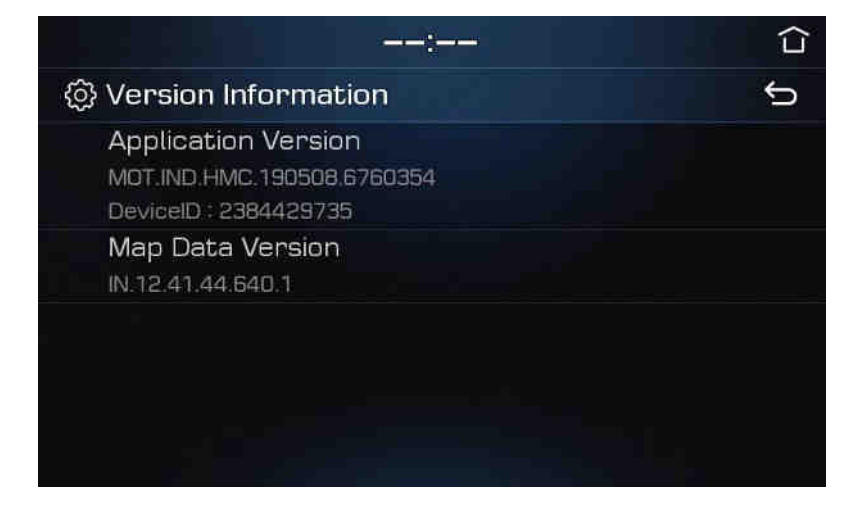

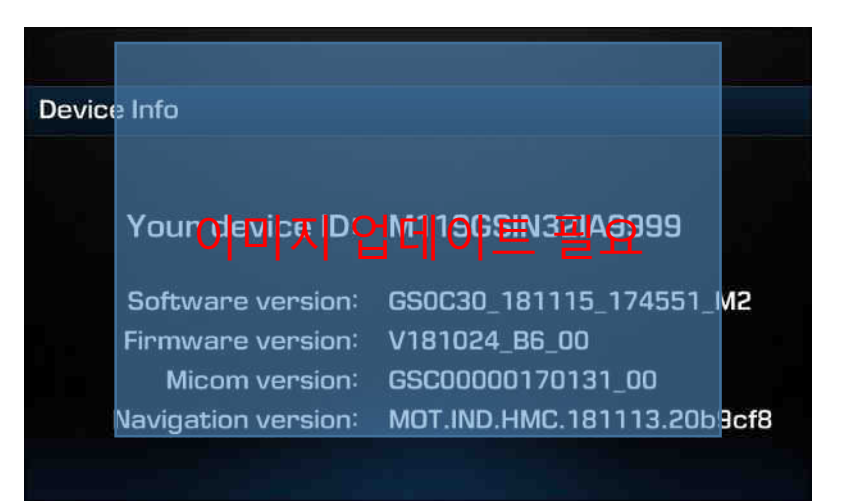

Check the System version information

GS+

(Press and hold the set-up button o" " AVN control panel. You can see the Version information)

| Device lafe                                                                      |                                                                                            | 12:08 АМ                                                                                                    | 12:01AM                                                                                                    |
|----------------------------------------------------------------------------------|--------------------------------------------------------------------------------------------|----------------------------------------------------------------------------------------------------|----------------------------------------------------------------------------------------------------|
| Your device ID:<br>Software version:<br>Firmware version:<br>Navigation version: | M109GSIN32IA9999<br>GS0C30_181115_174551_M2<br>V181024_B6_00<br>MOT.IND.HMC.181113.20b9cf8 | Your device ID:<br>Software version:<br>Firmware version:<br>Micom version:<br>Navigation version:<br>Micom version:<br>Micom version:<br>Mi | Your device ID: M109RBIN32IA9999<br>Software version: RB0C30_181115_174437_M2<br>Firmware version: V181024_B6_00<br>Micom version: RBi00000170131_00<br>Navigation version: M0T.IND.HMC.181113.20b9cf8 |
|                                                                                  | GS                                                                                         | IB+                                                                                                    | RB                                                                                                    |

# Recovery Mode

- 1. Turn off the AVN, insert USB and power on
- 2. When you see the booting logo, long press the below button(20 sec)

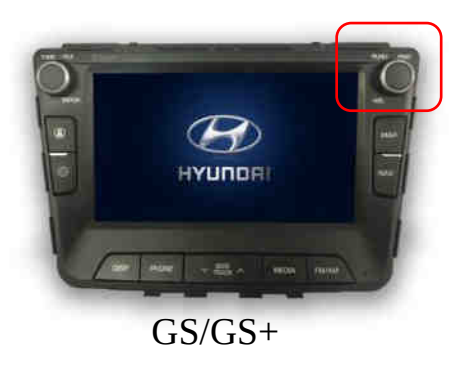

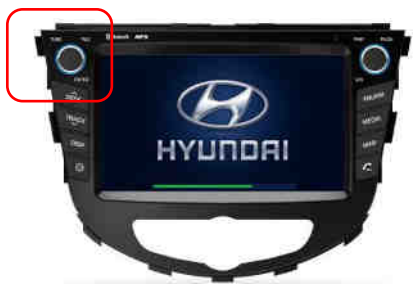

RB/RB+

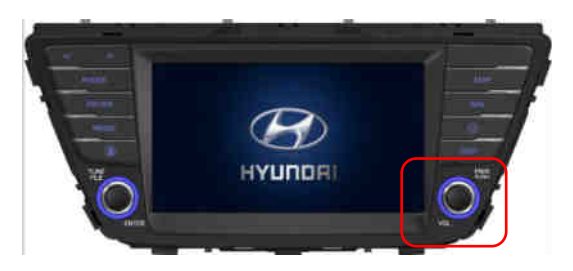

IB+

3. You can enter system recovery mode as below

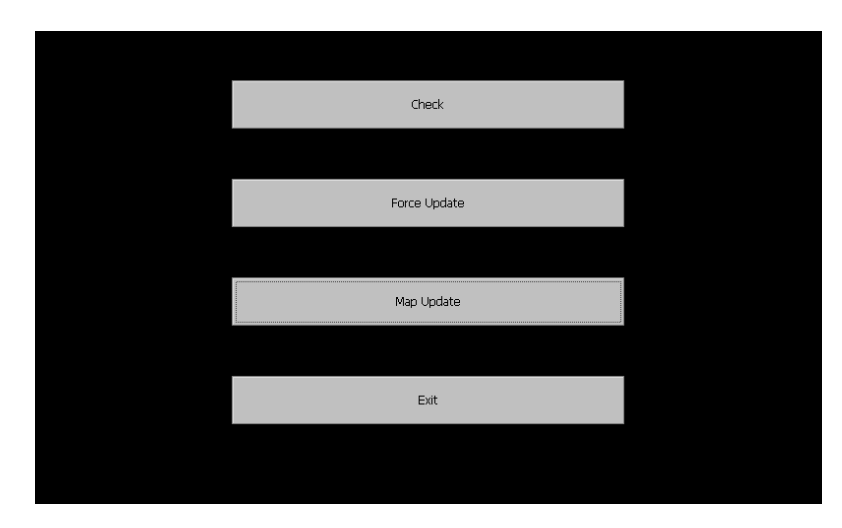

# Recovery Mode

4. Press the Force Update

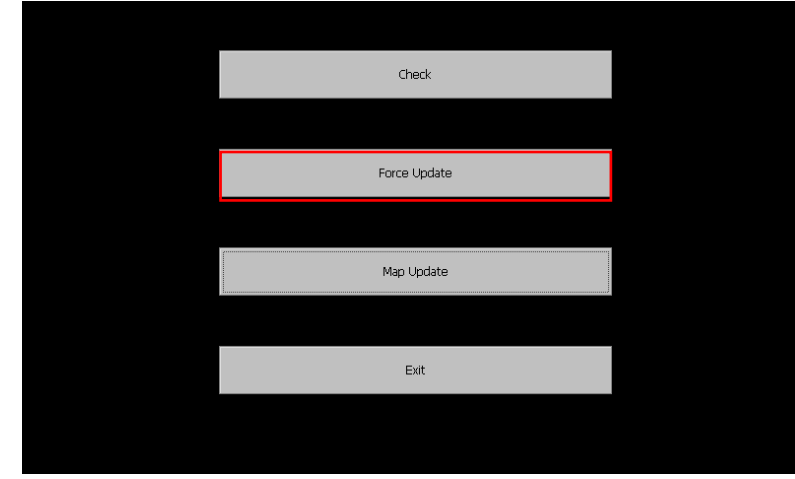

5. Perform the upgrade SW automatically

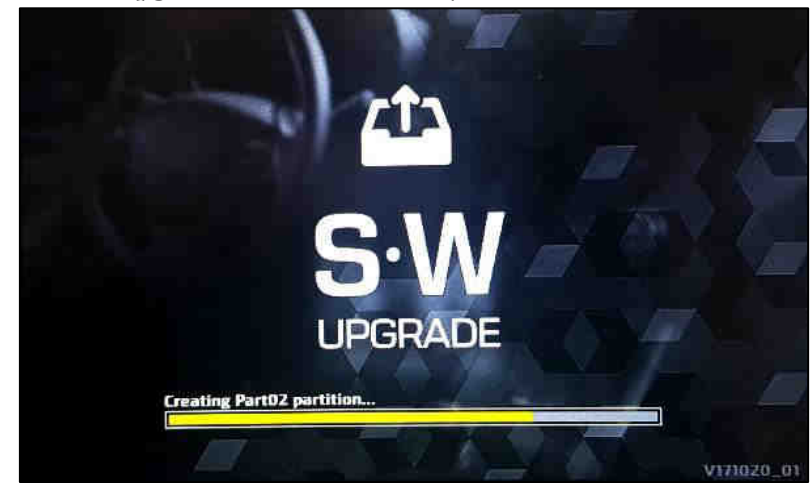

Caution : Do not power off(engine off) during S/W update

# Update IB(i20)/IB FL(i20)(SD Card)

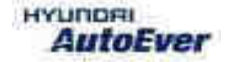

# Update IB/IB FL

• Compatibility table IB

| Company | Vehicle | Year | Map version       |                       | Software version            |                             |
|---------|---------|------|-------------------|-----------------------|-----------------------------|-----------------------------|
|         |         |      | Old               | New                   | Old                         | New                         |
| Motrex  | IB      | 2021 | IN.13.47.47.540.2 | IN.14.41.44.450.202.2 | MOT.IND.HMC.201125.a5accce  | MOT.IND.HMC.201125.a5accce  |
| Motrex  | IB FL   | 2021 | IN.13.47.47.540.2 | IN.14.41.44.450.202.2 | IBFL.IND.HMC.201124.28b23b3 | IBFL.IND.HMC.201124.28b23b3 |

# Update IB/IB FL

- Have your USB Master kit handy that includes new software versions for different vehicle models and a new map update
- Getting ready
  - (1) Get the device ID from car navigation system
  - (2) Go to website(http://india.map-care.com) and get the activation code
  - ③ Bring **"update USB stick"** (minimum 8GB)
- (Only IB Before Map Update) If the System is an old version, System Update is required.
  (In this case Please Contact Motrex XIN Office)
  IB's Latest S/W version : IB.IN.PRO.10.610281
- IB FL is not required to update System S/W.

# **Update IB** - System SOFTWARE UPDATE – i20 (SD Card)

#### • Applicable Vehicle

Model : Elite i20, i20 Active (IB/IB Cross) Applicable vehicle : If the H/Unit has an old system version

#### • Part Information

| PART NAME | FIGURE                                                        | REMARK                                                                                     |
|-----------|---------------------------------------------------------------|--------------------------------------------------------------------------------------------|
| SD Card   | i20(SD Card)<br>System(2017)<br>% System must<br>update first | Dispatched from Map My India.<br>If not received the SD Card, Please contact Map My India. |

#### Caution

- Size of the file will be approximately 2.79 GB.
- Do not modify, delete and write other contents to the SD Card.
- Ensure that during the Update the battery power supply is in a stable operational mode.
- Never switch off the car during the update process. Do not remove the SD Card while upgrade.
- Upgrade Time : 10~15min

# Update IB - System SOFTWARE UPDATE - i20 (SD Card)

#### • Service Procedure

1. Verify that the vehicle is an affected one by check S/W Version.

2. It is recommended to start the engine and turn on AVN system.

#### Caution

Make sure the AVN system is not switched off during upgrade procedure.

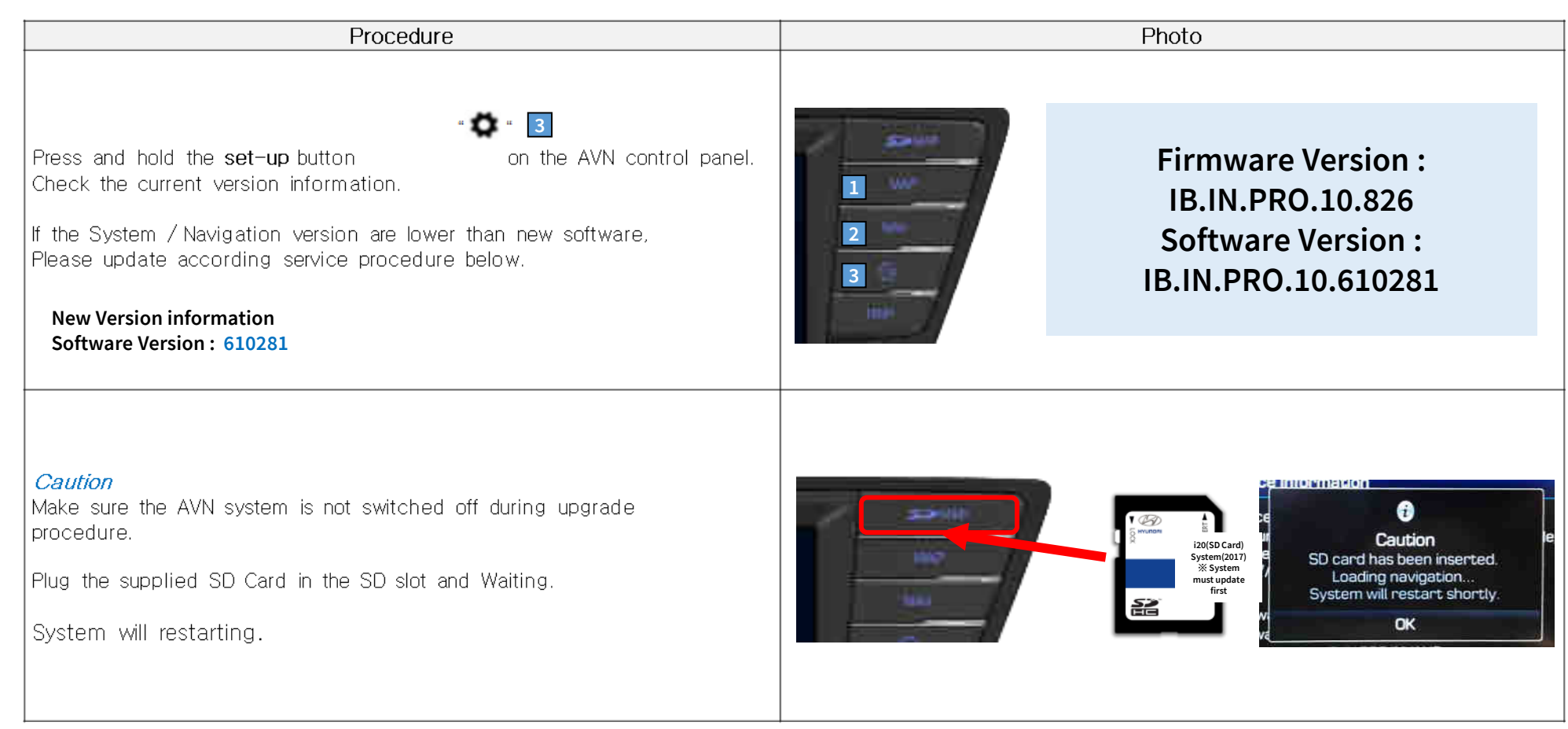

# **Update IB** - System SOFTWARE UPDATE – i20 (SD Card)

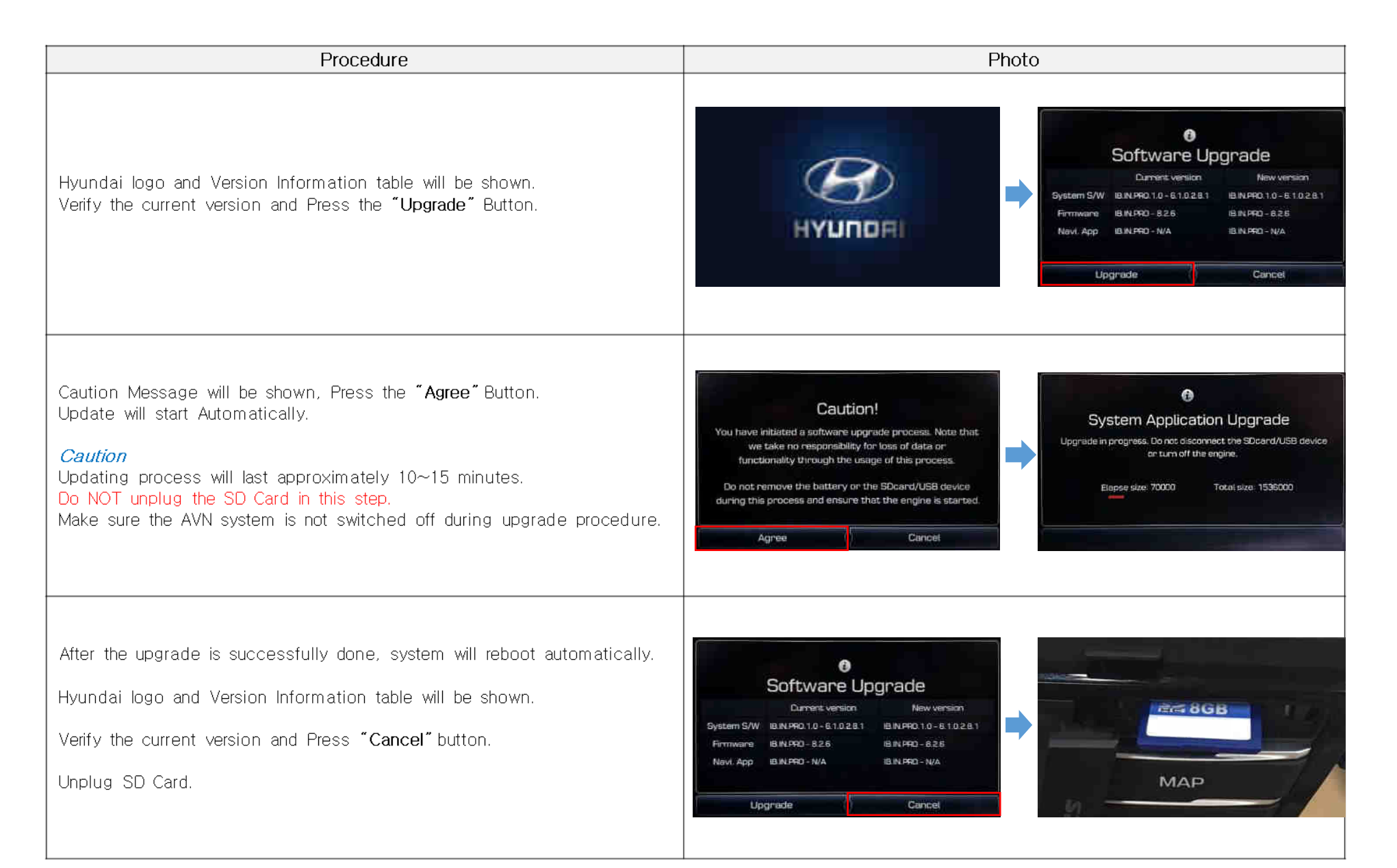

# Update IB - System SOFTWARE UPDATE - i20 (SD Card)

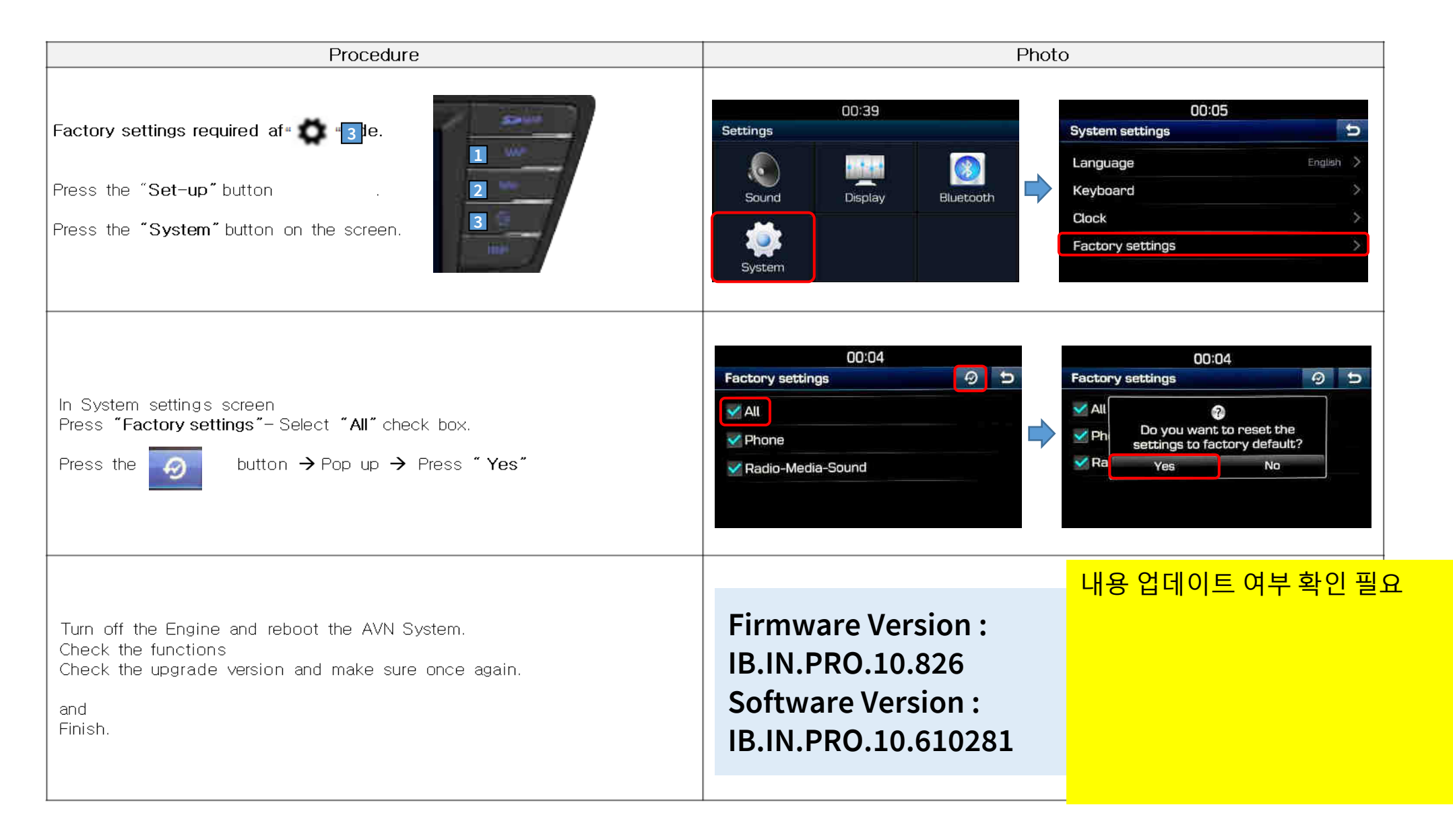

# Back up Customer's POI(Point of Interest)

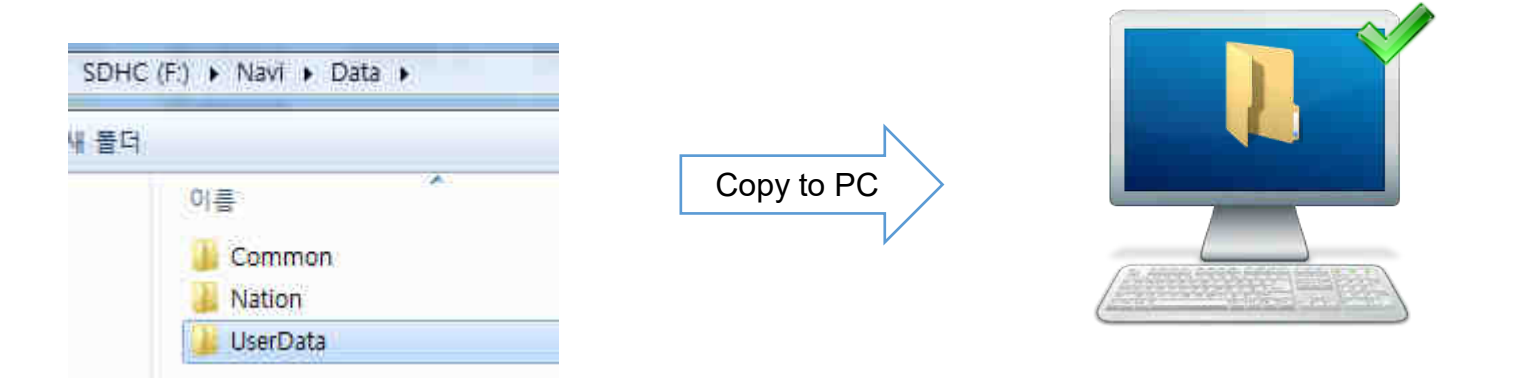

Dealer **must back up customer's POI(point of interest) to dealer's computer before formatting.** After map update, dealer must copy the customer's POI to updated SD Card. Path : **SDMemory/Navi/Data/UserData** 

# Erase SD Card Content

- Take the memory card out of the navigation device
- Check that the Map SD is unlocked
- Insert the card in the SD slot of your computer

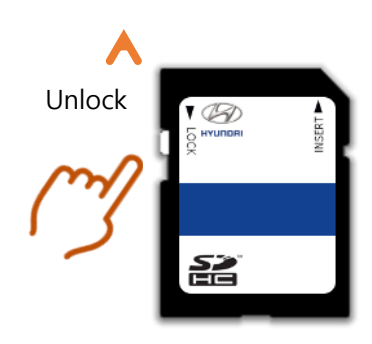

Select SD card drive and click the right mouse button and click [Format]

Open

Open in new window

Open AutoPlay...

Include in library

공유 폴더 동기화

Create shortcut

Rename Properties .

N

AcroEdit로 편집

Share with

Pin to Start

Bitdefender

Format...

Eject

Cut Copy

B

٠

SDHC SDHC (F:)

- Use the following settings: Files System: FAT32 (Default) Allocation unit size: 32KB
   Click [Start] button

Close

<u>S</u>tart

Format SDHC (F:) WARNING: Formatting will erase ALL data on this disk. To format the disk, click OK. To quit, click CANCEL. OK Cancel Formatting SDHC (F:) Cagacity: 14:9 GB HC SDH Ele system FAT32 (Default) 2/ Id.9 Allocation unit size 32 kilobytes Formatting SDHC (F:) Format Complete. OK 2 ✓ Quick Format Create an MS-DOS start-up disk Start Cancel

Start format by clicking [OK]

Duration: < 5 sec

When format is done click [OK]

٠

٠

٠

SD card reader is needed. (computer SD slot or external reader)

## Copy Map Update Data on SD Card

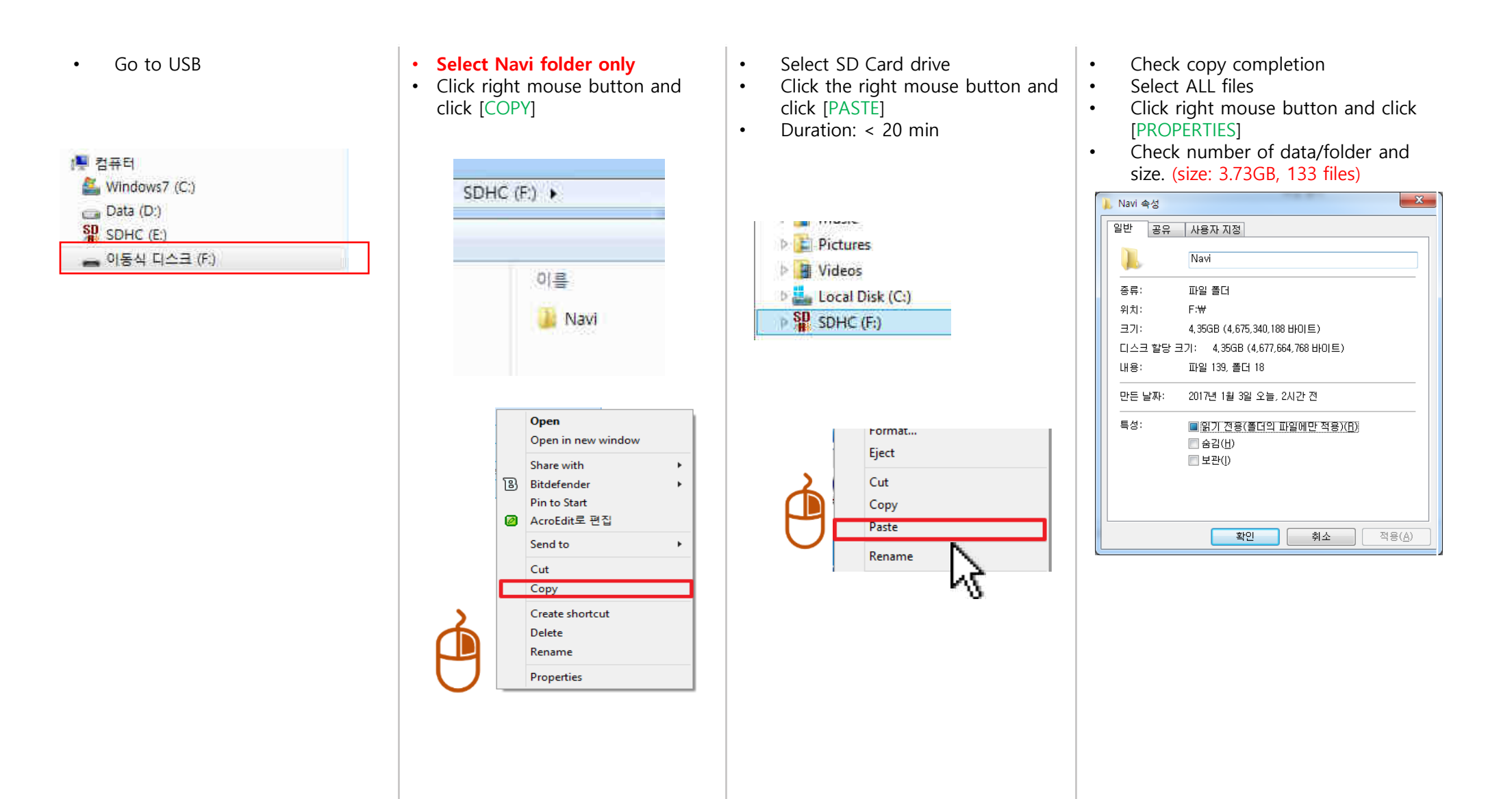

STEP 1: Check the update file in SD CARD

- Insert "update USB stick" in computer (8GB)
- Make sure that all the files are in the SD CARD as right side

이름

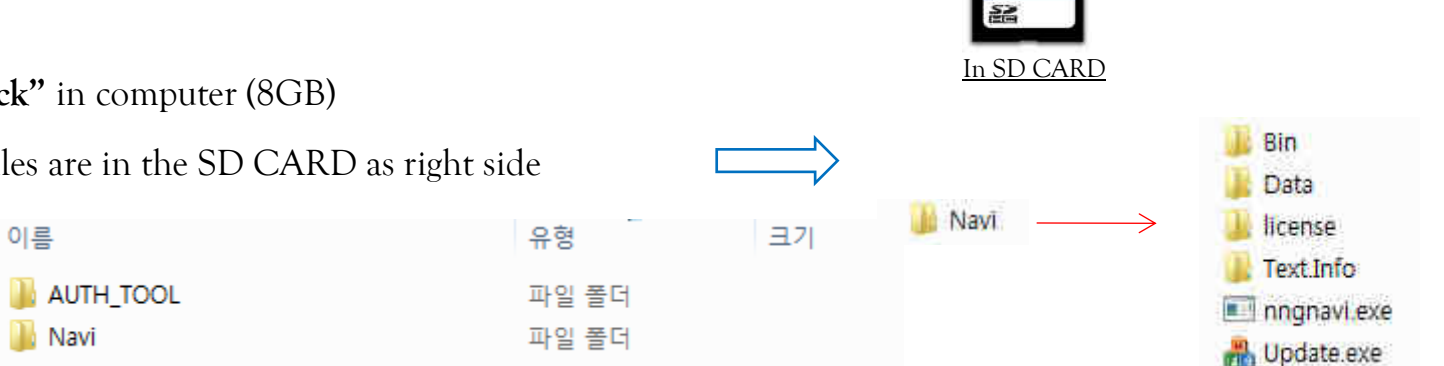

STEP 2: Copy the activation file(\*.hmnsdat) to license files folder into USB

→ SDHC ► Navi ► Bin

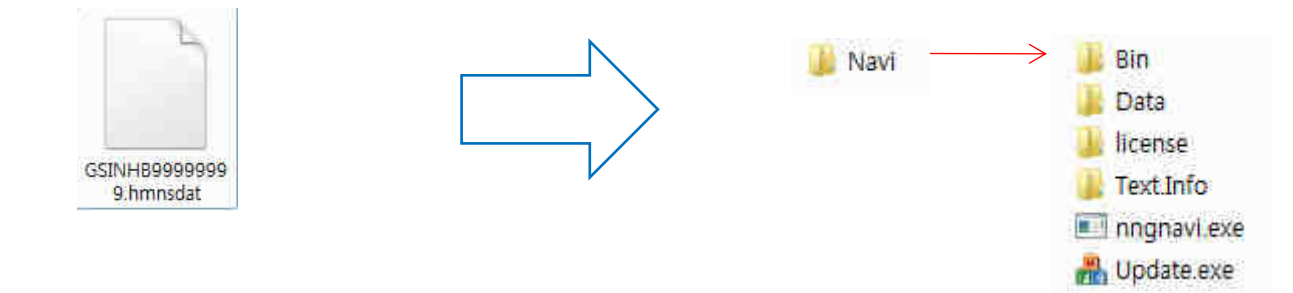

#### # Result 2(Example)

#### • Check inside Bin folder in SD CARD

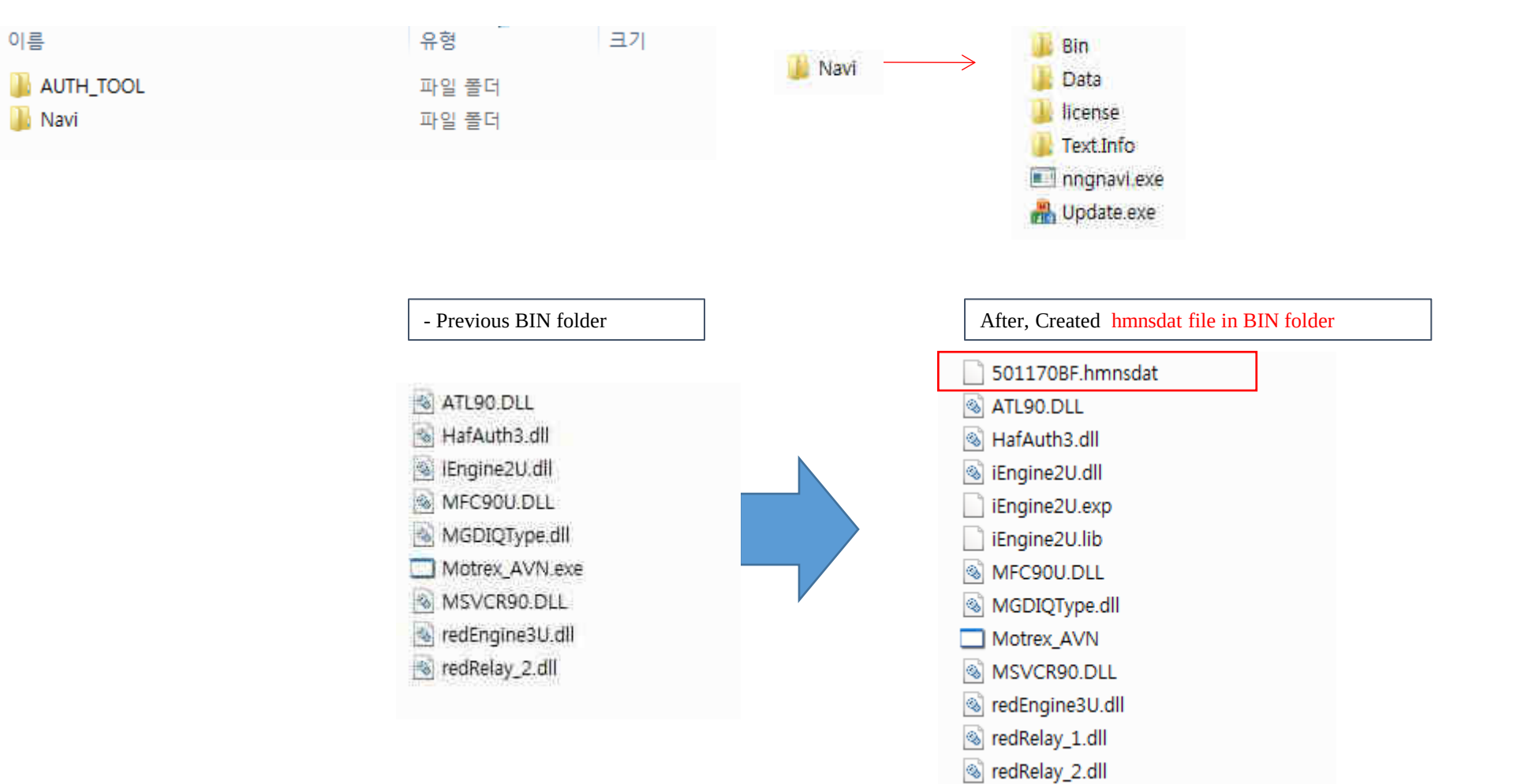

#### STEP 3: Check the new Navi version

- 1) Insert SD Card into customer's navigation device and acc on
- 2) Push Navi Button
- 3) Select "Settings"

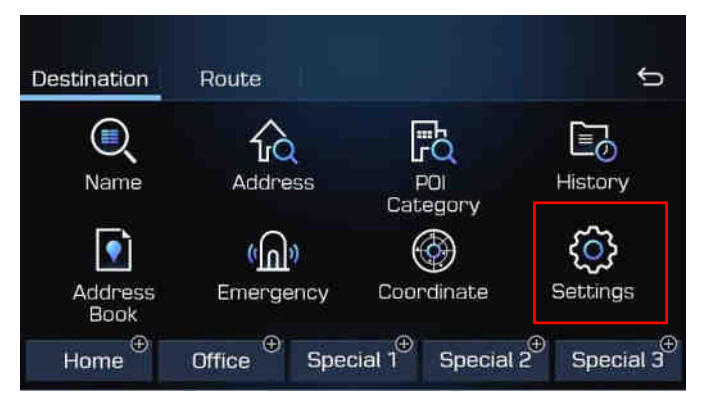

4) Select "Reset/Info"

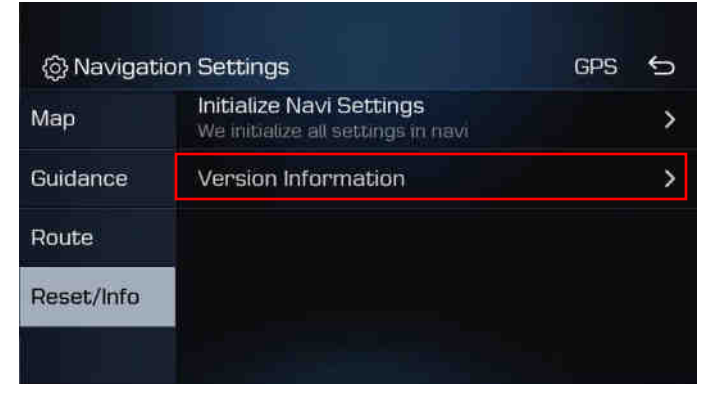

#### STEP 4: Check the new Navi version

5) Select "Version Information"

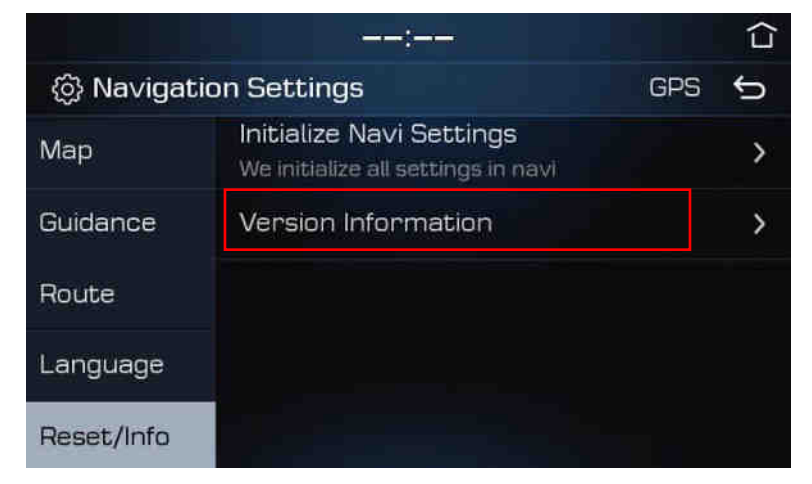

6) Check the new version

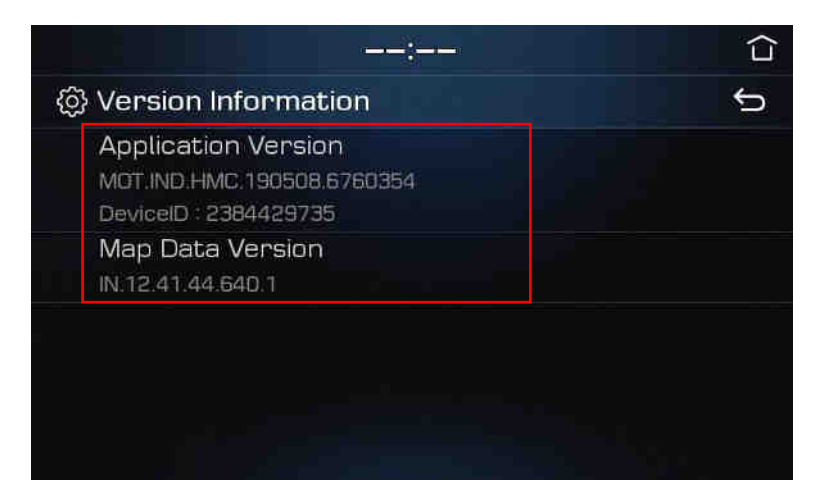

# Update IB FL

STEP 1: Check the update file in SD CARD

- Insert "update USB stick" in computer (8GB)
- Make sure that all the files are in the SD CARD as right side

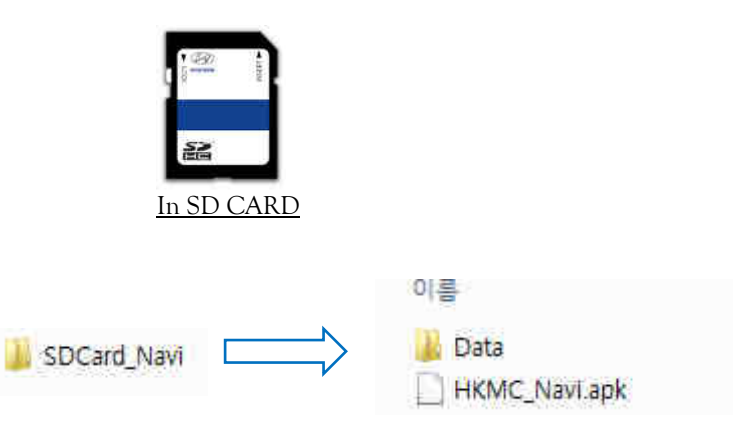

STEP 2: Copy the activation file(\*.hmnsdat) to license files folder into USB

 $\rightarrow$  SDHC  $\triangleright$  Data  $\triangleright$  Nation  $\triangleright$  IND  $\triangleright$  Map

# Update IB FL

# Result 2(Example)

Check inside of folder in SD CARD as below.
 → SDHC ▶ Data ▶ Nation ▶ IND ▶ Map

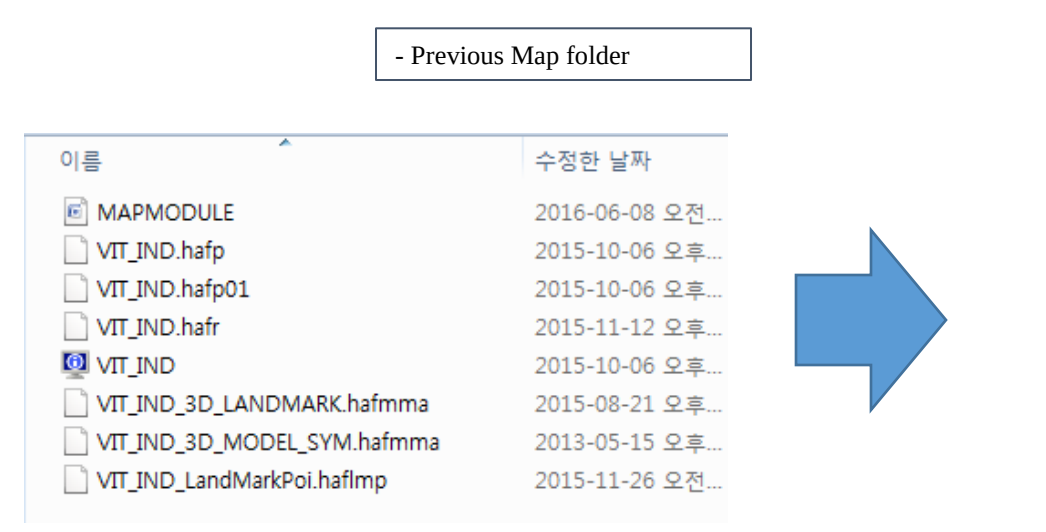

After, Created hmnsdat file in Map folder

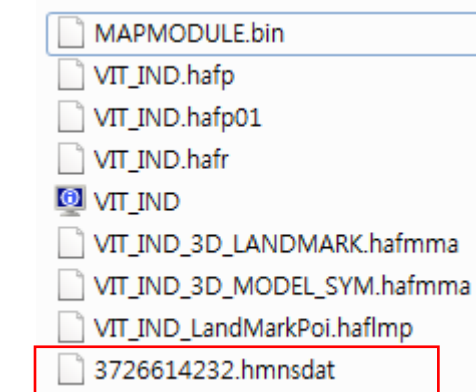

Update ADi FL (Elantra)/TLi FL(Tucson)/ HCi PE (New Verna)

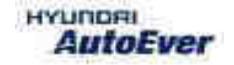

# **Update** ADi FL/TLi FL/HCi PE

• Compatibility table ADi FL/TLi FL/HCi PE

| Compony | Vehicle | Veer | Map version       |                       | Software version       |                        |
|---------|---------|------|-------------------|-----------------------|------------------------|------------------------|
| Company |         | rear | Old               | New                   | Old                    | New                    |
| Mobis   | ADi FL  | 2021 | IN.13.47.47.540.2 | IN.14.41.44.450.202.2 | IND.HMC.201109.06f3f03 | IND.HMC.201109.06f3f03 |
| Mobis   | TLi FL  | 2021 | IN.13.47.47.540.2 | IN.14.41.44.450.202.2 | IND.HMC.201109.06f3f03 | IND.HMC.201109.06f3f03 |
| Mobis   | HCi PE  | 2021 | IN.13.47.47.540.2 | IN.14.41.44.450.202.2 | IND.HMC.201109.06f3f03 | IND.HMC.201109.06f3f03 |

# Update ADi FL/TLi FL/HCi PE

• Have your USB Master kit handy that includes new software versions for different vehicle models and a new map update

• Getting ready

(1) Get the device ID from car navigation system

(2) Go to website(http://india.map-care.com) and get the activation code

③ Bring **"update USB stick"** (minimum 16GB)
## How to System Update

• Steps with Images need to be added. Please add.

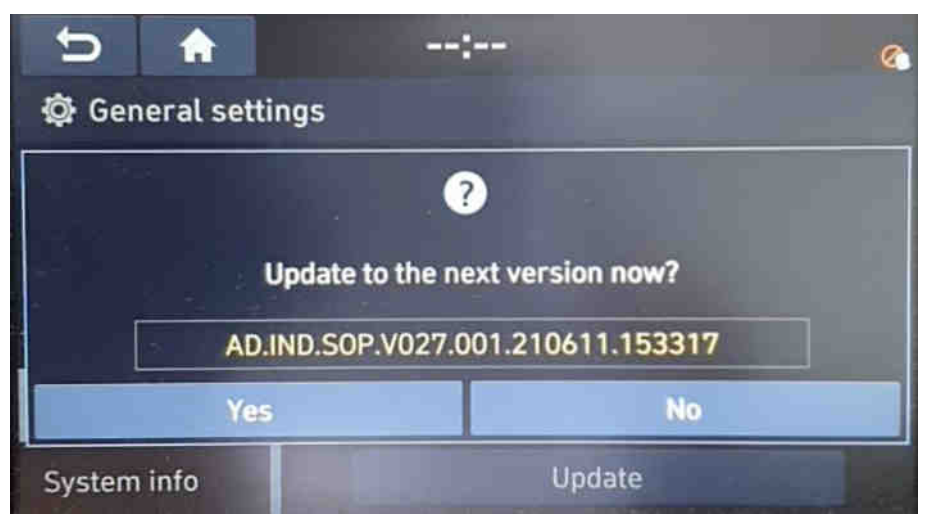

### 1) Click on Yes button

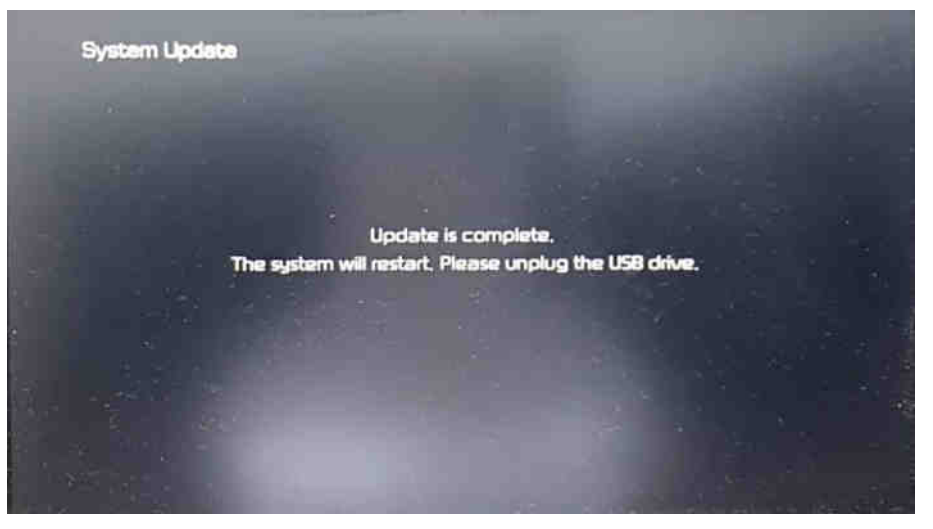

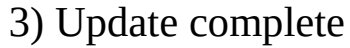

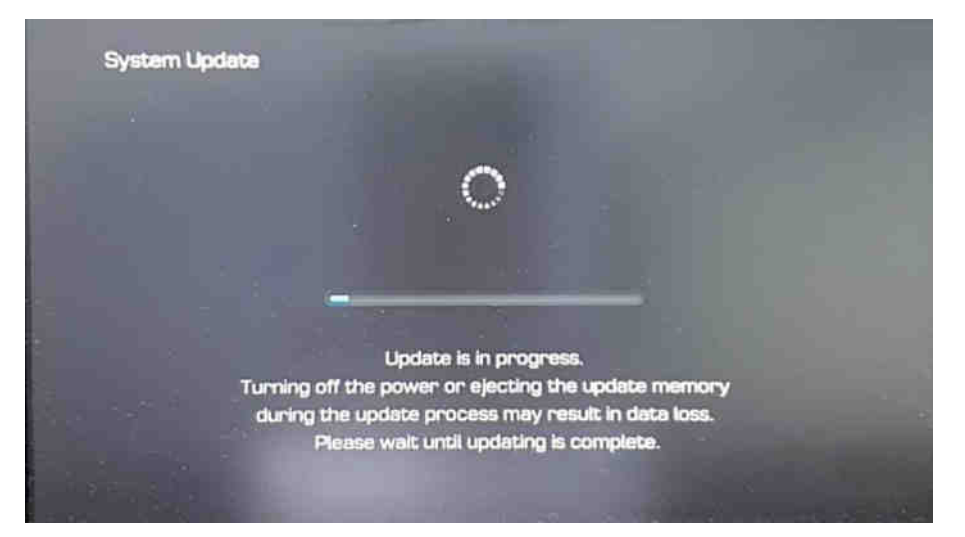

### 2) Updating the system..

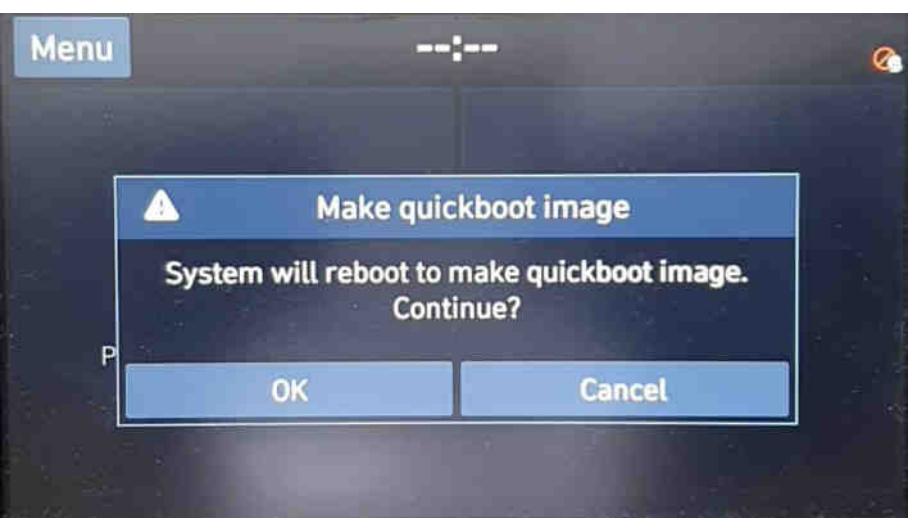

4) Click on OK button (1 time only)

Update AD Elantra)/TL(Tucson)/ HC(New Verna)/GS PE(Creta)(SD Card)

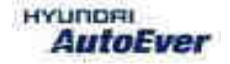

## Update AD/TL/HC/GS PE

• Compatibility table AD/TL/HC/ GS PE

| Company | Vehicle | Year | Map version       |                       | Software version            |                             |
|---------|---------|------|-------------------|-----------------------|-----------------------------|-----------------------------|
|         |         |      | Old               | New                   | Old                         | New                         |
| Mobis   | AD      | 2021 | IN.13.47.47.540.2 | IN.14.41.44.450.202.2 | DAP.IND.HMC.201109.f59e326  | DAP.IND.HMC.201109.f59e326  |
| Mobis   | TL      | 2021 | IN.13.47.47.540.2 | IN.14.41.44.450.202.2 | DAP.IND.HMC.201109.f59e326  | DAP.IND.HMC.201109.f59e326  |
| Mobis   | НС      | 2021 | IN.13.47.47.540.2 | IN.14.41.44.450.202.2 | GSPE.IND.HMC.201109.f59e326 | GSPE.IND.HMC.201109.f59e326 |
| Mobis   | GS PE   | 2021 | IN.13.47.47.540.2 | IN.14.41.44.450.202.2 | GSPE.IND.HMC.201109.f59e326 | GSPE.IND.HMC.201109.f59e326 |

## Update AD/TL/HC/GS PE

• Have your USB Master kit handy that includes new software versions for different vehicle models and a new map update

• Getting ready

① Get the device ID from car navigation system

(2) Go to website(http://india.map-care.com) and get the activation code

(3) Bring **"update USB stick"** (minimum 8GB)

• Before Map Update, System Update is required.(Please use SD Card kit)

# How to System Update

STEP 1: Check the update file in USB

- Insert "update USB stick" in computer (8GB)
- Make sure that all the files are in the SD CARD as right side

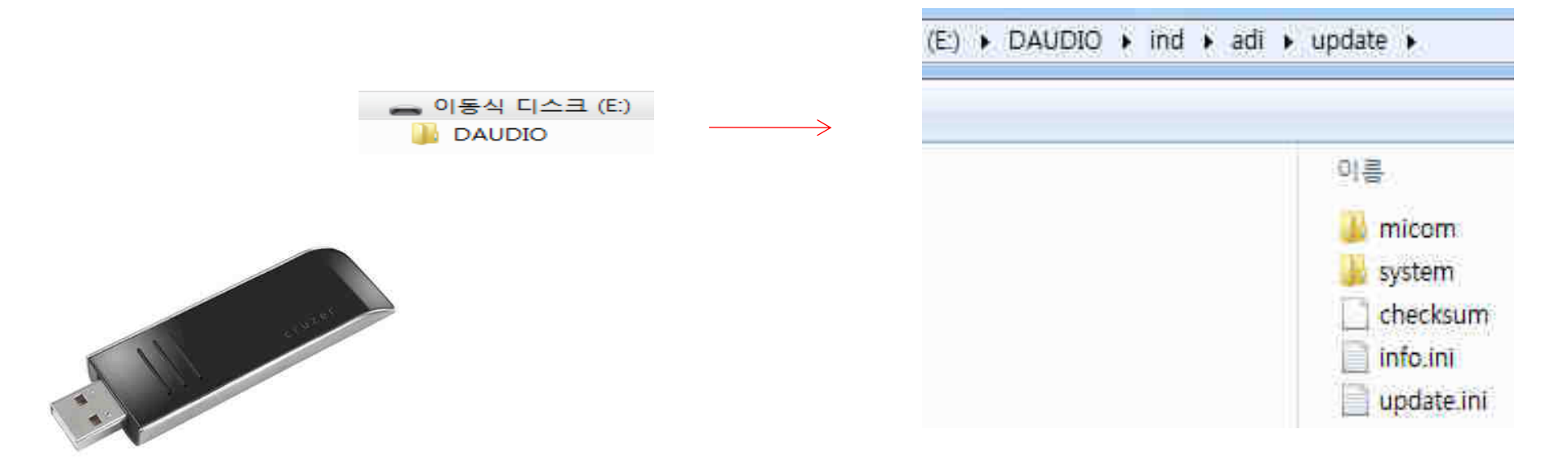

How to System Update 2

STEP 2: Insert the USB in Head unit

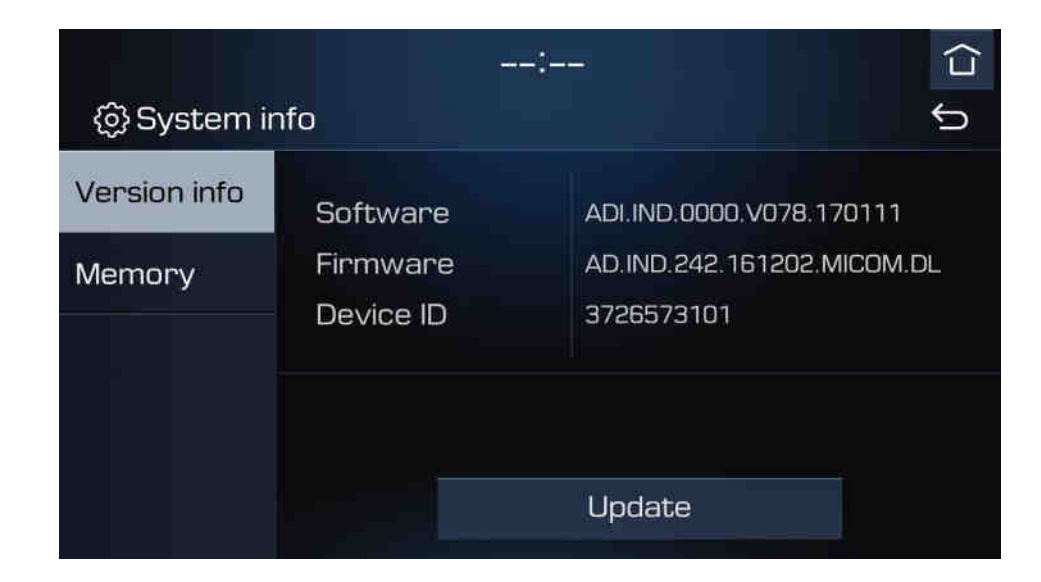

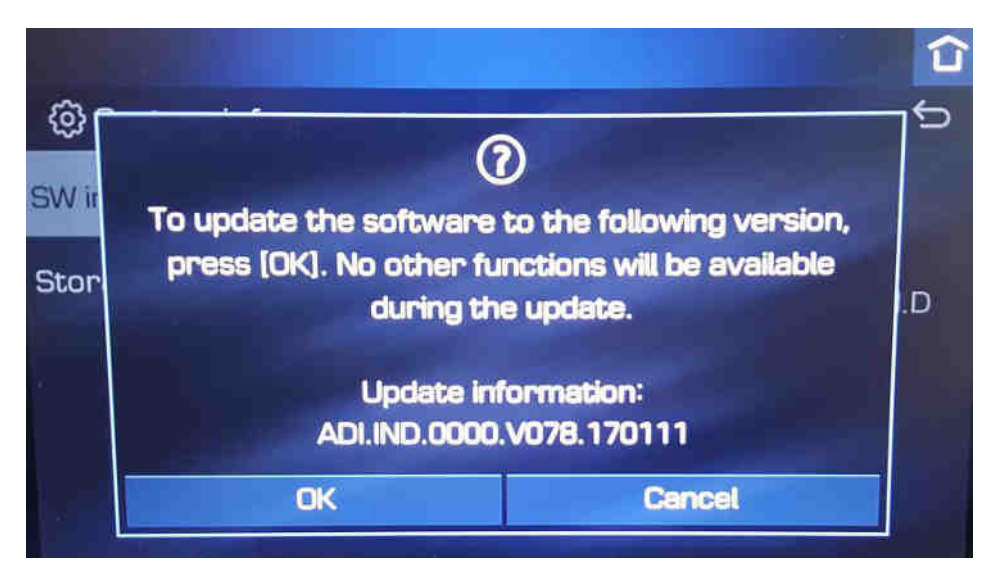

Insert "update USB stick" In HU
 Go to "System info"
 Press "Update" button

4) Click on OK button

## System Update

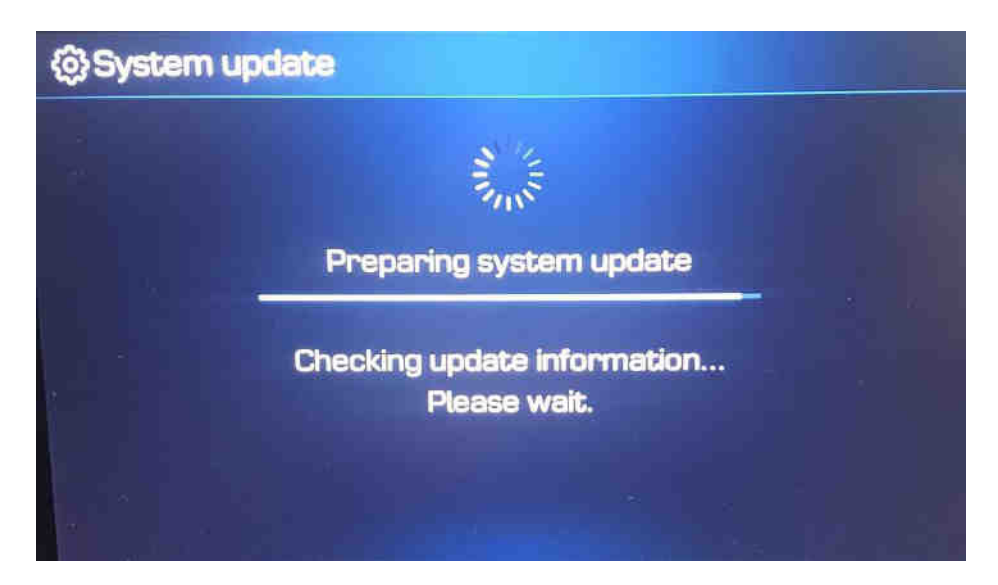

### 5) Preparing system update

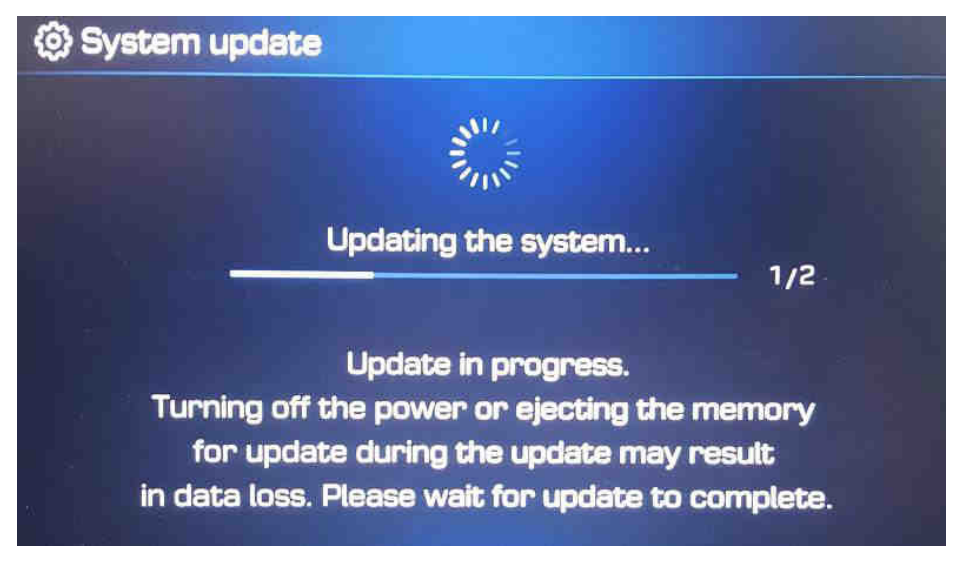

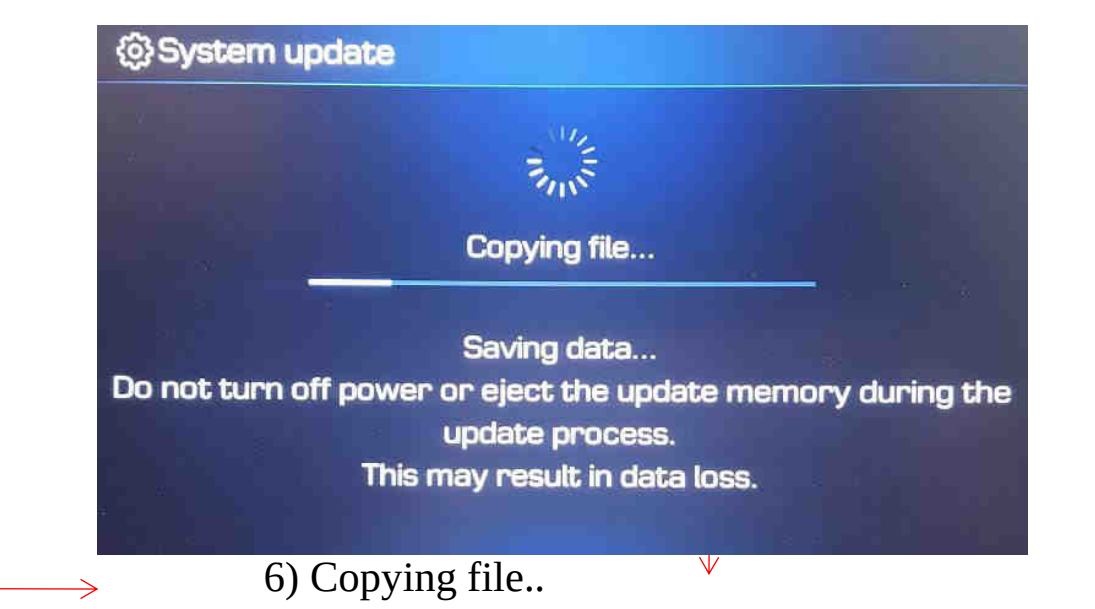

### System update

The system will restart to proceed with the update. Do not turn off the system.

### 8) Updating the system..

### 7) System reboot

## System Update

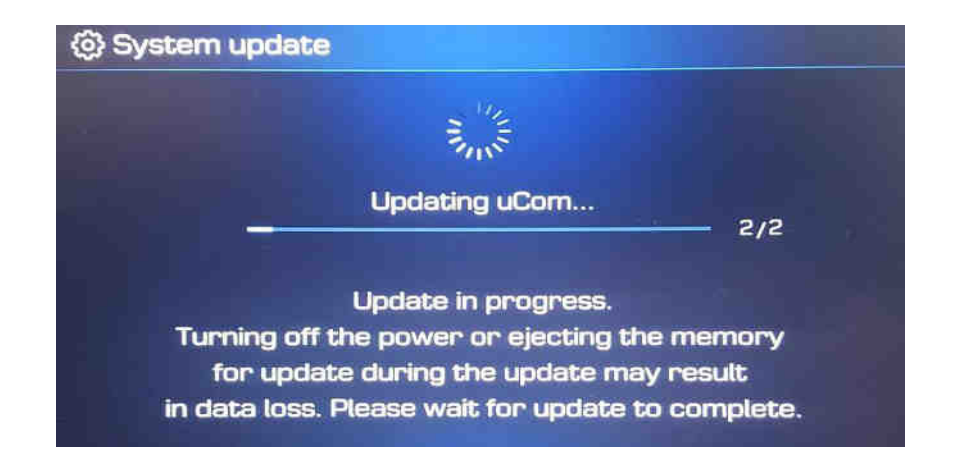

9) Updating uCom..

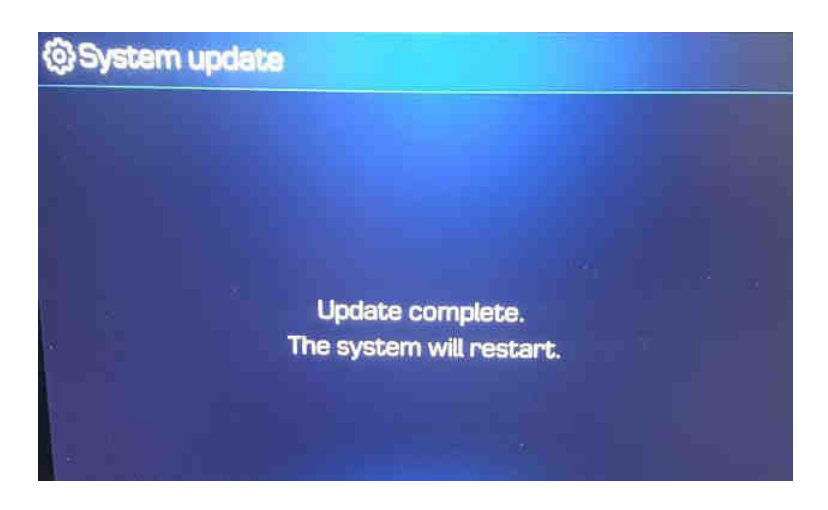

12) Update complete

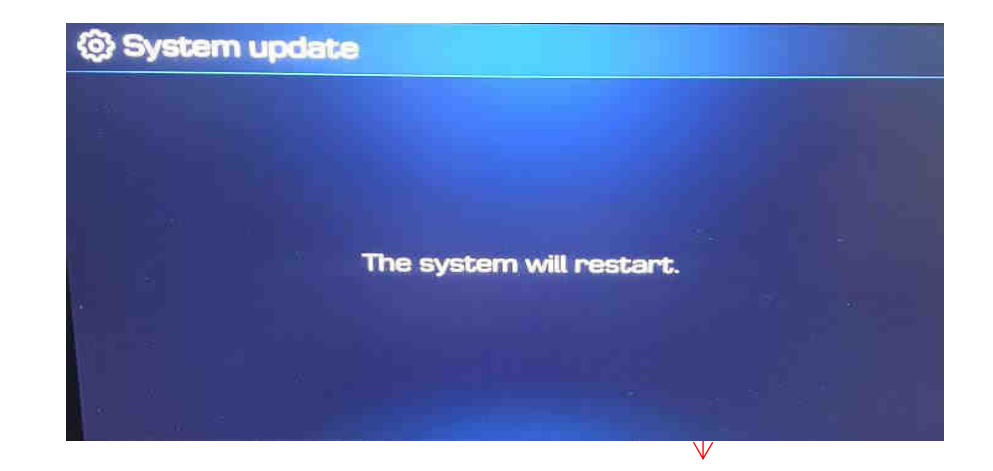

10) System restart

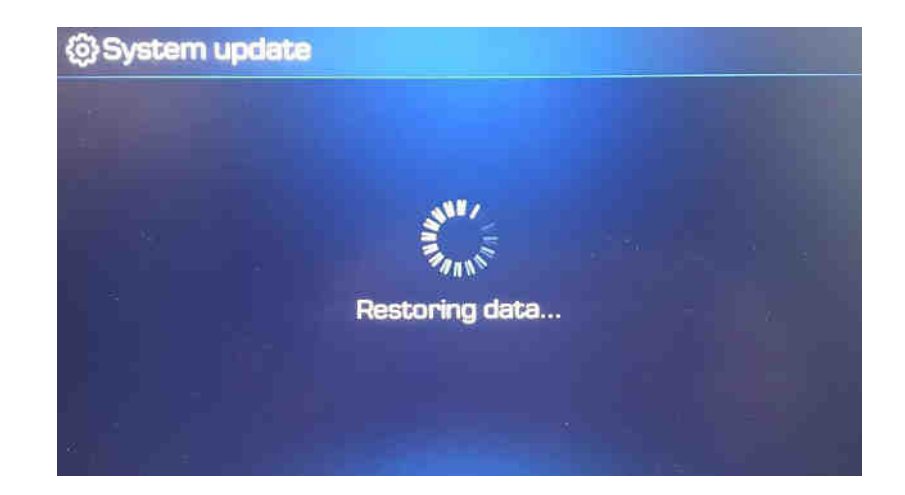

11) Restoring data

### Erase SD Card Content

- Take the memory card out of the navigation device
- Check that the Map SD is unlocked
- Insert the card in the SD slot of your computer

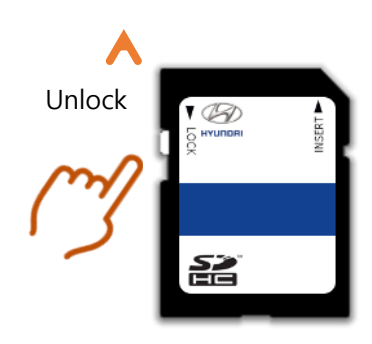

Select SD card drive and click the right mouse button and click [Format]

Open

Open in new window

Open AutoPlay...

Include in library

공유 폴더 동기화

Create shortcut

Rename Properties .

N

AcroEdit로 편집

Share with

Pin to Start

Bitdefender

Format...

Eject

Cut Copy

B

٠

SDHC SDHC (F:)

- Use the following settings: Files System: FAT32 (Default) Allocation unit size: 32KB
   Click [Start] button

Close

<u>S</u>tart

Format SDHC (F:) WARNING: Formatting will erase ALL data on this disk. To format the disk, click OK. To quit, click CANCEL. OK Cancel Formatting SDHC (F:) Cagacity: 14:9 GB HC SDH Ele system FAT32 (Default) 2/ Id.9 Allocation unit size 32 kilobytes Formatting SDHC (F:) Format Complete. OK 2 ✓ Quick Format Create an MS-DOS start-up disk Start Cancel

Start format by clicking [OK]

Duration: < 5 sec

When format is done click [OK]

٠

٠

٠

SD card reader is needed. (computer SD slot or external reader)

### Copy Map Update Data on SD Card

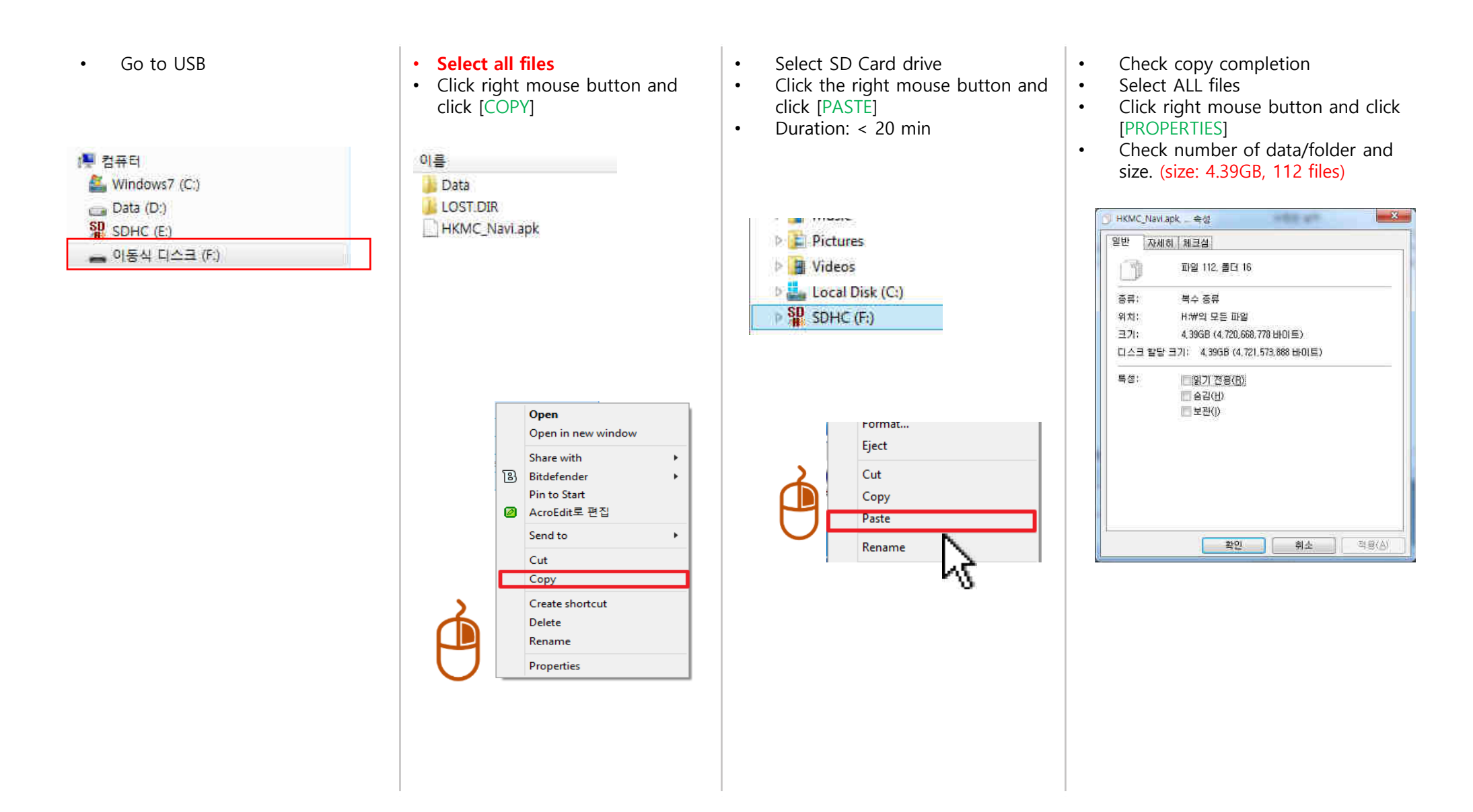

## Update AD/TL/HC/GS PE

### STEP 1: Check the update file in SD CARD

- Insert "update USB stick" in computer (8GB)
- Make sure that all the files are in the SD CARD as right side

| Data |
|------|
|      |

STEP 2: Copy the activation file(\*.hmnsdat) to license files folder into SD CARD

 $\rightarrow$  SDHC  $\triangleright$  Data  $\triangleright$  Nation  $\triangleright$  IND  $\triangleright$  Map

## Update AD/TL/HC/GS PE

### # Result 2(Example)

Check inside of folder in SD CARD as below.
 → SDHC ▶ Data ▶ Nation ▶ IND ▶ Map

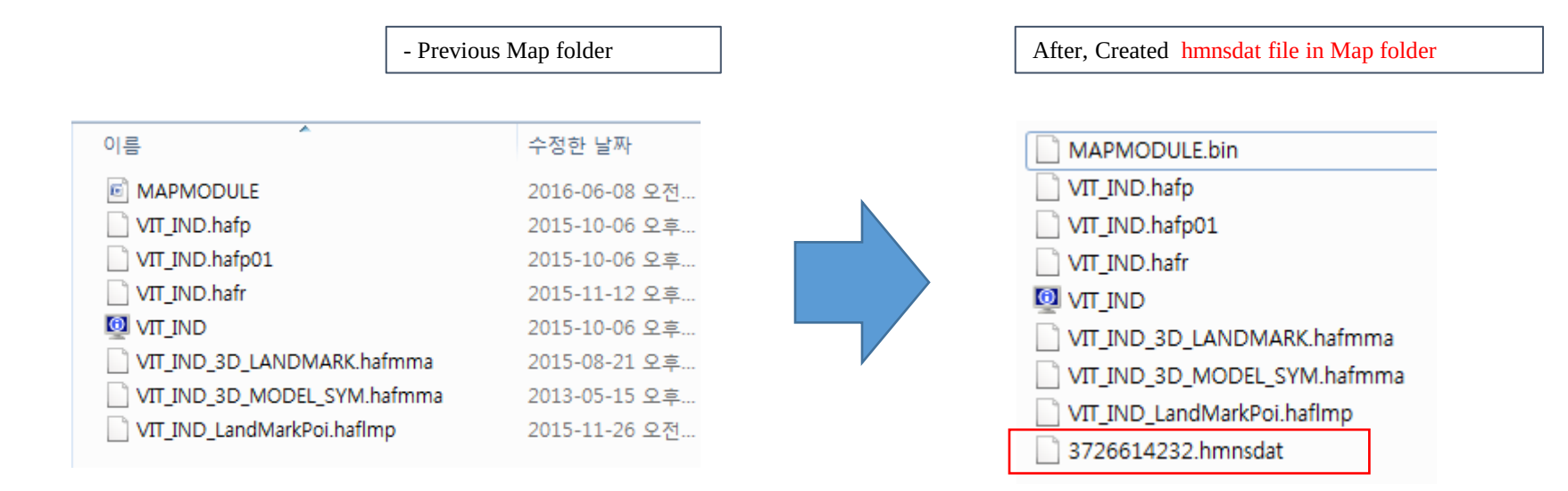

## Update DM(Santa Fe)

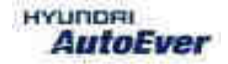

• Compatibility table DM

| Company | Vehicle | Year | Map version       |                       | Software version           |                             |
|---------|---------|------|-------------------|-----------------------|----------------------------|-----------------------------|
|         |         |      | Old               | New                   | Old                        | New                         |
| Motrex  | DM      | 2021 | IN.13.47.47.600.2 | IN.14.41.44.450.302.2 | MOT.IND.HMC.201120.8dbd653 | MOT.IND.HMC. 210414.bbadb4c |

- Have your USB Master kit handy that includes new software versions for different vehicle models and a new map update
- Getting ready
  - (1) Get the device ID from car navigation system
  - (2) Go to website(http://india.map-care.com) and get the activation code
  - ③ Bring **"update USB stick"** (minimum 8GB)
- If the System is an old version, System Update is required.
  (In this case Please use 2016 system update pen drive(USB).
  DM Latest S/W version : DM-N3000D-AP-028
- If the System is latest version, Please follow step 3.

# **Update** DM - System SOFTWARE UPDATE Manual

#### Notice

- This Update is System improvement for Santa Fe
- During Update, please follow the caution as below.
- If you have any question, please contact MOTREX Service Centre.

### - Please use 2021 system update pen drive(USB).

#### Caution

- Do not modify, delete or write any other contents.
- Ensure during the Update, the power of the battery should be supplied consistently.
- Do not switch off the car during the upgrade procedure.
- Do not remove USB & SD Card during upgrade procedure.
- It is recommended to start the engine and turn on AVN system.
- Upgrade Time : 5~30 min
- USB & SD Card will be dispatched from Motrex. If you did not receive, please contact Motrex.
- After the Update, please check completed Software version

# **Update DM** - System SOFTWARE UPDATE Manual

#### • Applicable Vehicle

Model : Santa Fe (DM) Applicable vehicle : If the H/Unit has an old system version.

#### • Part Information

| PART NAME           | FIGURE                                                    | REMARK                                                                                              |
|---------------------|-----------------------------------------------------------|----------------------------------------------------------------------------------------------------|
| USB<br>MEMORY STICK | Santa Fe<br>System(2017)<br>※ System must<br>update first | Dispatched from Map My India.<br>If not received the USB memory stick, Please contact Map My India. |

#### Caution

- Size of the file will be approximately 42.4 MB.
- Do not modify, delete and write other contents to the USB.
- Ensure that during the Update the battery power supply is in a stable operational mode.
- Never switch off the car during the update process. Do not remove the USB while upgrade.
- Upgrade Time : 10~15 min

## Update DM - System SOFTWARE UPDATE Manual

#### • Service Procedure

1. Verify that the vehicle is an affected one by check S/W Version.

2. It is recommended to start the engine and turn on AVN system.

#### Caution

Make sure the AVN system is not switched off during upgrade procedure.

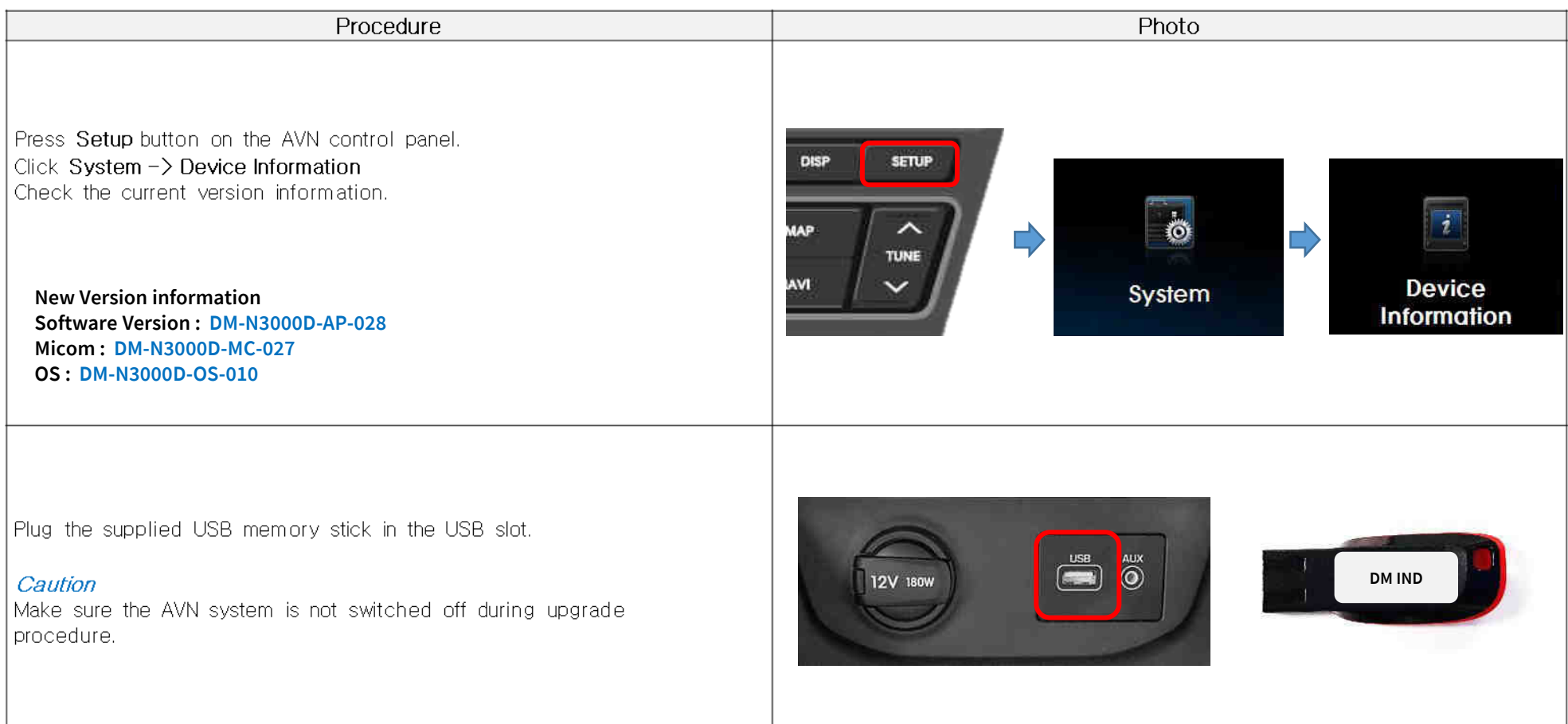

## Update DM - System SOFTWARE UPDATE Manual

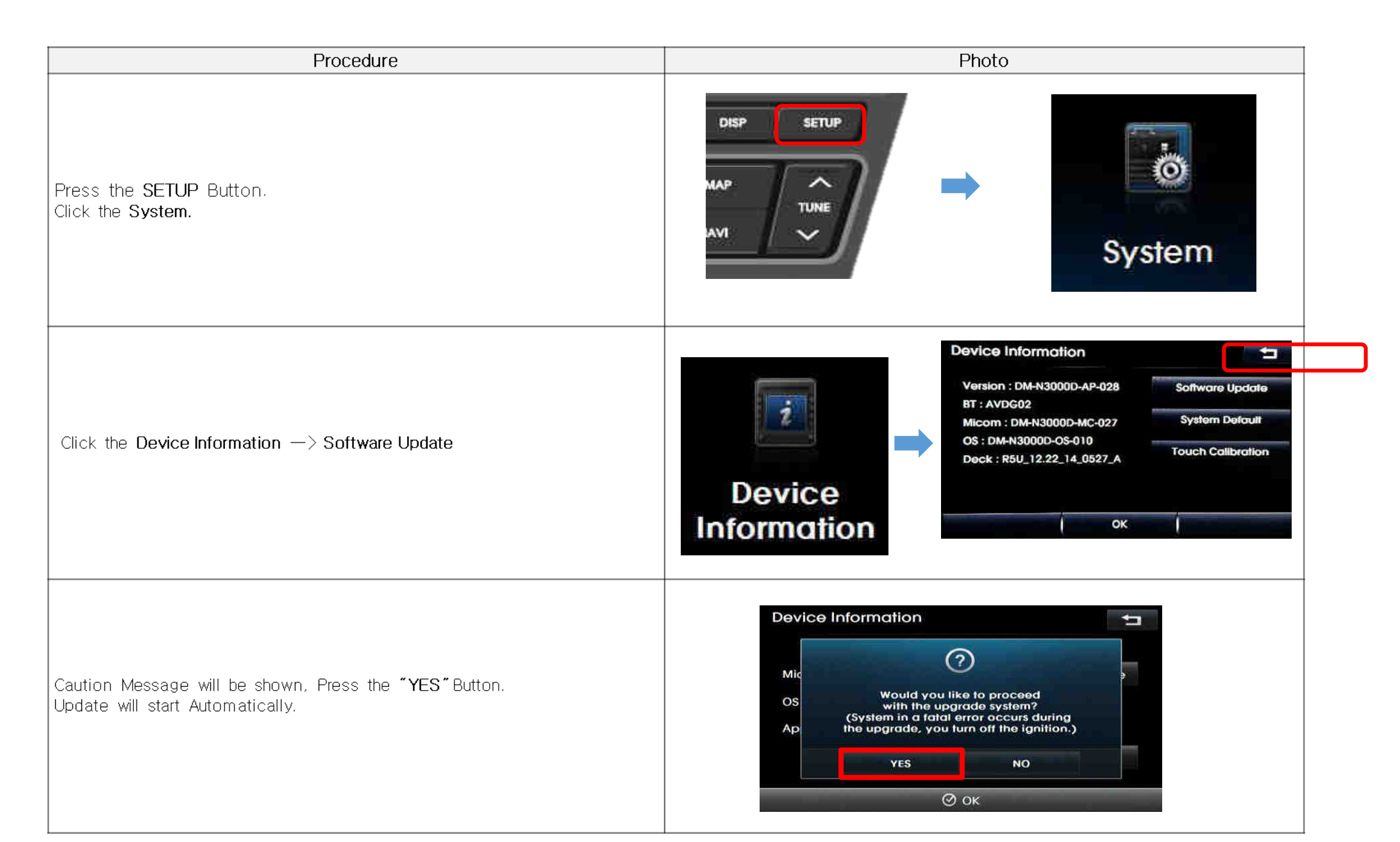

# **Update DM** - System SOFTWARE UPDATE Manual

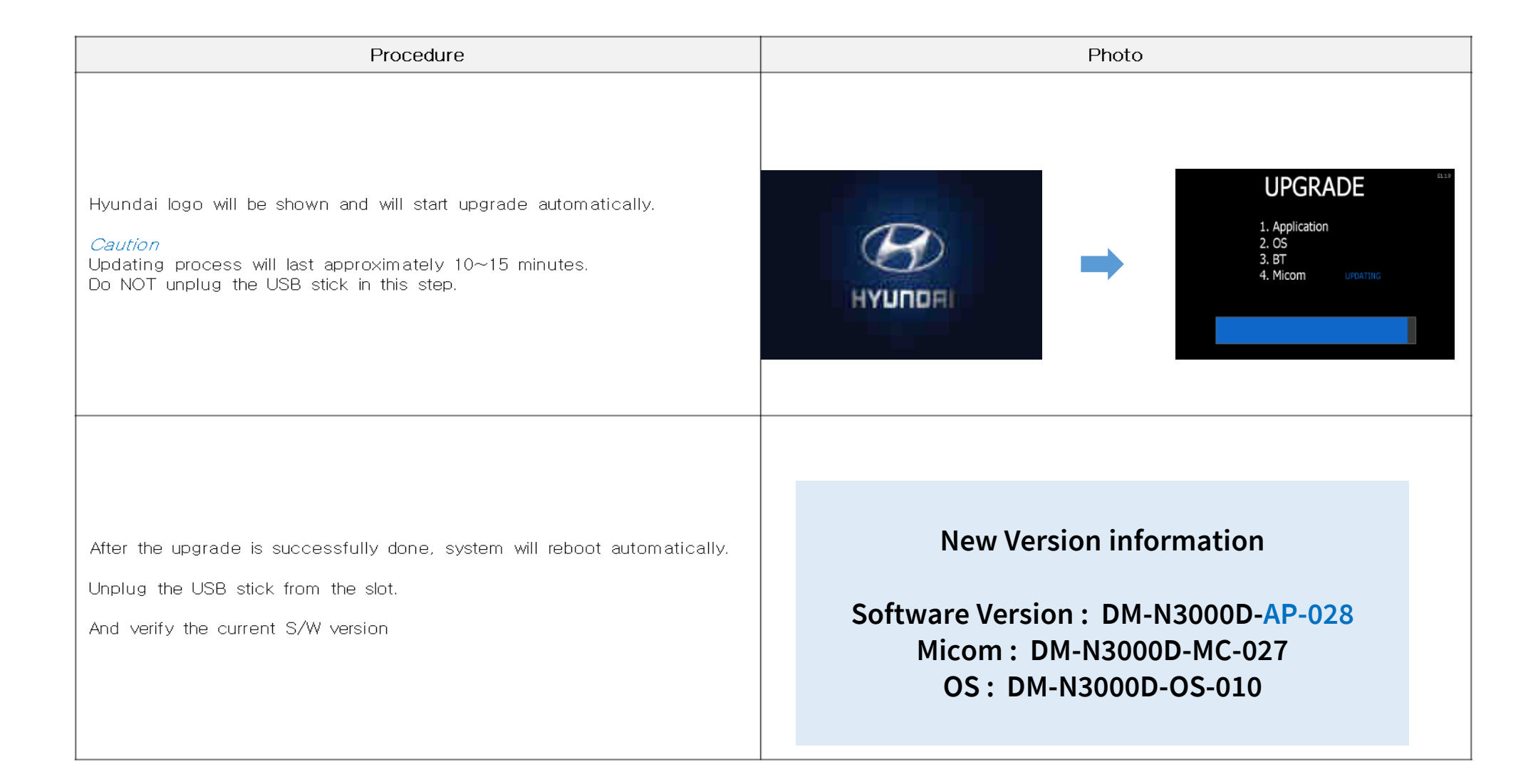

## Update DM - System SOFTWARE UPDATE Manual

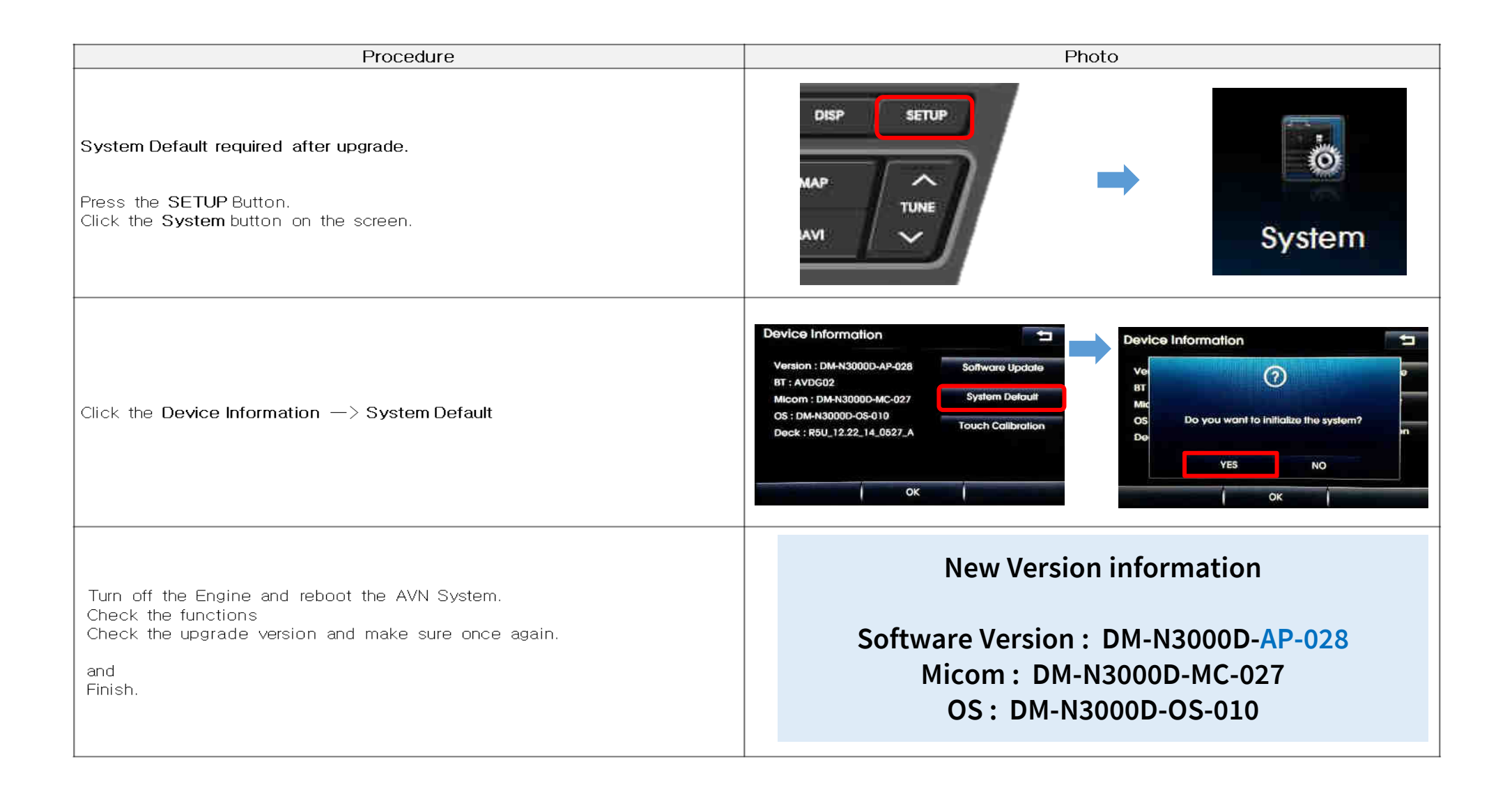

### STEP 3: Method of entering update screen

- 1) Insert update USB into customer's navigation device
- 2) Push Navi Button
- 3) Select "Settings"

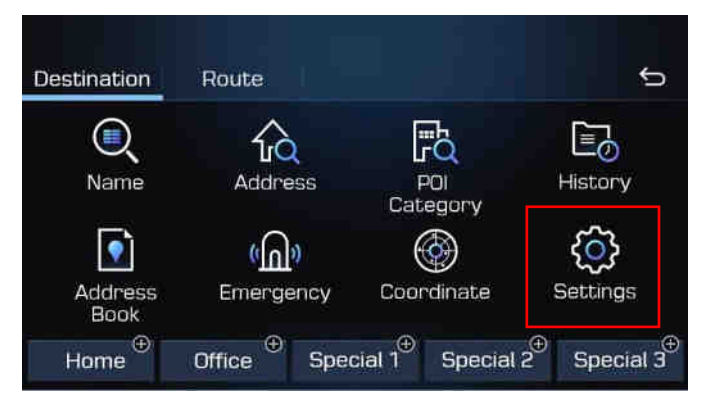

4) Select "Reset/Info"

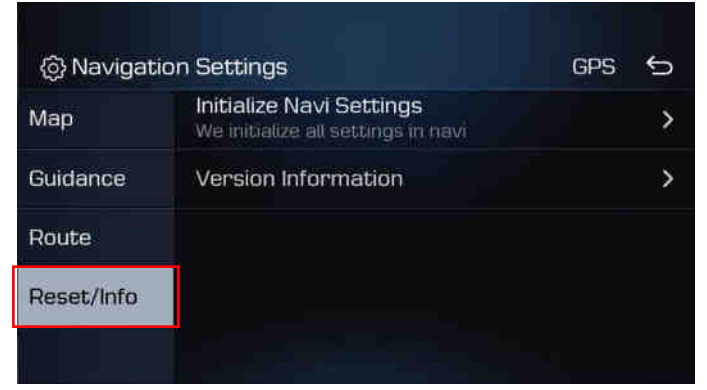

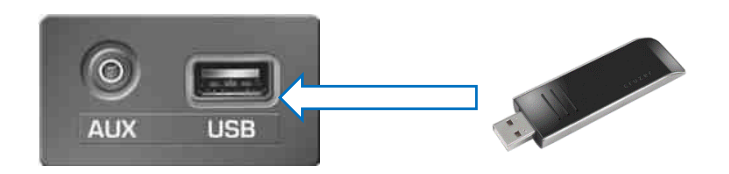

### STEP 3: Method of entering update screen

5) Select "Version Information"

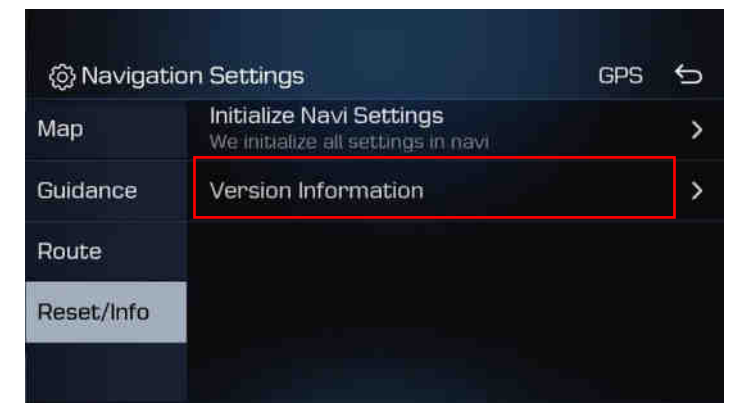

6) Long Press(10sec) "BACK" hardkey to move "Device Info" page

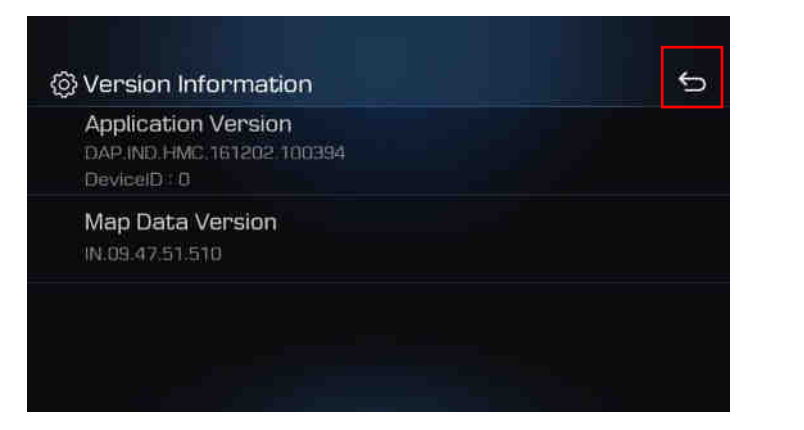

- Update Screen

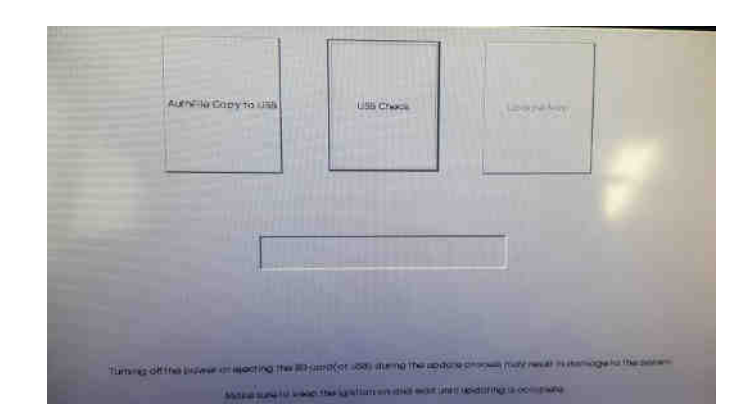

### STEP 3: Method of entering update screen

7) If below message is displayed, the wrong(input wrong code) authentication key is generated in USB.

Please run application software and generate the correct authentication key again.

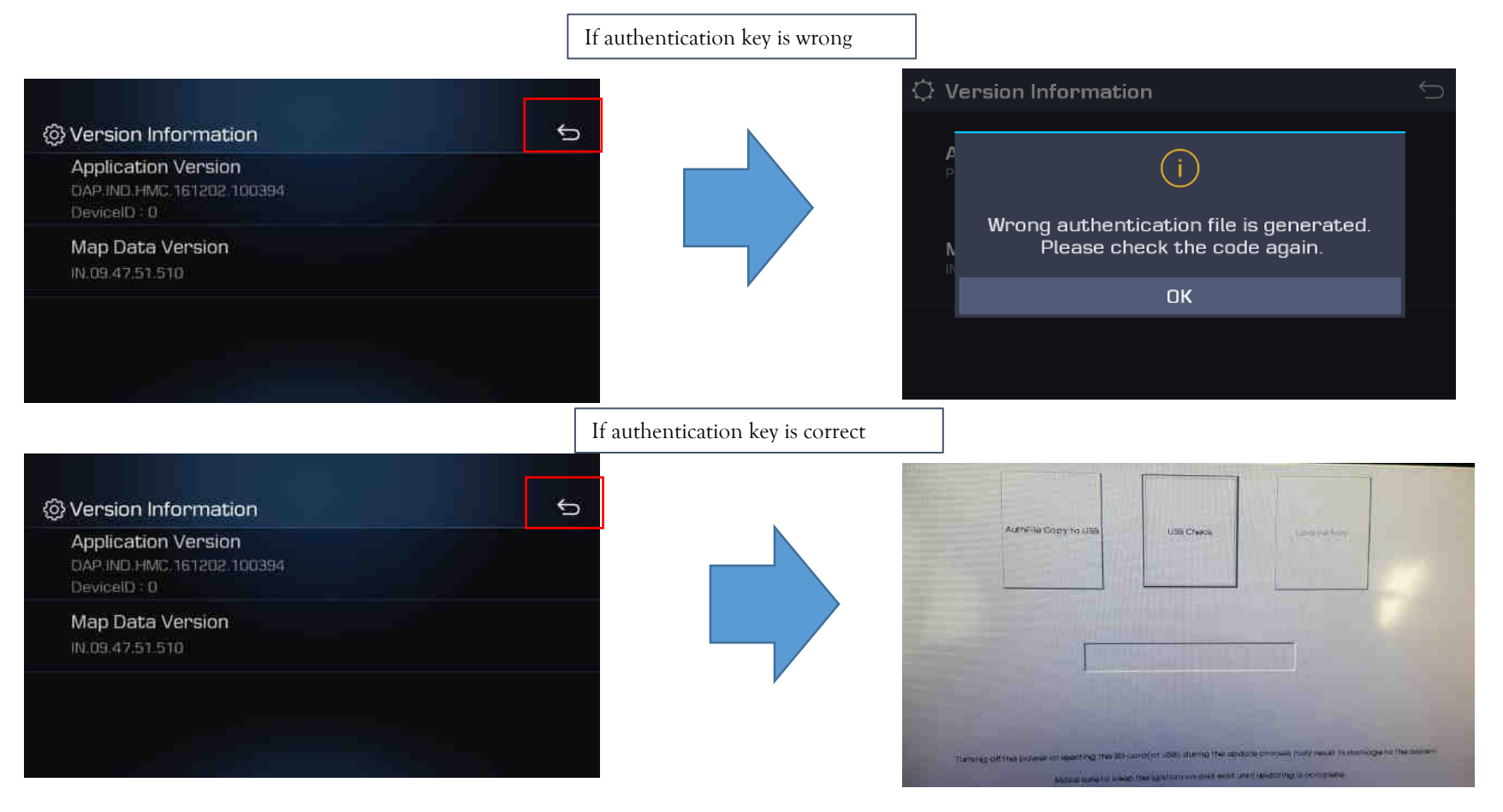

**STEP 4: Update navigation system with update USB stick** 

1) Select "USB Check"

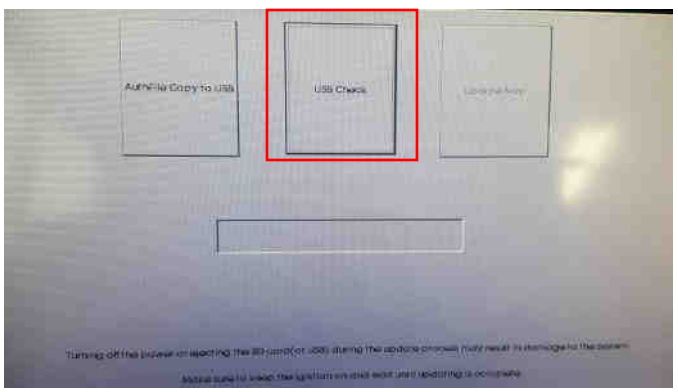

2) If there is no issue with the map in USB, "the update Navi" button will be activated.

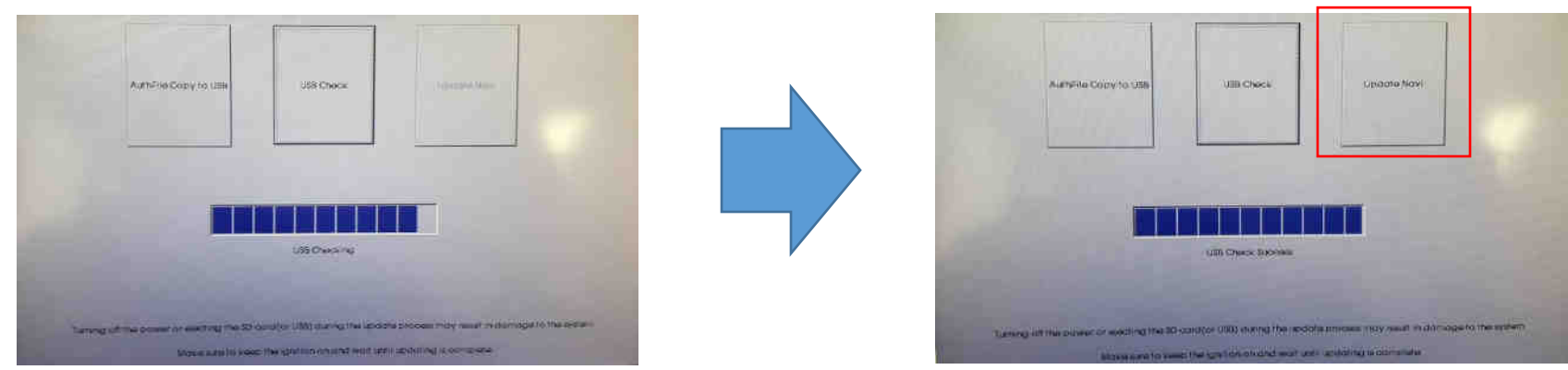

**STEP 4: Update navigation system with update USB stick** 

3) Select "Update Navi"

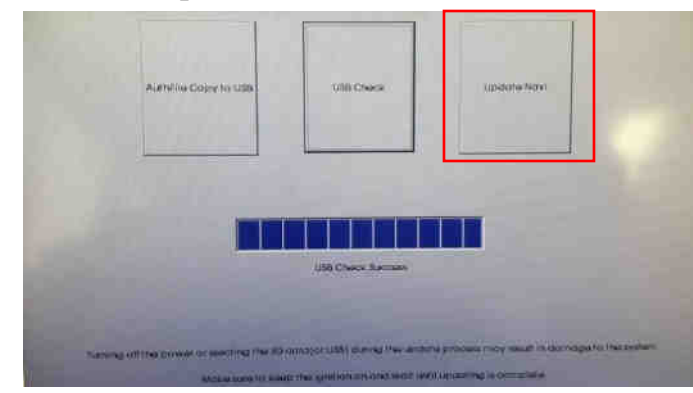

4) It takes about 15~20 minutes to update. If update is done, automatically reboot the AVN.

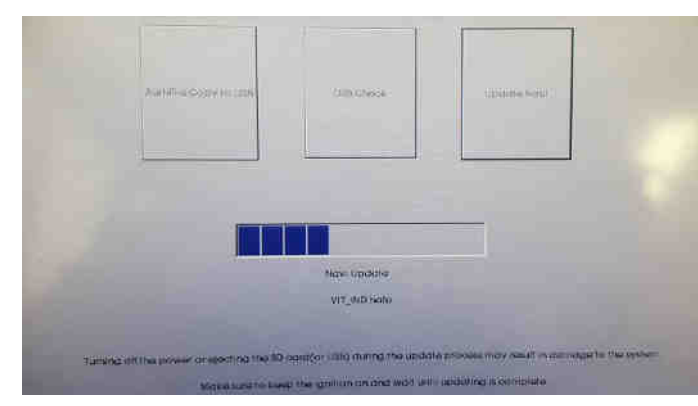

STEP 5: If you already updated the map with wrong authentication key.

- 1) Run application software and generate the correct authentication key again.
- 2) Go to Navi or Map Screen.
- 3) Press "OK" button.(then, automatically copy the correct authentication key from USB to Navigation.)

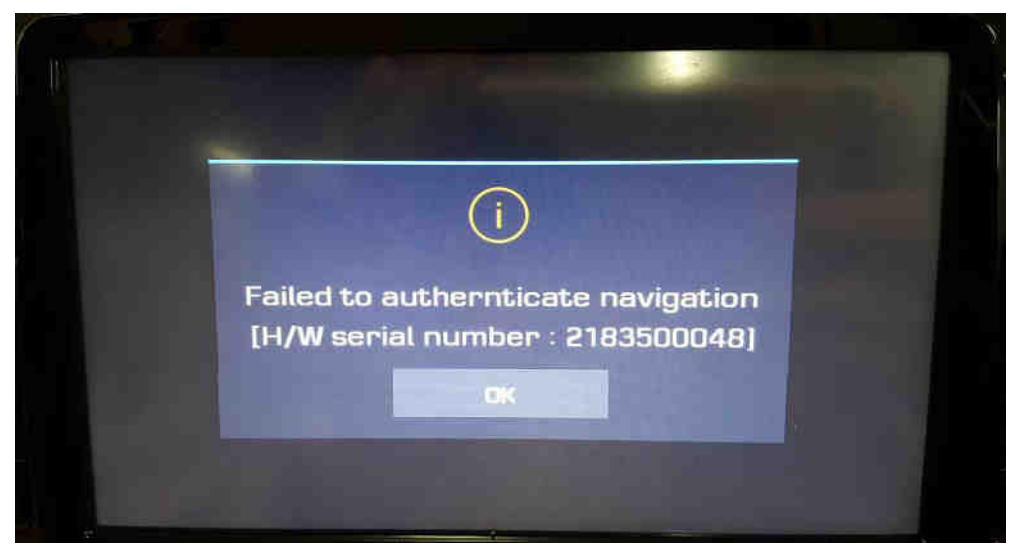

- 4) Go to Navi or Map Screen after re-booting(Turn off the ignition)
- 5) If the correct authentication key is copied, you can use the navigation. if not, try No.1  $\sim$  4 again.

### STEP 5: Check the new Navi version

- Check if the update has been successful
- Push Navi Button  $\rightarrow$  Select "Settings"  $\rightarrow$  Select "Reset/Info"  $\rightarrow$

Select "Version Information"

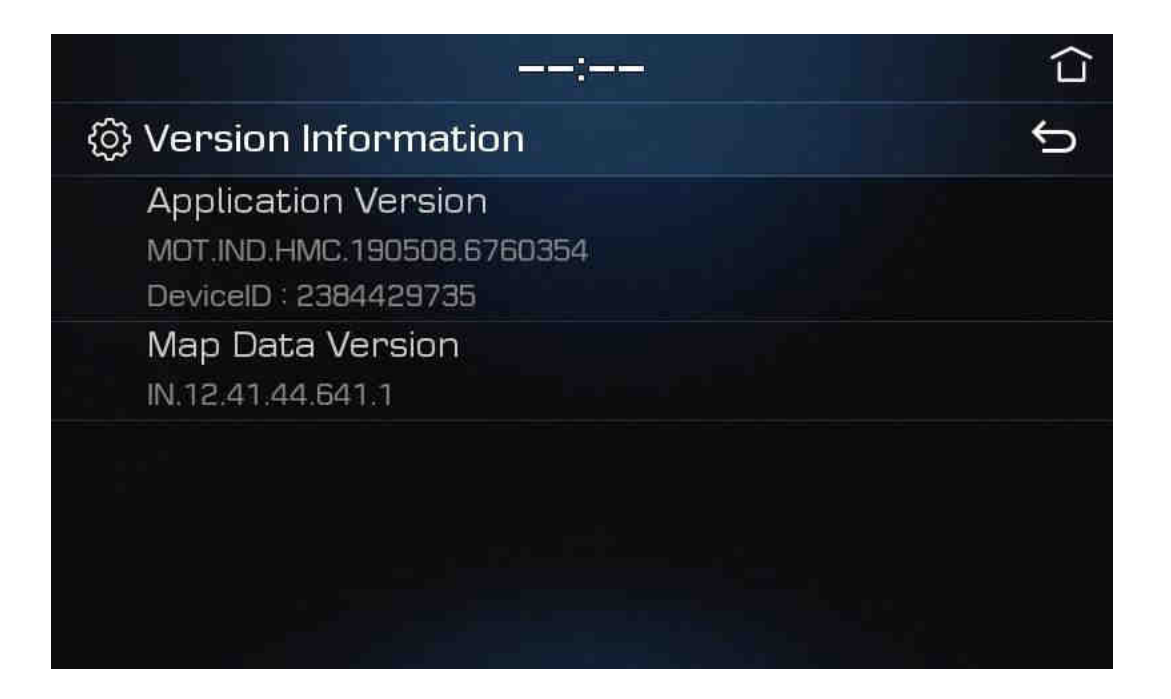